### 3-mavzu. Mutaxassislik masalalarida axborot texnologiyalarini qoʻllash. Elektron jadvallar va ma'lumotlar bazasi

#### 3.1. Elektron jadvallar

Zamonaviy komp'yuterlar dasturiy ta'minotining tarkibiy qismiga kiruvchi Microsoft Office paketidagi asosiy vositalardan biri jadval protsessori deb ataluvchi MS Excel dasturidir. **MS Excel** – elektron jadvallarni tayyorlash, formulalar va funksiyalar yordamida hisob-kitoblarni amalga oshirish, ma'lumotlarni grafik tasvirlash kabi masalalarni hal etishga mo'ljallangan dastur.

Inson oʻz ish faoliyati davomida koʻpincha biror kerakli ma'lumot olish uchun bir xil, zerikarli, ba'zida esa, murakkab boʻlgan hisoblash ishlarini bajarishga majbur boʻladi. MS Excel dasturi mana shunday ishlarni osonlashtirish va qiziqarliroq qilish maqsadida ishlab chiqilgan.

MS Excel dagi barcha ma'lumotlar jadval koʻrinishida namoyon boʻlib, bunda jadval kataklarining ma'lum qismiga boshlangʻich va birlamchi ma'lumotlar kiritiladi. Boshqa qismlari esa har xil arifmetik amallar va boshlangʻich ma'lumotlar ustida bajariladigan turli amallar natijalaridan iborat boʻlgan ma'lumotlardir.

Elektron jadval kataklariga uch xil ma'lumotlarni kiritish mumkin:

- matnni; sonlarni; sanani; formulalarni.

Matn – harflar, raqamlar, belgilar ketma-ketligidan iborat.

**Son** – raqamlar ketma-ketligi (zarur hollarda ishora va o'nli vergul ham ishlatilishi mumkin).

**Sana** – joriy sana.

**Formulalar** – kiritilgan sonli qiymatlar bo'yicha yangi qiymatlarni hisoblaydigan matematik ifodalardir.

Formulalar har doim «=» (teng) belgisini qoʻyish bilan boshlanadi. Formula katakka kiritilgandan keyin shu formula asosida hisoblanadigan natijalar yana shu katakda hosil boʻladi. Agar shu formulada foydalanilgan sonlardan yoki belgilardan biri oʻzgartirilsa, MS Excel avtomatik ravishda yangi ma'lumotlar boʻyicha hisob ishlarini bajaradi va yangi natijalar hosil qilib beradi.

MS Excelning asosiy ishlov berish ob'yekti *hujjatlar* hisoblanadi. MS Excel hujjatlari ixtiyoriy nomlanadigan va *xls* kengaytmasiga ega bo'lgan fayllardir. MS Excelda bunday fayllar *«Ishchi kitob»* deb ataladi. Har bir Ishchi kitob ixtiyoriy sondagi elektron jadvallarni o'z ichiga olishi mumkin. Ularning har biri *«ishchi varaq»* deb ataladi. Har bir ishchi varaq o'z nomiga ega bo'ladi. Ishchi kitobni hosil qilish uchun MS Excel dasturini ishga tushurish zarur. Ishchi kitobning tarkibiy elementlaridan biri *ishchi varaq*, ya'ni elektron jadval hisoblanadi. Har bir electron jadval  $2^8 = 256$  ta ustun va  $2^{16} = 65536$  ta satrdan iborat. Ustunlar lotin alfavitining bosh harflari bilan, satrlar esa raqamlar bilan nomlanadi.

Elektron jadvalning asosiy elementlari esa katak va diapazonlardir.

**Katak** – bu jadvaldagi manzili koʻrsatiladigan hamda bir satr va bir ustun kesishmasi oraligʻida joylashgan elementdir. Katak kesishmalarida hosil boʻlgan ustun va satr nomi bilan ifodalanadigan manzili bilan aniqlanadi. Masalan, A ustun, 4-satr kesishmasida joylashgan katak – A4 deb nom oladi.

Bir nechta ketma-ket joylashgan kataklardan tashkil topgan guruh **diapazon** deb ataladi. Diapazon manzilini koʻrsatish uchun uni tashkil etgan kataklarning chap yuqori va oʻng quyi kataklar manzillari olinib, ular ikki nuqta bilan ajratib yoziladi. Masalan: A1:A4, B3:F3, C5:H8.

Ishchi jadvallarni koʻrib chiqishda yoki kataklarni bichimlashda ish olib borayotgan diapazonning manzilini bilish shart emas, lekin formulalar bilan ishlayotganda bu narsa juda muhimdir.

MS Excel dasturini bir necha usul bilan ishga tushirish mumkin:

1. Ish stoli menyusidan quyidagilarni bajarish orqali:

# «Пуск» => «Программы» => «MS Excel»

2. MS Excel da yozilgan ixtiyoriy hujjatni ochish yordamida (3.1.1-rasm), bunda MS Excel dasturi avtomatik ravishda ishga tushiriladi.

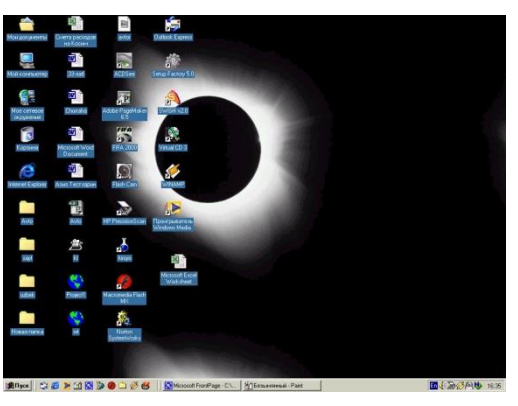

3.1.1-rasm. Ish stoli.

MS Excel ishga tushirilgandan soʻng ekranda ikkita oyna hosil boʻladi: *ilovalar oynasi* va *hujjatlar oynasi* (3.1.2-rasm).

| How Madigorie<br>Menyu satri<br>Nom maydoni<br>B E Edi<br>A 1<br>A 2<br>A 2<br>A 2<br>A 2<br>A 2<br>A 2<br>A 2<br>A 2                                                                                                    | Г-Меню ка | тори              |              |          |                    |    | Стандарт у | скуналар па | нели         |             |                       |
|----------------------------------------------------------------------------------------------------|-----------|-------------------|--------------|----------|--------------------|----|------------|-------------|--------------|-------------|-----------------------|
| Microso    Menyu satri    Standart uskunalar paneli      Nom maydoni    is Data Window    Help    Formula satri      Al    X    Arial    10    B    U    Image: Standart uskunalar paneli      Microsoft    Excel Worksheet    Image: Standart uskunalar paneli    Formula satri      A    B    C    D    B    U    Image: Standart uskunalar paneli      Microsoft    Excel Worksheet    Image: Standart uskunalar paneli    Formula satri      A    B    C    D    E    F    G    H    J    K      A    B    C    D    E    F    G    H    J    K      3    A    B    C    D    E    F    G    H    J    K      8    9    D    D    D    D    D    D    D    D    D    D    D    D    D    D    D    D    D    D    D    D    D    D    D    D    D    D    D    D    D    D    D </td <td>Hon</td> <td>л майдони</td> <td></td> <td></td> <td></td> <td></td> <td> </td> <td></td> <td>Формул</td> <td>алар катори</td> <td></td>                                                                                                    | Hon       | л майдони         |              |          |                    |    |            |             | Формул       | алар катори |                       |
| Microsoft    Nom maydoni    is    Data    Window    Help    Formula sati      Image: Second Second Se                                                                                                  |           | Menyu satri       |              |          |                    |    | Standar    | t uskunala  | r paneli     |             |                       |
| A  B  C  D  E  F  G  H  J  K    A  B  C  D  E  F  G  H  I  J    A  B  C  D  E  F  G  H  I  J    A  B  C  D  E  F  G  H  I  J    3  4  -  -  -  -  -  -  -    3  -  -  -  -  -  -  -  -    3  -  -  -  -  -  -  -  -    3  -  -  -  -  -  -  -  -    4  -  -  -  -  -  -  -  -    10  -  -  -  -  -  -  -  -    11  -  -  -  -  -  -  -  -    11  -  -  -  -  -  -  -  -    12  -  -  -  -  -  -  -  -    13 <td< th=""><th>File Edit</th><th>Nom maydo</th><th>ni</th><th>s Data V</th><th>Vindow <u>H</u>el</th><th>p</th><th>,</th><th>/</th><th></th><th>Formula s</th><th>atri</th></td<>                                                                                                    | File Edit | Nom maydo         | ni           | s Data V | Vindow <u>H</u> el | p  | ,          | /           |              | Formula s   | atri                  |
| A1  A    B  C  D  E  F  G  H  J  K    A  B  C  D  E  F  G  H  J  K    3  4  5  6  7  8  9  10  11    10  11  11  11  11  11  11    11  12  13  14  14  14    15  16  1  1  11    18  9  10  11  11    19  20  20  20  20  20                                                                                                    | 🖻 🔲       | ο - Σ - ?         | » Arial      |          |                    | BI | u   🗐 🚽    |             | <b>3</b> % 🗊 | E 🔲 🗸 👌     | • <u>A</u> • <u>»</u> |
| Microsoft Excel Worksheet      Image: Constraint of the second second se | A1        | ▼ fx              | • -          |          |                    | -  | _ /        |             |              |             |                       |
| Microsoft Excel Worksheet      Image: Constraint of the second second se | -         |                   |              |          |                    |    |            |             |              |             |                       |
| A  B  C  D  E  F  G  H  I  J  K    2  3                                                                                                    | Micro     | soft Excel Worksh | neet         |          |                    |    |            |             |              |             |                       |
| 1  1    3  4    5  6    7  8    9  10    10  1    11  1    12  1    13  1    14  1    15  1    16  1    17  1    18  1    19  1    20  1                                                                                                    |           | A B               | C            | D        | E                  | F  | G          | Н           |              | J           | K_                    |
| 2  3    4  5    6  7    7  8    9  10    10  11    11  12    13  14    15  16    16  17    18  19    19  20    20  20    14  4                                                                                                    |           | ļ                 |              |          |                    |    |            |             |              |             |                       |
| 3  4    5  6    7  8    9  10    10  11    11  12    13  1    14  15    16  1    17  18    18  1    19  20    4 + + h Sheet1 / Sheet2 / Sheet3 /                                                                                                    | 2         |                   |              |          |                    |    |            |             |              |             |                       |
| 4  -    6  -    7  -    8  -    9  -    10  -    11  -    12  -    13  -    14  -    15  -    16  -    17  -    18  -    19  -    20  -    4 + + N Sheet1 / Sheet2 / Sheet3 /                                                                                                    | 3         |                   |              |          |                    |    |            |             |              |             |                       |
| 5  6    7  8    9  10    10  11    11  12    13  14    15  16    16  15    16  1    17  18    19  20    20  4                                                                                                    | 4         |                   |              |          |                    |    |            |             |              |             |                       |
| b  7    8  9    10  11    11  12    13  14    15  16    16  1    17  1    18  1    19  1    20  4    4  + M    Sheet1 / Sheet2 / Sheet3 /                                                                                                    | 5         |                   |              |          |                    |    |            |             |              |             |                       |
| 7  8    9  10    10  11    11  12    13  14    15  16    16  16    17  18    18  19    20  20    20  20                                                                                                    | 5         |                   |              |          |                    |    |            |             |              |             |                       |
| 0  0    10  11    11  12    13  14    14  15    16  17    17  18    19  20    20  14                                                                                                    | /         |                   |              |          |                    |    |            |             |              |             |                       |
| 9  10    11  12    13  14    15  16    16  17    17  18    19  14    20  14    14  15    16  17    17  18    19  14    10  17    11  15    16  16    17  18    19  10    20  14    18  15    19  16    10  17    10  17    11  17    12  16    14  15    15  16    16  17    17  18    19  16    10  16    10  17    10  16    10  16    11  17    12  16    13  16    14  16                                                                                                    | 0         |                   |              |          |                    |    |            |             |              |             |                       |
| 10  11    12  13    13  14    15  16    16  17    18  19    20  4    4  + N Sheet1 / Sheet2 / Sheet3 /                                                                                                    | 9         |                   |              |          |                    |    |            |             |              |             |                       |
| 11    12    13    14    15    16    17    18    19    20    20    20    20    20    21                                                                                                    | 11        |                   |              |          |                    |    |            |             |              |             |                       |
| 12    13    14    15    16    17    18    19    20    (4 + + )N  Sheet1 / Sheet2 / Sheet3 /                                                                                                    | 17        |                   |              |          |                    |    |            |             |              |             |                       |
| 13    14    15    16    17    18    19    20    (4 ↔ h) Sheet1 / Sheet2 / Sheet3 /                                                                                                    | 12        |                   |              |          |                    |    |            |             |              |             |                       |
| 15    16    17    18    19    20    20    14 → H\Sheet1 / Sheet2 / Sheet3 /                                                                                                    | 14        |                   |              |          |                    |    |            |             |              |             |                       |
| 16  17    17  18    19  20    14  ►                                                                                                    | 15        |                   |              |          |                    |    |            |             |              |             |                       |
| 17  18    19  20    20                                                                                                    | 16        |                   |              |          |                    |    |            |             |              |             |                       |
| 18    19    20    (4 ↔ H) Sheet1 / Sheet2 / Sheet3 /                                                                                                    | 17        |                   |              |          |                    |    |            |             |              |             |                       |
| 19<br>20<br>IF 4 > Fi\Sheet1 (Sheet2 (Sheet3 /                                                                                                    | 18        |                   |              |          |                    |    |            |             |              |             |                       |
| 20<br> I                                                                                                    | 19        |                   |              |          |                    |    |            |             |              |             |                       |
| It + > > > > > > > > > > > > > > > > > >                                                                                                    | 20        |                   |              |          |                    |    |            |             |              |             | -                     |
|                                                                                                    | H 4 F     | Sheet1 / Sheet    | 2 / Sheet3 / | /        |                    |    | •          |             |              |             |                       |
|                                                                                                    | Deedu     |                   |              |          |                    |    | _          |             |              |             |                       |

3.1.2-rasm. MS Excel oynasi tuzilishi.

*1. Sarlavha satri*. Unda dasturning nomi, joriy (ayni vaqtda ish yuritilayotgan) ishchi kitobning nomi beriladi.

| - |                         | /            |         | $\mathcal{O}$ |               |          |        |              |
|---|-------------------------|--------------|---------|---------------|---------------|----------|--------|--------------|
|   | 🔀 Microsoft Exc         | el:          |         |               |               |          |        |              |
|   | Shu                     | satrning     | oʻng    | yuqori        | burchagida    | oynaning | tashqi | koʻrinishini |
| 0 | <sup>•</sup> zgartiruvo | chi uchta bo | oshqarı | ıv tugma      | si joylashgan |          |        |              |

1) Ish olib borilayotgan ekranni (dasturni) vaqtincha yopish. Bunda yopilgan dastur Masalalar panelida paydo boʻladi.

2) Ish olib borilayotgan muloqot oynasini ekranda toʻliq yoki dastlabki holatga keltirish tugmasi:

3) Ish olib borilayotgan muloqot oynasini yopish tugmasi:

2. Menyu satri (gorizontal menyu). Unda quyidagi boʻlimlar mavjud: «Файл» (Fayl), «Правка» (Tahrirlash), «Вид» (Koʻrinish), «Вставка» (Qoʻyish), «Формат» (Bichim), «Сервис» (Xizmat koʻrsatish), «Данные» (Ma'lumotlar), «Окно» (Oyna), «Справка» (Ma'lumotnoma). Ulardan biri bilan ishlash uchun satrdagi ixtiyoriy boʻlim ustiga sichqoncha koʻrsatkichini olib kelib bosiladi, natijada tanlangan boʻlim menyusi elementlari roʻyxati ochiladi. Menyular bilan ishlash MS Excel ning asosiy buyruqlarini berish usullaridan biri hisoblanadi.

Строка менно листа Файл Правка Вид Вставка Формат Сервис Данные Окно Справка 💶 🗗 🗙 3. Vositalar paneli. MS Excel ning buyruqlari bilan ishlashni osonlashtirish maqsadida ushbu buyruqlar ilovalar oynasida vosita (piktogramma, tugmacha) lar shaklida tasvirlanadi. Bu vositalar bajaradigan vazifalariga ko'ra bir nechta panellarga bo'lingan. Odatda ilovalar oynasida Стандартная (Standart) va Форматирование (Bichimlash) panellari joylashgan bo'ladi. Foydalanuvchi o'ziga kerakli panellarni oynaga joylashtirishi, kerakmaslarini esa olib tashlashi mumkin.

*a)* Стандартная (Standart) *vositalar paneli* bosh menyuning standart buyruqlarini takrorlovchi tugmalardan (piktogrammalar)dan iborat.

| ▼ Стандартная |         |        |                |       |          | ×   |
|---------------|---------|--------|----------------|-------|----------|-----|
| D 🚅 🔒 🎒 🗔 🖤   | 🔏 🗈 🛍 🝼 | ютат 🍓 | $\Sigma f_{x}$ | A↓ A↓ | 🛍 🛷 100% | - 🛛 |

b) **Форматирование** (Bichimlash) *vositalar paneli* ma'lumotlarni bichimlashga imkon beruvchi tugmalardan iborat.

| 🔻 Форматирование |             |     |   |   |   |   |   |     |             |            |    |    |     |                  |   | × |
|------------------|-------------|-----|---|---|---|---|---|-----|-------------|------------|----|----|-----|------------------|---|---|
| Arial Cyr        | <b>-</b> 10 | - Ж | K | ч | ≣ | 9 | % | 000 | <b>*</b> 20 | ,00<br>,,0 | t) | ŧ. | • < | <mark>گ</mark> - | A | • |

*4. Formulalar satri*. MS Excel ga ma'lumotlar kiritilayotganda barcha ma'lumotlar, matnlar, sonlar va formulalar mana shu satrda aks ettiriladi.

| A1 | • | = |   |   |   |   |   |   |  |
|----|---|---|---|---|---|---|---|---|--|
| ٨  | B | 0 | D | F | F | G | Н | 1 |  |

5. Nom maydoni. Bu maydonda joriy ishchi kitobning faol kataklarining manzili va nomi koʻrsatiladi. Nom maydoni diapazon (kataklar guruhi)ga yoki tanlangan katakka tezda nom berish uchun ham ishlatiladi. Agar sichqoncha koʻrsatkichini nom maydonidan oʻng tomonda joylashgan strelka ustiga olib borib sichqonchaning chap tugmasini bossak, unda faol ishchi kitobdagi nomlangan kataklar va diapazonlarning ( agar ular mavjud boʻlsa) hamma nomlarini birma-bir koʻrib chiqish mumkin.

| M | licrosoft Exe | cel - Книга1        |          |         |         |
|---|---------------|---------------------|----------|---------|---------|
|   | A1            | <b>•</b>            | =        |         |         |
|   | A             | В                   | С        | D       | E       |
| 1 |               |                     |          |         |         |
| 2 |               |                     |          |         |         |
| 3 |               |                     |          |         |         |
| 4 |               |                     |          |         |         |
| 5 |               |                     |          |         |         |
| 6 |               |                     |          |         |         |
| 7 |               |                     |          |         |         |
| 8 |               | ,                   |          | ******* | <b></b> |
|   | ▶ № \Лис      | <b>т1</b> ( Лист2 ) | (ЛистЗ 🚺 |         |         |
|   |               |                     |          | NUM     |         |

*6. Ish maydoni.* Ish maydoni ustunlar nomlari, satrlar nomlari va kataklardan iborat.

7. Holat satri. Unda katakka tegishli turli ma'lumotlar ko'rsatiladi.

#### Ischi xujjatlar bilan ishlash:

1. Ish olib borilayotgan jadvalning barcha kataklarini ajratib koʻrsatish.

Joriy oynadagi ishchi jadvalning barcha kataklarini ajratib koʻrsatish uchun sichqoncha tugmasini bosgan holda sichqonchani harakatga keltirish lozim.

2. *Ustun nomi*. Jadvaldagi barcha mavjud 256 ustunlar lotin alifbosining bosh harflari bilan belgilanadi va u A dan boshlab IV gacha belgilanadi. Boshqacha aytganda, avval A dan Z gacha, keyingi ustunlar AA, AB,....,AZ, BA,BB,...,BZ,.... va oxirgi 256-ustun IV deb belgilanadi. Biror ustunning barcha kataklarini belgilab olish uchun ustun nomi ustida sichqoncha tugmasini bosish kerak.

A B C D E F G

*3. Faol katak indikatori.* Bu qora rangdagi kontur boʻlib, joriy katakni ajratib koʻrsatib turadi. Ayrim hollarda u jadvallar kursori deb ham ataladi.

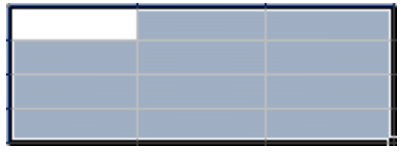

4. *Satr nomi*. Ishchi jadvalning har bir satri o'z nomiga ega bo'lib, u 1 dan to 65536 gacha raqamlanadi. Bu satrlarning keragini tanlab olish sichqoncha yoki klaviaturadagi tugmalar majmuini bosish orqali amalga oshiriladi.

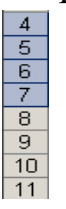

5. Varaqlarning yorligʻi. Bu yorliqlarning har biri yon daftarchaning yorligʻiga oʻxshash boʻlib, ishchi kitobning alohida varaqlari sifatida qaraladi. Ishchi kitob ixtiyoriy sondagi varaqlardan iborat boʻlishi mumkin. Har bir varaqning oʻz nomi boʻladi va u varaq yorligʻida koʻrsatib qoʻyiladi.

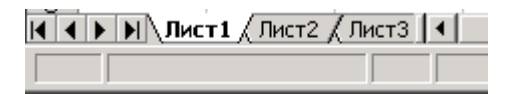

#### Ishchi kitob varaqlari bilan ishlash

MS Excel dasturi ishga tushirilgandan soʻng avtomatik ravishda yangi Ishchi kitob «Книга1» nomi bilan yaratiladi. Agarda siz boshqa Ishchi kitob yaratmoqchi boʻlsangiz, vositalar panelidagi «Создать» (Yangi ishchi kitob) piktogrammasiga sichqoncha koʻrsatkichini keltirib tugmani bosishingiz kerak boʻladi. Yangi

yaratilayotgan kitob komp'yuter xotirasida saqlanib, hali fayl sifatida diskda saqlanmagan bo'ladi. Agar alohida ko'rsatilgan bo'lmasa, jadvaldagi ishchi varaqlar 16 tagacha bo'lishi mumkin. Yangi yaratilgan ishchi kitobda bitta varaq bilan faol ish olib boriladi. Boshqa varaqni faollashtirish uchun shu varaqning yorlig'i ustiga sichqoncha ko'rsatkichini keltirib bosish kerak. Ishchi jadval varaqlariga dastlab «Лист1», «Лист2»,... degan nomlar beriladi. Bu varaqlarning nomini o'zgartirish ham mumkin.

# Ishchi jadvaldagi varaqlarning nomini o'zgartirish.

Varaq nomlarini oʻzgartirishni quyidagi usullarda amalga oshirish mumkin:

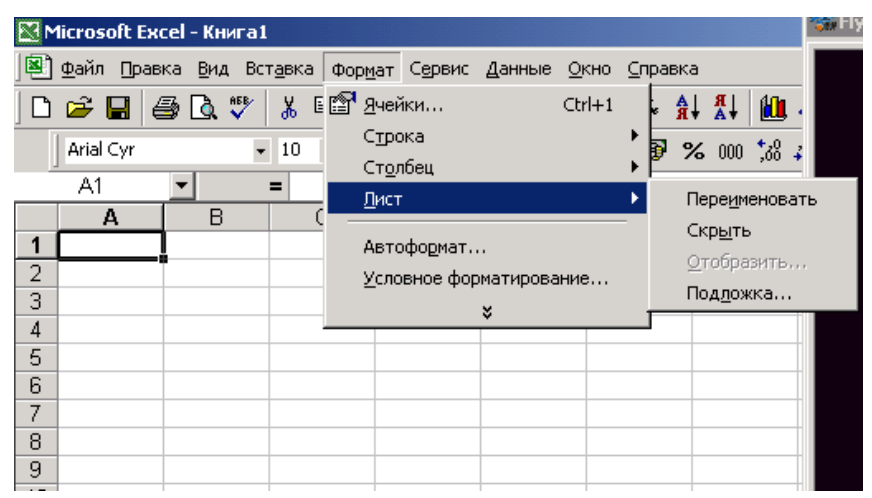

3.1.3-rasm. Varaq nomini "Формат" menyusi yordamida o`zgartirish.

– «Формат» (Format) => «Лист» (Varaq) => «Переименовать» (Nomini o'zgartirish) buyruqlarini tanlagan holda yangi varaq nomini kiritish (3.1.3-rasm).

– Sichqoncha koʻrsatkichini varaq yorligʻi ustiga olib borib chap tugmachani ikki marta bosish va yangi nomni kiritish.

– Sichqoncha koʻrsatkichini varaq yorligʻi ustiga olib kelish va sichqonchaning oʻng tugmasini bosish va kontekstli menyuda quyidagi buyruqlarni bajarish: Menyudagi «Переименовать» (Nomini o'zgartirish) buyrugʻini tanlash va yangi nomni kiritish (3.1.4-rasm).

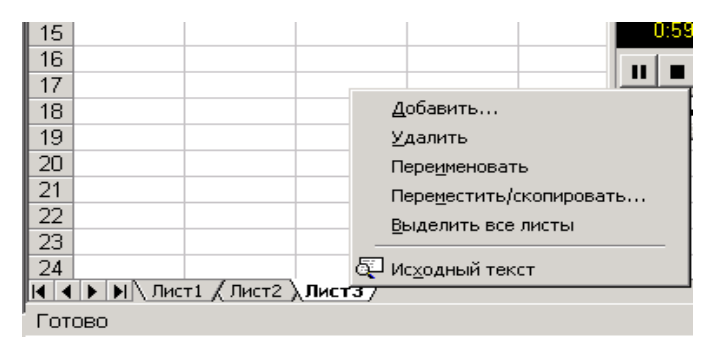

3.1.4-rasm. Varaq nomini kontekst menyu yordamida o`zgartirish.

**Eslatma**: Yuqoridagi amallardan ixtiyoriy birini bajarib boʻlgandan soʻng ENTER tugmasini bosish kerak. Shundan keyin yangi kiritilgan nom varaqlar yorlig'ida hosil bo'ladi.

Yangi kiritilgan nomlar uzunligi boʻsh joy bilan birgalikda 31 ta belgigacha boʻlishi mumkin. Agarda uzun nom berilgan boʻlsa, varaqlar yorligʻi ham shunchalik katta boʻlib, keyingi varaq yorliqlarining nomlari koʻrinmay qoladi.

#### Ishchi kitobga yangi varaqlar kiritish

Ishchi kitobga qoʻshimcha yangi varaqlar kiritish uch yoʻl bilan amalga oshiriladi:

✓ Menyuning **«Вставка»** (Qoʻyish) => **«Лист»** (Varaq) buyruqlarini bajarish orqali;

✓ Sichqonchaning oʻng tugmasini varaq yorligʻi ustida bosib, kontekstli menyudagi «Вставить» (Qoʻyish) buyrugʻini tanlash orqali;

 $\checkmark$  Shift + F11 tugmalarini bir vaqtda bosish orqali.

**Eslatma**. Yuqoridagi amallar bajarilgandan soʻng ishchi kitobdagi yangi qoʻshimcha varaq avtomatik ravishda faollashgan varaq holatiga oʻtadi va nomi koʻrsatilgan oʻz yorligʻiga ega boʻladi.

# Ishchi kitobdan varaqlarni olib tashlash

Ishchi kitobdagi kerak boʻlmagan varaqlarni olib tashlash quyidagi usullarda amalga oshiriladi:

✓ Menyuning «Правка» (Taxrirlash) => «Удалить лист» (Varaqni olib tashlash) buyruqlar ketma-ketligini bajarish orqali;

✓ Sichqonchaning oʻng tugmasini olib tashlanayotgan varaq yorligʻi ustida bosish va kontekstli menyudan «Удалить» (Olib tashlash) buyrugʻini tanlash orqali.

Bunda MS Excel dasturi varaqni olib tashlashni tasdiqlashingizni soʻraydi. Ishchi kitobdan oʻchirilgan varaqlarda ma'lumotlar yozilgan boʻlsa uni qayta tiklab boʻlmaydi.

Tugmachalar yordamida oʻzgarishlar qilish quyidagi jadvalda berilgan:

| Bajarmoqchi boʻlgan ishingiz          | Quyidagi tugmalarni birgalikda |
|---------------------------------------|--------------------------------|
|                                       | bosing                         |
| Joriy sohani ajratish (uni boʻsh satr | Ctrl+Shift+*(yulduzcha)        |
| va ustunlar oʻrab turadi)             |                                |
| Ajratilgan sohani bitta katakka       | Shift + yoʻnalish boʻyicha     |
| kengaytirish                          | (strelkalar)                   |

| Mavjud toʻldirilgan kataklar        | Ctrl+Shift + yoʻnalish boʻyicha |
|-------------------------------------|---------------------------------|
| chegarasigacha ajratilgan sohani    | (strelkalar)                    |
| kengaytirish                        |                                 |
| Ajratilgan sohani satr boshigacha   | Shift + Home                    |
| kengaytirish                        |                                 |
| Ajratilgan sohani varaq boshigacha  | Ctrl+Shift + Home               |
| kengaytirish                        |                                 |
| Ajratilgan sohani varaqning oxirgi  | Ctrl+Shift + End                |
| katakigacha kengaytirish (quyi oʻng |                                 |
| burchakkacha)                       |                                 |
| Ustunni toʻliq belgilash            | Ctrl + bo'sh joy tugmasi        |
| Satrni toʻliq belgilash             | Shift + bo'sh joy tugmasi       |
| Varaqni toʻliq belgilash            | Ctrl+F                          |
| Ajratilgan diapazonning joriy       | Shift + Backspace               |
| katagini beligilash                 |                                 |
| Ajratilgan sohani bir ekran quyiga  | Shift + Page Down               |
| koʻpaytirish                        |                                 |
| Ajratilgan sohani bir ekran         | Shift + Page Up                 |
| yuqoriga koʻpaytirish               |                                 |

MS Excel dasturida matnlar – bu harflar, raqamlar, boʻsh joylar va boshqa belgilardan iborat boʻlgan ixtiyoriy ketma-ketlikdir. Kiritilayotgan ma'lumotlarimiz katakka sig'magan holda sig'may qolgan qismi ekran katagining oʻng qismiga oʻtkaziladi (agar u bo'sh bo'lsa). Bunday hollarda quyidagi usullardan foydalanib, katak kengligi va balandligini oʻzgartirish mumkin. Bir necha so'zdan iborat va katakka sig'magan matnni ko'rish uchun menyuning «Формат» => «Ячейки...» (Katak bichimi) buyruqlarini tanlash va bayroqcha belgisini «Переносить по словам» (So'zlarni ko'chirish) degan ibora ustiga joylashtirish kerak. Katakda yangi satrni boshlash uchun Alt + Enter tugmalarini bir vaqtda bosish kerak.

#### Ustun kengligini oʻzgartirish.

Bir yoki bir nechta ustun kengligini oʻzgartirish usullarini qarab chiqamiz. Buning uchun oʻzgartirish kerak boʻlgan ustunlarni belgilab olish kerak. Ular bir xil uzunlikdagi kataklar boʻlishi lozim.

✓ Sichqoncha koʻrsatkichini ustunning oʻng chegara chizigʻiga olib kelib, ustun kengligini keraklicha uzaytirish.

Bu ish sichqoncha tugmasi bosilgan holatda amalga oshiriladi.

✓ Menyuning «Формат» => «Столбец» (Ustun) => «Ширина» (Kenglik) buyruqlarini ketma-ket tartib bilan tanlab, «Ширина столбцов» (Ustunlar kengligi) muloqot oynasida parametrga kerakli qiymat beriladi va OK tugmasi bosiladi.

✓ Menyuning «Формат» => «Столбец» (Ustun) => «Автоподбор ширины» (Kenglikni avtomatik tanlash) buyrugʻini bajarish.

Bunda ajratib koʻrsatilgan ustun kengligi shunday tanlanadiki, unga eng uzun ma'lumotlar satrini kiritish mumkin boʻladi.

Ustunning oʻng chegarasiga sichqoncha koʻrsatkichini olib kelib, sichqonchaning chap tugmasi ikki marta tez-tez bosilsa, kiritilayotgan satrning eng uzun ma'lumoti sigʻadigan ustun kengligi avtomatik ravishda tanlanadi.

#### Satrlar balandligini o'zgartirish

Satrlarga ma'lumotlarni kiritish uning shriftiga, ya'ni kiritilayotgan belgilarning o'lchamiga bog'liq bo'lib, ko'pincha NORMAL bichim (stil) ishlatiladi. Excel dasturida satrlarning MS balandligi kiritilayotgan ma'lumotlarning qanday o'lchamdagi shriftda yozilganiga qarab avtomatik ravishda oʻzgarib boradi. Bundan tashqari satrlar balandligini yuqoridagi ustunlar kengligini oʻzgartirish kabi ham oʻzgartirish mumkin. Buning uchun buyruqlardagi «Столбец» (Ustun) buyrugʻi oʻrniga «Строка» (Satr) buyrugʻi olinadi.

#### Sonlarni kiritish

Har bir katakka kiritilayotgan sonlar oʻzgarmaslar (o`zgarmaslar) sifatida qabul qilinadi. MS Excel dasturida sonlar quyidagi 0,1,2,3,...9,+,--,(),/, \$,%,E,e belgilari orqali kiritiladi. Tugmalarning boshqa barcha kombinatsiyalari orqali kiritilayotgan ma'lumotlar raqamli va raqamsiz belgilardan iborat boʻlib, matn sifatida qaraladi. Manfiy sonlar kiritilayotganda son oldiga «–» ishorasi qoʻyiladi yoki son qavs ichiga olinib yoziladi. Masalan, –5 yoki (5). Kiritilayotgan sonlar hamma vaqt katakning oʻng chegarasidan boshlab yoziladi.

Kiritilayotgan sonli qiymatlar bichimlanmagan holatda boʻladi, boshqacha aytganda, ular oddiy raqamlar ketma-ketligidan iborat boʻladi. Shuning uchun sonlarni bichimlash zarur. Sonlarni bunday bichimlashdan maqsad – katakdagi ma'lumotlarni, ya'ni sonlarni oson oʻqish imkonini berishdir.

MS Excel dasturida sonli qiymatlar 12 xil bichimlanadi (3.1.5-rasm).

| Рормат ячеек                                                                                                    | <u>? ×</u>                                                                                                    |
|----------------------------------------------------------------------------------------------------|----------------------------------------------------------------------------------------------------|
| Число<br>Выравнивание<br>Числовые форматы:<br>Общий<br>Финансовый<br>Дата<br>Время<br>Процентный<br>Дата<br>Время<br>Процентный<br>Дополнительный<br>(все форматы)) ▼ | Шрифт Граница Вид Защита<br>Образец<br>Общий формат используется для<br>отображения как текстовых, так<br>и числовых значений<br>произвольного типа. |
|                                                                                                    | ОК Отмена                                                                                                    |

3.1.5-rasm. "Форат ячеек" muloqot uynasi.

Agar katakdagi belgilar oʻrnida «panjara» (#####) paydo boʻlsa, tanlangan bichimdagi sonlar ustun kengligiga sigʻmagan hisoblanadi. Bunday hollarda ustun kengligini oʻzgartirish yoki boshqa sonli bichimlashga oʻtish kerak boʻladi.

Agar sonli qiymatlar bichimlangandan keyin katakdagi jadval kursorini sonli qiymatlari bilan boshqasiga oʻtkazilsa, formulalar satrida sonli qiymatlarning bichimlanmagan koʻrinishi hosil boʻladi, chunki bichimlash sonli qiymatning katakdagi koʻrinishigagina ta'sir etadi.

Sonlarni bichimlash. Bichimlashdan oldin kerakli kataklarni ajratib olish zarur.

*Vositalar paneli yordamida bichimlash.* Vositalar panelida bir qancha bichimlash tugmalari joylashgan boʻlib, ular kerakli bichimlash turini tez tanlab olish va foydalanish imkonini beradi.

Kataklar ajratilgandan keyin tanlangan tugmalarga sichqoncha ko'rsatkichini olib borib, tugmasini bosish kerak. Shundan soʻng katakda tanlangan bichim asosida ish olib boriladi.

*Bosh menyu yordamida bichimlash*. Bosh menyuda bichimlash buyrugʻi quyidagi tartibda amalga oshiriladi.

Menyuning **«Формат»** => **«Формат ячейки»** (Katak bichimi) buyruqlari tanlanib, muloqot oynasidan **«Число»** (Son)ning kerakli parametrli bichimi tanlanadi.

*Tekislash.* Matnlar katakka kiritilganda, ko'pincha, katakning chap chegarasida tekislanadi. Sonli qiymatlar esa katakning oʻng chegarasidan boshlab tekis holatda yoziladi. Katakdagi yozuv chegaralarini turli tartibda oʻzgartirish mumkin. Buning uchun kerakli kataklar ajratib olinadi va vositalar panelida joylashgan turli tomonli bichimlash piktogrammalaridan biri tanlab olinadi. Bundan tashqari bosh menyudagi «Формат» => «Ячейка» (Katak) => «Выравнивание» (Tekislash) buyruqlari orqali ham oʻzgartirish, ya'ni tekislash mumkin.

Katakdagi sonli qiymatlarni, matnlarni yoki formulalarni oʻchirish uchun katakni faollashtirib, klaviaturaning DELETE tugmasini bosish yetarli. Bir necha katakdagi ma'lumotlarni oʻchirish uchun esa, tozalanishi kerak boʻlgan kataklar ajratiladi, soʻng klaviaturaning DELETE tugmasi bosiladi.

Kataklarni taxrirlash oddiy holatda amalga oshirilib, matnda jadval kursori matn kursoriga aylanadi va uni boshqarish tugmalari yordamida siljitish mumkin boʻladi. Siz tahrir qilgandan keyin oldingi holatga qaytmoqchi boʻlsangiz, menyuning «Правка» (Tahrirlash) => «Отменить» (Bekor qilish) buyrugʻini yoki Ctrl+Z tugmalarini bir vaqtda bosing. Shunda katakdagi boshlangʻich ma'lumotlar qayta tiklanadi. Ma'lumotlarni qayta tiklash boshqa amallarni bajarmasdan tezlikda qilinishi kerak. Aks holda, ya'ni boshqa ma'lumotlar kiritilsa yoki boshqa buyruqlar bajarilsa, orqaga qaytish amalga oshmaydi.

# Nusxa koʻchirish

Ayrim hollarda bir katakdagi ma'lumotlarning nusxasini boshqa katakka yoki diapazonga o'tkazishga to'g'ri keladi. Bu ishlarni elektron jadvalda nusxalash buyrug'i orqali amalga oshirish mumkin.

Nusxa koʻchirish bir necha usulda amalga oshiriladi.

✓ Katakdagi ma'lumotlarni boshqa katakka koʻchirish.

✓ Katakdan ma'lumotlarni diapazonga koʻchirish. Bunda belgilangan diapazonning har bir katagida koʻchirilayotgan katak ma'lumotlari hosil boʻladi.

✓ Diapazondan diapazonga koʻchirish. Diapazon oʻlchamlari bir xilda boʻlishi kerak.

Katakdan nusxa koʻchirishda uning ichidagi ma'lumotlar va oʻzgaruvchilar bilan birga barcha bichimlash atributlari ham koʻchiriladi.

Nusxalash ikki bosqichda amalga oshiriladi:

1. Nusxa ko'chirish uchun katak yoki diapazonni ajratish va uni buferga ko'chirish.

2. Jadval kursorini nusxa joylashtirilishi kerak boʻlgan diapazonga oʻtkazish va buferga koʻchirilgan ma'lumotlarni oʻngga qoʻyish.

Olingan nusxa tegishli katak yoki diapazonga qoʻyilgandan keyin **MS Excel** bu katakdan ma'lumotlarni yoʻqotadi. Shuning uchun agar katakdagi oldingi axborotlar zarur boʻlsa darhol menyuning **«Правка»** (Tahrirlash) => **«Отменить»** (Bekor qilish) buyrugʻini berish yoki **Ctrl+Z** tugmalarini baravar bosish kerak.

Vositalar paneli yordamida nusxalash

Nusxa koʻchirish amalini bajarish uchun Стандартная (Standart) vositalar panelida 2 ta tugma (piktogramma) mavjud. Bular «Копировать в буфер» (Buferga nusxa olish) va «Вставить из буфера» (Buferdagi nusxani qoʻyish) tugmalari.

Agar sichqoncha koʻrsatkichi **Копировать в буфер** (Buferga nusxa olish) tugmasiga olib kelgan holda bosilsa, ajratilgan katakdagi ma'lumotlar buferga olinadi. Shundan soʻng qoʻyiladigan katak faollashtirilib, **Вставить из буфера** (Buferdagi nusxani qoʻyish) tugmasiga sichqoncha koʻrsatkichi olib kelib bosiladi.

<u>Sudrab olib oʻtish amali orqali nusxa koʻchirish</u>

MS Excelda nusxa koʻchirish kerak boʻlgan katak yoki diapazondan ma'lumotlarni sudrab olib oʻtish orqali nusxa koʻchirishni amalga oshirish mumkin. Nusxa koʻchirish kerak boʻlgan katak (diapazon) ni ajratib, undan keyin sichqoncha koʻrsatkichini katak (diapazon) chegaralaridan biriga olib keling.

Koʻrsatkich strelkaga aylanganidan soʻng **Ctrl** tugmasini bosing. Koʻrsatkichda qoʻshimcha «+» belgisi hosil boʻladi. Shundan soʻng ma'lumotlarni tanlagan katagingizga sudrab olib oʻtishingiz mumkin. Olib oʻtilayotganda **Ctrl** tugmasi bosib turiladi. Shunday holatda oldingi katakdagi ma'lumotlar saqlanib qoladi. **Ctrl** tugmasi bosilmasa oldingi katak ma'lumotlari oʻzida saqlanmay, keyingi katak ma'lumotiga aylanib qoladi.

# Katak yoki diapazondagi ma'lumotlarni almashtirish

Katak yoki diapazon ma'lumotlarini boshqa kataklarga olib oʻtish vaqtida bu ma'lumotlarni boshqasiga almashtirish ham mumkin. Buning uchun katak yoki diapazon ajratib olinadi va sichqoncha koʻrsatkichi bu katak yoki diapazon chegaralaridan biriga olib kelinadi. Sichqoncha koʻrsatkichi oʻrnida strelka paydo boʻlgandan soʻng kerakli katakka olib (sudrab) oʻtiladi va sichqoncha tugmasini qoʻyib yuboriladi. Bunda oldingi katakdagi ma'lumotlar keyingi katakka almashinadi. Bunday koʻchirish vaqtida **Ctrl** tugmasi bosilmaydi.

Avtoto 'ldirish (avtomatik to 'ldirish) markeri

MS Excelda shunday bir maxsus imkoniyat borki, bu *avtomatik toʻldirish* deb ataladi. Avtomatik toʻldirish diapazon kataklariga sonli qiymatlarni va matn elementlarini kiritishni osonlashtiradi. Buning uchun toʻldirish markeri ishlatiladi. U faol katakning oʻng burchagida joylashgan kichik kvadratdan iborat. Ayrim hollarda katak ichidagi ma'lumotlarni qoʻshni katak (diapazon)ga koʻchirishga ham toʻgʻri keladi. Qoʻshni katak yoki diapazonga koʻchirish usullaridan biri tanlangan kataklar toʻplamini toʻldirish markerini olib oʻtishdir. Bunda MS Excel berilgan kataklardagi ma'lumotlarni olib oʻtishda ajratib koʻrsatilgan kataklarga nusxasini koʻchiradi.

Toʻldirish markerining asosiy xususiyati — uning yordamida satr yoki ustunlarga berilgan kattaliklarni kamayib va oʻsib boradigan sonlar yoki sanani oson va tez kiritishni ta'minlashdir.

Masalan, C ustunga birinchi oʻnta juft sonlarni kiritish quyidagi tartibda amalga oshiriladi:

· C1 va C2 kataklarga mos ravishda birinchi 2 ta juft sonni kiritish.

· Har ikkala katakni ajratish.

· Avtoto'ldirish markerini sakkiz katak pastga olib o'tish.

Formula — bu mavjud qiymatlar asosida yangi qiymatlarni hisoblovchi ifodadir. Formulalar yordamida elektron jadvalda ko'pgina foydali ishlarni amalga oshirish mumkin. Elektron jadvallar formulalarsiz oddiy matn muharririga aylanib qoladi.

Jadvalga formulani qoʻyish uchun uni kerakli katakka kiritish kerak. Formulalarni ham boshqa ma'lumotlar singari oʻzgartirish, saralash, ulardan nusxa koʻchirish va oʻchirish mumkin. Formuladagi arifmetik amallar sonli qiymatlarni hisoblashda, maxsus funksiyalar matnlarni qayta ishlashda hamda katakdagi boshqa qiymatlarni hisoblashda ishlatiladi.

*Sonlar va matnlar*. Formuladagi hisoblashlarda qatnashayotgan sonlar va matnlar boshqa kataklarda joylashgan bo'lishi mumkin bo'lsa-da, ularning ma'lumotlarini oson almashtirish mumkin. Masalan, boshlang'ich ma'lumotlar o'zgartirilsa, MS Excel formulalarni qayta hisoblab chiqadi.

Formula quyidagi elementlardan ixtiyoriysini oʻz ichiga olishi mumkin:

— *Operatorlar*. Bittadan oshiq operatordan tuzilgan formulani tuzishda MS Excel bu operatorlarni tahlil qiladi. Bunda standart matematik qoidalarga asoslanadi. (Arifmetik amallarni bajarish tartibi saqlanib qoladi.)

MS Excelda formulalarni hisoblash va bajarish quyidagi tartib asosida amalga oshiriladi:

Birinchi boʻlib qavs ichidagi ifodalar qarab chiqiladi.

Undan keyin amallar bajarish tartibi saqlangan holda operatorlar bajariladi.

Agar formulalarda bir xil tartibli bir necha operatorlar boʻlsa, ular ketma-ket chapdan oʻngga qarab bajariladi.

Quyidagi jadvalda formulalarda qoʻllaniladigan operatorlarning bajarilish tartibi koʻrsatilgan.

| Belgilar | Operatorlar        | Bajarilish tartibi |
|----------|--------------------|--------------------|
| ٨        | Darajaga ko'tarish | 1                  |
| *        | Ko'paytirish       | 2                  |
| /        | Bo'lish            | 2                  |
| +        | qo'shish           | 3                  |
| -        | ayirish            | 3                  |
| &        | Konkatensiya       | 4                  |
| >        | dan katta          | 5                  |
| <        | dan kichik         | 5                  |

— *Diapazon va kataklarga yuborish* — kerakli ma'lumotlarni saqlovchi diapazon va kataklar nomi yoki manzili ko'rsatiladi. Masalan: D10 yoki A1:E8.

— Sonlar.

— Ishchi jadval funksiyalari. Masalan, SUM.

Agar formula katakka kiritilsa, unda katakda kiritilgan formula asosidagi hisob-kitob natijasi koʻrinadi. Formulaning oʻzi esa tegishli katak faollashtirilsa formulalar satrida paydo boʻladi.

Formulalar har doim «=» belgisi bilan boshlanadi. Ushbu belgi yordamida MS Excel matn va formulalarni farqlaydi.

Katakka formulalarni kiritishning ikkita usuli mavjud:

1. *Formulani klaviatura orqali kiritish:* «=» belgisini qo'yib, keyin formulalar kiritiladi. Kiritish paytida belgilar formulalar satrida hamda faollashgan katakda paydo bo'ladi. Formulalarni kiritishda odatdagi taxrirlash tugmalaridan foydalanish mumkin.

2. *Kataklar manzilini koʻrsatish yoʻli bilan formulalar kiritish:* Bu usulda ham formulalar klaviaturadan kiritish orqali, lekin kamroq foydalangan holda amalga oshiriladi. Ushbu usulda kataklar manzilini kiritish oʻrniga ular koʻrsatiladi, xolos. Masalan, A3 katakka =A1+A2 formulasini kiritish uchun quyidagilarni bajarish kerak.

· jadval kursori A3 katakka oʻtkaziladi;

• «=» belgisi kiritiladi. Formulalar satri yonida (Ввод) «Kiritish» yozuvi paydo boʻladi;

• sichqoncha koʻrsatkichi A1 katakka olib boriladi va chap tugmachasi bosiladi. Natijada katak ajratib koʻrsatiladi, yaʻni uning atrofida xarakatlanuvchi ramka (rom) paydo boʻladi. A3 katagi formulalar satrida — A1 katak manzili koʻrinadi. Holat satrida esa «Укажите» (Koʻrsating) yozuvi paydo boʻladi:

• «+» belgisi kiritiladi.Natijada harakatlanuvchi rom yoʻqolib, yana «Ввод» (Kiritish) soʻzi chiqadi;

• sichqoncha koʻrsatkichi A2 katakka oʻtkaziladi va chap tugmachasi bosiladi. Formulaga A2 katak qoʻshiladi;

• ENTER tugmasini bosish bilan formulani kiritish yakunlanadi.

Katak manzilini koʻrsatish usuli klaviatura yordamida kiritish usulidan oson va tez bajariladi.

Formulalarni boshqa ishchi jadvallar kataklariga ham yuborish mumkin, boshqacha aytganda, formulalar bir necha joyda takrorlanishi mumkin. Hattoki, boshqa ishchi kitobdagi ishchi jadvallarda ham. Buning uchun MS Excel da maxsus yozuv ishlatiladi.

#### Kataklardagi ma'lumotlarni boshqa ishchi jadvallarga yuborish

Joriy ishchi kitobdagi ma'lumotlarni boshqa ishchi kitobdagi katakka yuborish quyidagi usullardan foydalanib hal qilinadi:

Joy nomi. Katak manzili.

Boshqacha qilib aytganda, katak manzili oldiga joyning nomi undov belgisi bilan qoʻyiladi. Masalan, =A1\*Лист1!A2

Bu formulada joriy ishchi jadvaldagi A1 katak qiymati A2 katak qiymatiga koʻpaytiriladi va «List2» ishchi varagʻida joylashadi. Agar joʻnatishda ishchi jadvalning nomi bir yoki bir nechta boʻshliqni oʻz ichiga olsa, jadvalning nomi bittali qoʻshtirnoq ichiga olinib koʻrsatiladi.

Masalan, =A1 'Barcha bo'limlar'!A2. Boshqa ishchi kitob kataklariga ma'lumotlarni o'tkazish Boshqa ishchi kitob kataklariga ma'lumotlarni o'tkazish uchun quyidagi bichimlardan foydalaniladi:

=[Ishchi kitob nomi] Varaq nomi! Katak manzili

Katak manzili oldiga ishchi kitob nomi yozilib, kvadrat qavslarga olinadi va ishchi jadval nomi undov belgisi yordamida ko'rsatiladi. Masalan, =[Byudjet.xls]List1!A1

Agar ishchi kitob nomida bir yoki bir nechta boʻshliq boʻlsa, u holda uning nomi bittali qoʻshtirnoq ichiga olinishi kerak. Masalan, =A1\* '[Budjet na 1999]лист1!'A1

Funksiya — bu formulalarda qoʻllaniladigan kiritib qoʻyilgan tayyor vositalar qolipidir. Ular murakkab boʻlgan matematik va mantiqiy amallarni bajaradi.

Funksiyalar quyidagi ishlarni bajarish imkonini beradi.

1. Formulalarni qisqartirish.

2. Formulalar boʻyicha boshqa qilib boʻlmaydigan hisob ishlarini bajarish.

3. Ayrim muharrirlik masalalarini hal qilishni tezlashtirish.

Barcha formulalarda oddiy () qavslar ishlatiladi. Qavs ichidagi ma'lumotlar argumentlar deb ataladi. Funksiyalar qanday argumentlar ishlatilayotganiga koʻra bir-biridan farq qiladi. Funksiyaning turlariga qarab ular quyidagicha ishlatilishi mumkin:

— argumentsiz;

— bir argumentli;

— qayd qilingan cheklangan argumentlar soni bilan;

— noma'lum sondagi argumentlar soni bilan;

— shart boʻlmagan argumentlar bilan.

Funksiyada argumentlar ishlatilmasa ham, boʻsh qavslar koʻrsatilishi lozim. Masalan, =RAND(). Agar funksiyada bittadan ortiq argument ishlatilsa, ular orasiga nuqtali vergul (;) qoʻyiladi. Formulalarga funksiyani kiritishning ikkita usuli mavjud: klaviatura yordamida qoʻlda kiritish va MS Excel dagi «**Мастер функций**» (Funksiyalar ustasi) piktogrammasi orqali kiritish.

Funksiyani kiritish usullaridan biri qoʻlda klaviaturadan funksiya nomi va argumentlar roʻyxatini kiritishdan iborat. MS Excel funksiyani kiritishda uning nomidagi belgilarni yuqori registrga oʻzgartiradi, chunki formula va Funksiyalarda kichik harflar ishlatish mumkin. Agar dastur kiritilgan matnni yuqori registrga oʻzgartirmagan boʻlsa, demak, u yozuvni funksiya deb qabul qilmagan, ya'ni funksiya notoʻgʻri kiritilgan boʻladi.

MS Exceldagi «**Мастер функций**» (Funksiyalar ustasi) funksiya va uning argumentini yarim avtomatik tartibda kiritishga imkon yaratadi.

«**Мастер функций**» (Funksiyalar ustasi) ni qoʻllash funksiyaning yozilishi va uning hamma argumentlarini sintaktik toʻgʻri tartibda kiritilishini ta'minlaydi.

«Мастер функций» (Funksiyalar ustasi) ni ishga tushirish uchun Стандартная

(Standart) vositalar panelidagi piktogrammasini sichqoncha koʻrsatkichi bilan tanlash lozim. «**Macrep функций**» (Funksiyalar ustasi) ikkita muloqot shaklidagi oynaga ega. *Kategoriyalar oynasi*da 11 ta turli xil sohalarga tegishli boʻlgan Funksiyalar kategoriyalari berilgan. Agar foydalanuvchining maxsus Funksiyalari ham qoʻllanilsa, bu kategoriyalar soni undan ham koʻp boʻlishi mumkin. Funksiyalar roʻyxatidagi kategoriyalardan biri tanlab olinsa, muloqot oynasida shu funksiya kategoriyasiga tegishli Funksiyalarning roʻyxati chiqadi. *Roʻyxatlar oynasida* Funksiyalardan biri tanlab olinsa, argumentlar roʻyxati bilan foydalanish haqida qisqacha ma'lumot paydo boʻladi. Bu quyidagi rasmda keltirilgan (3.1.6rasm):

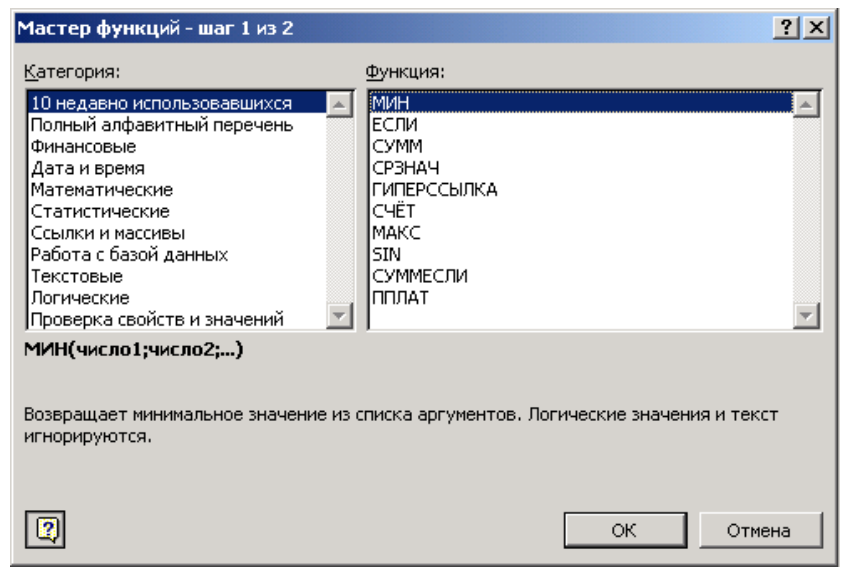

3.1.6-rasm. Funktsiya ustasi oynasi.

#### «Macmep функций» (Funksiyalar ustasi) bilan ishlash

1. Agar tanlangan funksiya haqida qoʻshimcha ma'lumot olmoqchi boʻlsangiz, unda sichqoncha koʻrsatkichini «Справка» (Ma'lumot) tugmasiga olib borib bosing.

2. Yangi funksiyani kiritishda «Мастер функций» (Funksiyalar ustasi) avtomatik ravishda satr boshiga «=» (teng) belgisini qoʻyadi.

3. «**Мастер функций**» (Funksiyalar ustasi) ni chaqirishda katak boʻsh boʻlmasa, unda katakdagi ma'lumotlar oʻchirib tashlanadi.

4. «Мастер функций» (Funksiyalar ustasi) ni mavjud boʻlgan formulaga yangi funksiyani kiritishda qoʻllash mumkin. Buning uchun formulani taxrirlashda funksiya kiritilishi kerak boʻlgan joyga kursorni qoʻyish, keyin esa bu kiritishni amalga oshirish uchun «Мастер функций» (Funksiyalar ustasi)ni ishga tushirish kerak.

Diagrammalar grafiklar deb ham ataladi. Ular elektron jadvallarning ajralmas qismidir.

*Diagramma* — sonli jadval koʻrinishida berilgan ma'lumotlarni koʻrgazmali namoyish etish usulidir.

Ma'lumotlarni diagramma shaklida namoyish etish bajarilayotgan ishni tez tushunishga va uni tez hal qilishga yordam beradi. Jumladan, diagrammalar juda katta hajmdagi sonlarni koʻrgazmali tasvirlash va ular orasidagi aloqadorlikni aniqlashda juda foydalidir.

Diagrammalar asosan sonlar bilan ish yuritadi. Buning uchun ishchi jadval varagʻiga kerakli ma'lumotlar kiritiladi, soʻng diagramma tuzishga kirishiladi. Odatda, diagrammalar uchun foydalanilayotgan ma'lumotlar bir joyda joylashgan bo'ladi. Ammo bu shart emas. Bitta diagramma ma'lumotlarni koʻp sonli ishchi varaqlar va xatto ishchi kitoblardan ham olishi mumkin.

MS Excelda tuzilgan diagrammalarni joylashtirishning ikki xil varianti mavjud:

1. Diagrammani varaqning ichki elementi sifatida bevosita varaqqa qoʻyish. (Bu diagramma joriy qilingan diagramma deb ataladi.)

2. Ishchi kitobning yangi diagrammalar varag'ida diagramma qo'yish. Diagramma varag'i ishchi kitobning varag'idan bitta diagrammani saqlashi va kataklari bo'lmaganligi bilan farq qiladi.

Agar diagramma varagʻi faollashtirilsa, unda MS Excel menyusi u bilan ishlash uchun mos holda oʻzgaradi.

Diagrammani joylashtirish usullaridan qat'iy nazar, diagramma koʻrish jarayonini bevosita boshqarish mumkin. Ranglarni oʻzgartirish, shkala masshtabini oʻzgartirish, to'r (setka) chiziqlariga qoʻshimchalar kiritish va boshqa elementlarni qoʻllash mumkin.

MS Excel diagrammasi ishchi jadval varagʻining ma'lumotlari bilan bevosita bogʻliq. Ishchi jadval varagʻidagi ma'lumotlar oʻzgartirilsa, tezda ularga bogʻliq boʻlgan diagramma chiziqlari ham oʻzgaradi.

Diagrammalarning bir necha xil turlari mavjud: *gistogramma, chiziqli, doiraviy, grafik shakldagi* va boshqalar. MS Excelda diagrammalarning ixtiyoriy turini tuzish mumkin. Ayrim diagrammalar juda murakkab shakllarni ham aks ettiradi. Masalan, bargli, halqasimon va x.k.

Diagrammalar hosil qilingandan keyin u oʻzgarmas holatda boʻlmaydi, balki har doim uning shaklini oʻzgartirib turish va maxsus bichimlash atributlarini qoʻshish, yangi ma'lumotlar toʻplami bilan toʻldirish, mavjud ma'lumotlar toʻplamini boshqa diapazon kataklardan foydalanadigan qilib ma'lumotlarni oʻzgartirish mumkin.

Boshqa grafik ob'yektlar kabi diagrammalarni bir joydan ikkinchi joyga koʻchirish ham mumkin. Uning oʻlchamlarini, nisbatlarini o'zgartirish. chegaralarini toʻgʻrilash va ular ustida boshqa amallarni bajarish ham mumkin. oʻzgartirishlar Joriv qilingan diagrammaga kiritish uchun sichqoncha koʻrsatkichining chap tugmasini ikki marta bosish kerak boʻladi. Bunda diagrammalar faollashib, MS Excel menyusi diagrammalar bilan ishlash uchun kerakli buyruqlarni koʻrsatadi. Joriy qilingan diagrammalarning asosiy afzalligi shundaki, ularni diagramma tuzish uchun foydalanilgan ma'lumotlar yoniga joylashtirish mumkin.

Alohida varaqda joylashtirilgan diagrammalar butun varaqni egallaydi. Agarda bir nechta diagramma tuzmoqchi boʻlsangiz, unda har birini alohida varaqlarga joylashtirish maqsadga muvofiq. Shunda varaqdagi diagrammalarning «koʻrinarlilik darajasi» saqlanadi. Bundan tashqari, bu usul koʻrilgan diagrammalarni tezda topish imkonini beradi, chunki bu holda diagramma varagʻining muqova yorligʻiga mos nomlar berish mumkin.

#### Mастер диаграмм» (Diagrammalar ustasi) bilan ishlash

«Macтер диаграмм» (Diagrammalar ustasi) yordamisiz diagrammalarni hosil qilishda MS Exctl qoʻshimcha koʻrsatmasiz, qabul qilingan turini koʻradi. Agar «Macтер диаграмм» (Diagrammalar ustasi) qoʻllanilsa, unda MS Excel bir nechta turdan kerakli turini tanlab olish imkoniyatini beradi. «Macтер диаграмм» (Diagrammalar ustasi) piktogrammasi vositalar panelida quyidagi koʻrinishga ega:

# <u>المار</u>

«**Мастер** диаграмм» (Diagrammalar ustasi) muloqot oynasining umumiy koʻrinishi quyidagicha (3.1.7-rasm).

«**Мастер** диаграмм» (Diagrammalar ustasi) yordamida joriy qilingan diagrammalarni koʻrish uchun quyidagi usullardan foydalaniladi:

• Diagramma uchun kerakli ma'lumotlar ajratib olinadi va «Вставка» (Qoʻyish) — «Диаграмма» buyruqlari tanlanadi.

• Diagramma uchun kerakli ma'lumotlar ajratib olinib, sichqoncha ko'rsatkichi «**Мастер диаграмм**» (Diagrammalar ustasi) piktogrammasiga olib kelinadi va bosiladi.

Ma'lumotlarni ajratib olishda diapazonga satr va ustun sarlavhasi kabi elementlarni ham kiritish tavsiya etiladi.

Ma'lumotlar ajratib koʻrsatilgandan soʻng «Мастер диаграмм» (Diagrammalar ustasi) ishga tushadi.

1. Agar «**Мастер** диаграмм» (Diagrammalar ustasi)ni ishga tushirish oldidan kataklar diapazoni belgilangan boʻlsa, unda diapazon manzili Diapazon

maydonchasida hosil boʻladi. Aks holda diagramma uchun ma'lumotlarni oʻz ichiga olgan kataklar diapazoni koʻrsatilishi zarur. Diapazonni koʻrsatish qoʻlda yoki toʻgʻridan-toʻgʻri varaqda koʻrsatilgan holda amalga oshirilishi mumkin.

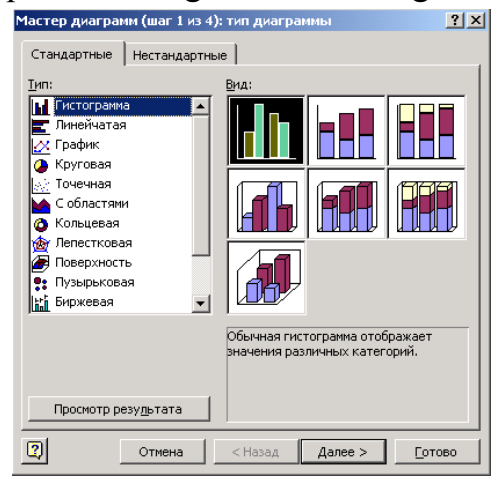

3.1.7-rasm. Diagramma usasi oynasi ko`rinishi.

2. Ikkinchi bosqichda tuzilayotgan diagrammaning asosiy koʻrinishini aniqlash kerak. Diagrammalarning asosiy koʻrinishlari 15 ta boʻlib, ular shartli belgilar, piktogrammalar koʻrinishida keltirilgan.

3. Bu bosqichda tanlab olingan diagrammalarning turli koʻrinishlari koʻrsatiladi.

4. Toʻrtinchi bosqichda ma'lumotlar guruhini tanlab olish (satrda, tugmachada) va qanday ma'lumotlarni sarlavha sifatida olish kerakligi koʻrsatiladi. Namuna darchasida siz diagrammalar koʻrinishlarini nazorat qilib borishingiz mumkin.

5. Beshinchi bosqichda nomlar mazmuni va koordinata oʻqlarining mazmuni aniqlashtiriladi.

Alohida varaqda yangi diagramma yaratish uchun ma'lumotlar ajratib olinib, F11 tugmasi bosiladi. Natijada yangi diagramma varagʻi hosil boʻladi va alohida koʻrsatmasiz yaratiladigan diagramma koʻrinishi hosil boʻladi. Diagramma asosiy belgilangan diapazon ma'lumotlaridan tuziladi va bunda «**Мастер** диаграмм» (Diagrammalar ustasi) ishtirok etmaydi.

**1-misol.** Ishbay maoshni hisoblash uchun "Tarif stavkasi" va "Kartoteka" nomli jadvallarini tuzing. Ishchilar razryadlari tarif stavkalarini hisoblang.

Yaratilgan bloklarni nazorat qilish uchun *Вставка имени* muloqot oynasining *Все имена* tugmasidan foydalaniladi.

| Razryad | Koeffitsiyent | Stavka | 1- razryad stavka kattaligi |
|---------|---------------|--------|-----------------------------|
| 1       | 1+2K          |        | 3,67                        |

| 2 | 1,35+2К |  |
|---|---------|--|
| 3 | 1,57+2К |  |
| 4 | 1,85+2К |  |
| 5 | 2,12+2К |  |
| 6 | 2,57+2К |  |

Bu yerda K - talabaning jurnal boʻyicha tartib raqami.

Kataklar blokiga tez oʻtish uchun « $\Pi paвка \rightarrow \Pi epeŭmu$ » muloqot buyrugʻi qoʻllaniladi va  $\Pi epexod$  muloqot oynasi chiqadi. Bu oynada tanlash uchun bloklar nomlari roʻyxati berilgan. Bu yerda blok tanlanib, *OK* tugmasi bosiladi va kursor kataklarning belgilangan sohasiga oʻrnatiladi. Bunda buyruqni bajargungacha kursor joyi ixtiyoriy, blokni qidirish barcha ishchi kitob boʻyicha bajariladi.

Masalani quyidagi ketma-ketlikda bajarish mumkin:

1. «Файл ► Открыть» buyrugʻi yordamida "Misollar" faylini oching.

2. Yangi sahifani Вставка ► Лист buyrugʻi yordamida qoʻying.

3. Yangi sahifaga Файл ► Лист ► Переименовать menyu buyrugʻi yordamida "Tariflar" nomini bering.

4. "Tarif" sahifasida A1 katagidan boshlab jadval hosil qiling.

5. Razryad, Koeffitsiyent, Stavka ustunlari uchun kataklarning nomlangan bloklarini hosil qiling.

•Barcha kataklarning ustun sarlavhalarini qoʻshib belgilang.

•Вставка ► Имя ► Создать ► По тексту в строке выше menyu buyrugʻini bajaring.

6. Вставка ► Лист menyu buyrugʻi yordamida yangi sahifa quying.

7. Формат ► Лист ► Переименовать menyu buyrugʻi yordamida yangi sahifaning nomini "Kartoteka" nomiga oʻzgartiring.

8. "Kartoteka" sahifasida A1 katagidan boshlab jadval hosil qiling.

| F.I.Sh      | Tabel raqami | Kasbi         | Ishlovchi | Tariflar | Imtiyoz- |
|-------------|--------------|---------------|-----------|----------|----------|
|             | N⁰           |               | razryadi  |          | lar      |
| Baxromov A. | 01234        | Omborchi      |           |          | 1        |
| Alimov Sh.  | 02345        | Yuk tashuvchi |           |          | 1        |
| Temirov R.  | 00127        | Yuk tashuvchi |           |          | 2        |
| Rasulov K.  | 12980        | Yuk tashuvchi |           |          | 2        |
| Razzoqov A. | 13980        | Omborchi      |           |          | 3        |
| Vahobov Sh. | 21097        | Farrosh       |           |          | 1        |

Kataklarni toʻldirmasdan oldin "Tabel raqami №" ustun kataklari uchun matnli format bering:

• B ustunini belgilang.

• Menyu buyrugʻini bajaring, «Число» (Son) ilovasida «Текстовый» (Matnli) formatini tanlang.

9. Вставка  $\blacktriangleright$  Имя  $\blacktriangleright$  Создать  $\triangleright$  По тексту в строке выше menyu buyrugʻi yordamida F.I.Sh, Tabel boʻyicha raqam №, Kasbi, Ishlovchi razryadi, Tarif, Imtiyozlar ustunlari uchun kataklarning nomlangan bloklarini hosil qiling.

10. Bloklarning hosil qilinganligini quyidagi usullar bilan tekshiring:

•Nomlangan kataklar roʻyxatidan bloklarni tanlang (formula satridan chapdan).

•Правка ► Перейти menyu buyrugʻini bajaring.

•F5 tugmachasini bosing.

11. Tayyor boʻlgan jadvallarni xotiraga olib. Файлы ► Закрыть menyu buyrugʻi yordamida yoping.

#### Progressiyalar

Kataklarning katta bloklarini qiymatlari arifmetik yoki geometrik progressiyaga bo'ysunuvchi sonlar bilan avtomatik ravishda to'ldirish mumkin. Sana ko'rinishidagi qiymatlar uchun ma'lum davr va qadam bilan progressiyani yaratish mumkin. Правка $\rightarrow$  Заполнить  $\rightarrow$ Прогрессия buyrug'i parametrlarni kiritish uchun Прогрессия muloqot oynasini chiqaradi.

| Прогрессия                                                           | X                    |
|----------------------------------------------------------------------|----------------------|
| Расположение<br>по строкам<br>по сто <u>л</u> бцам<br>Автоматическое | Тип                  |
| определение шага<br>Шаг:                                             | Предельное значение: |
|                                                                      | ОК Отмена            |

3.1.8-rasm. "Прогрессия" muloqot oynasi.

Muloqot oynasi parametrlari progressiya turini hisobga olib toʻldiriladi. Sonli qiymatlar uchun arifmetik yoki geometrik progressiya tanlanadi, aylanish qadami yoki qadamni avtomatik aniqlash koʻrsatiladi. Sana uchun davriy birlik(kun,ish kuni,oy,yil) tanlanadi.

Progressiyani yaratish uchun harakatlar ketma-ketligi quyidagilardan iborat:

1. Sonli satr birinchi va oxirgi qiymatlari dastlabki katagiga kirish.

2. Toʻldirish uchun qarashli kataklar.

2-misol. Ish kunlari grafigini, shanba va yakshanba kunlardan tashqari har 2 kundan 02.01.2006y. dan 30.12.2006y. gacha oraliqda tuzing.

Masala quyidagi ketma-ketlikda bajariladi:

1. Файл  $\rightarrow$  Открыть menyu buyrugʻi yordamida "Misollar" faylini oching.

2. Yangi sahifani (agar kerak boʻlsa) Вставка ► Лист menyu buyrugʻi yordamida qoʻying.

3. Yangi sahifa nomini Формат ► Лист ► Переименовать menyu buyrug'i yordamida o'zgartiring. Sahifa nomi 2 - Misol.

4. A1 katagiga 06.09.2005y. sanasini kiriting.

5. A ustuni kataklari blokini belgilang.

6. Правка ► Заполнить ► Прогрессия menyu buyrugʻini bajaring, turi - Даты (Sanalar), qadam- 3, birliklar- Рабочий день (ish kuni), chegara qiymat - 01.11.2005у.

7. Faylni xotiraga olib yoping.

MS Excel da formulalar bilan ishlash

Jadvaldagi hisoblashlar formulalar yordamida bajariladi. Formula matematik operatorlar, qiymatlar, katak va funksiyalar nomiga tayanishlardan tashkil topishi mumkin. Formulani bajarish natijasi sifatida formula joylashgan katak ichidagi muayyan bir yangi qiymat xizmat qiladi. Formula tenglik belgisi "=" dan boshlanadi. Formulada arifmetik operatorlar + - \* / ishlatilishi mumkin. Hisoblashlar tartibi oddiy matematik qonunlar bilan belgilanadi.

Formulalarga misollar: =(A4+B8)\*C6, =F7\*C14+B12.

*O`zgarmaslar* - katakka kiritiladigan va hisoblashlar vaqtida oʻzgarishi mumkin boʻlmagan matn yoki son qiymatlari.

Ссылка на ячейку или группу ячеек - yordamida aniq katak yoki bir necha katak koʻrsatiladigan usul. Alohida katakka joʻnatma - uning koordinatalari. Boʻsh katak qiymati nolga teng.

Joʻnatmalar ikki turli boʻladi:

nisbiy - kataklar formula yordamda katakdan nisbiy siljish bilan ifodalanadi (masalan: F7).

*absolyut* - kataklar \$ belgisi (masalan: \$F\$7) bilan birikmada kataklar koordinatalari orqali ifodalanadi.

Oldingi turlar birikmalari (masalan: F\$7).

Formulalardan nusxa koʻchirishda nisbiy joʻnatmalar koʻchish kattaligiga

oʻzgaradi.

Kataklar guruhiga murojaat qilish uchun maxsus belgilardan foydalaniladi:

: (ikki nuqta) - kataklar blokiga murojaat qilishni shakllantiradi. Ikki nuqta orqali blokning chap yuqori va oʻng pastki kataklari koʻrsatiladi. Masalan: S4:D6 -S4, S5, S6, D4, D5, D6 kataklariga murojaat qilish.

; (nuqtali vergul) - kataklar birlashmasini ifodalaydi. Misol uchun, D2:D4;D6:D8 -D2, D3, D4, D6, D7, D8 kataklariga murojaat qilish.

Katakka formulani kiritish uchun '=' belgisini va hisoblash uchun formulani kiritish zarur. *Enter* tugmasini bosgandan soʻng katakda hisoblash natijasi paydo boʻladi. Formulani oʻz ichiga olgan katakni belgilashda, formula tahrir qilish satrida paydo boʻladi.

**3-misol.** MS Excel dasturida qoʻshilgan qiymat soligʻini hisoblang.

Qoʻshilgan qiymat uchun soliq miqdori QQS, sof miqdor (QQS siz) va umumiy miqdorni hisoblang, bu yerda:

- QQS ni qoʻshganda maxsulot birligi narxi 12 500 soʻm.
- Sotilgan maxsulotlar soni 27 dona.
- Qoʻshilgan qiymat uchun soliq stavkasi 20%.

| Narxi           | 12 500,00 soʻм        | 12 500,00 soʻм |
|-----------------|-----------------------|----------------|
| Soni            | 27 * К                | 27             |
| QQS stavkasi    | 20% + 0,5K            | 0,2            |
| QQS yigʻindisi  | 56 250,00 со'м + 0,5К | =B5*20/120     |
| Umumiy yigʻindi | 337500,00 soʻм + К    | =B1*B2         |
| Toza yigʻindi   | 281250,00 soʻм + К    | =B5-B4         |

Bu yerda, K - talabaning jurnal boʻyicha tartib raqami.

Masalani bajarish ketma-ketligi:

1. Файл ► Открыть menyu buyrugʻi yordamida "Misollar" faylini oching.

2. Yangi sahifani *Вставка* ► *Лист* menyu buyrugʻi yordamida qoʻying.

3. Yangi sahifa nomini Формат ► Лист ► Переименовать menyu buyrugʻi yordamida oʻzgartiring, sahifa nomi 3 - Misol.

- 4. Jadvalni toʻldiring A va B ustunlari.
- 5. Faylni xotiraga olib yoping.

A ustunida - parametrlar nomi, B ustunida - parametrlar qiymati.

# Funksiyalar

MS Excel da **Funksiyalar** deb muayyan vazifani yechish uchun bir necha hisoblash operatsiyalari birlashmalari ataladi. MS Excel da funksiyalar bir yoki bir necha argumentlarga ega formulalarni ifodalaydi. Argumentlar sifatida son qiymatlari yoki kataklar manzillari koʻrsatiladi.

Masalan:

=*CVMM(A5:A9)* –*A5, A6, A7, A8, A9* kataklari summalari;

=*CP3HA*4(*G*4:*G*6) –*G*4, *G*5, *G*6 kataklari oʻrtacha qiymati.

Funksiyalar bir-birining ichiga kirishi mumkin, masalan: =*CYMM*(*F*1:*F*20)*OKPYΓΠ*(*CP*3*H*AY(*H*4:*H*8);2);

Funksiyani katakka kiritish uchun quyidagilar zarur:

• formula uchun katakni belgilash;

• Вставка menyusining Функция buyrugʻi yordamida Мастер функций ni chaqirish yoki **f**<sub>\*</sub> tugmasini bosish;

• *Macmep функций* muloqot oynasida (3.1.9-rasm) **Kategoriya** maydonida funksiya turini tanlash, soʻngra *Функция* roʻyxatida funksiyani tanlash;

- ? × Мастер функций - шаг 1 из 2 Поиск функции: Введите краткое описание действия, которое нужно <u>Н</u>айти выполнить, и нажмите кнопку "Найти" Категория: Полный алфавитный перечены Выберите фун Полный алфавитный перечень Финансовые ABS Дата и время Accrint Математические Accrintm Статистические ACOS Ссылки и массивы ACOSH Работа с базой данных Amordegro Текстовые Amorline Логические АВ5(число Проверка свойств и значений Возвращает Определенные пользователе <u>Справка по этой функции</u> ΟК Отмена
- **OK** tugmasini bosish;

3.1.9-расм. "Мастер функций" muloqot oynasi.

Keyingi oynaning Число1, Число2 va boshqa maydonlarida funksiya argumentlarini kiritish (son qiymatlari yoki kataklarga tayanishlar);

argumentlarni koʻrsatish uchun maydondan oʻngda joylashgan  $\mathbb{N}$ tugmasini bosish va funksiya argumentlarini oʻz ichiga olgan kataklarni sichqon bilan belgilash mumkin; bu rejimdan chiqish uchun formulalar satri ostida joylashgan 🔄 tugmasini bosish lozim; OK bosish.

Katakka *CVMM* summa funksiyasini  $\Sigma$  tugmasi yordamida kiritish mumkin.

#### Formulalar massivlari

Formulalar massivlaridan bir turdagi formulalarni kiritish va jadval koʻrinishidagi ma'lumotlarni qayta ishlash uchun foydalanish qulay. Masalan, B1, C1, D1, E1 kataklarida joylashgan sonlardan modulni hisoblashda, har bir katakka formulalarni kiritish oʻrniga barcha kataklar uchun bitta formula massivni kiritish mumkin. MS Excel formulalar massivi atrofida figurali qavslar { } kiritadi, uning yordamida uni ajratish mumkin.

Formulalar massivini yaratish uchun quyidagilar zarur:

• formulalar massivi (3.1.10-rasm) joylashishi lozim boʻlgan kataklarni belgilash;

• formulani argumentlar sifatida katak-argumentlar guruhini koʻrsatgan xolda, oddiy usulda kiritish;

• oxirgi oynada *OK* tugmasi oʻrniga *Ctrl+Shift+Enter* tugmalar birikmasini bosish.

• Formulalar massivini tahrir qilish uchun quyidagilar talab qilinadi:

• massiv joylashgan kataklarni belgilash;

• tahrir qilish satri ichida sichqon bilan bosish va formulani tahrir qilish;

• *Ctrl+Shift+Enter* CtrlQShiftQEnter tugmalar birikmasini bosish kerak.

#### Xatolar haqida xabarlar

Agar katakdagi formula toʻgʻri hisoblana olmasa, MS Excel katakka xato haqida xabar chiqaradi. Agar formula xato qiymatlariga ega katakka tayanishni oʻz ichiga olsa, u holda bu formula oʻrniga shuningdek xato haqida xabar chiqariladi. Xatolar haqida xabarlarning ma'nolari quyidagicha:

*####* -katakning eni sonni berilgan formatda aks ettirishga imkon bermaydi; *#UMЯ*? - MS Excel formulada ishlatilgan nomni aniqlay olmadi;

 $\# \square E \square / 0!$  - formulada nolga boʻlishga harakat qilinmoqda;

#ЧИСЛО! - matematikada qabul qilingan operatorlarni koʻrsatish qoidalari

buzilgan;

 $\#H/\square$  - argument sifatida boʻsh katakka tayanish koʻrsatilgan boʻlsa, shunday xabar chiqishi mumkin;

#ПУСТО! - umumiy kataklarga ega boʻlgan ikki soha kesishishi notoʻgʻri koʻrsatilgan boʻlsa;

#*CCЫЛКА*! -formulada mavjud boʻlmagan tayanish berilgan;

#3HAY! - qabul qilib boʻlmaydigan argument turidan foydalanilgan.

**4-misol**. Reklama uchun ushlanadigan soliq harajatlarining qiymatini hisoblang.

| Maxsulot sotishdan tushgan     | Reklama uchun xarajatlar chegarasi |
|--------------------------------|------------------------------------|
| tushum qiymati (1 yilda)       |                                    |
| $0 - 2\ 000\ 000 + 10$ K       | Tushum hajmining 2%                |
| 2 000 001 + K - 50 000 000 + K | 2 000 000 dan oshuvchi 40 000 + 1% |
|                                | tushum qiymati                     |
| 50 000 001 + va undan yuqori   | 50 000 000 dan oshuvchi 520 000 +  |
|                                | 0,5% tushum qiymati                |

Bu yerda, K - talabaning jurnal boʻyicha tartib raqami.

Formula tartibini muharrirlash mumkin. Buning uchun kursor formula joylashgan katakka oʻrnatiladi va taxrirlash formula satrida bajariladi. Agar kursorni oʻrnatayotganda F2 tugmasi bosilsa, formula matnini toʻgʻridan - toʻgʻri katakda muharrirlash mumkin.

Formulalarda guruhiy oʻzgartirishlarni amalga oshirish uchun Правка $\rightarrow$ Заменить menyu buyrugʻidan foydalanib, **Сервис** $\rightarrow$  **Параметры** menyu buyrugʻini qoʻshimcha bajarib, «Вид» ilovasida oynaning «Формулы» parametrini koʻrsatish mumkin.

Masalani bajarish ketma-ketligi:

1. Файл ► Открыть menyu buyrugʻi yordamida Misollar nomli faylni oching.

2. Yangi sahifani (agar kerak boʻlsa) Вставка ► Лист menyu buyrugʻi yordamida.

3. Yangi sahifa nomini Формат ► Лист ► Переименовать menyu buyrug'i yordamida o'zgartiring, sahifa nomi, 1 - Misol.

4. Jadvalni toʻldiring:

•A1 katagiga tushum qiymatini kiriting;

•A2 katagiga quyidagi formulani kiriting:

 $= EC \Pi U (A1 < 200000; A1 * 0, 02; EC \Pi U (A1 < 50000001; 40000 + (A1 - 2000000) * 0, 01; 520000 + (A1 - 50000000) * 0, 005))$ 

Formulani hosil qilish tartibi.

1. Kursorni A2 katagiga oʻrnating va «=» tugmasini bosing.

2. «Macтepa функций» (Funksiyalar ustasi) piktogrammasini ishga tushirish uchun *k* belgisini bosing.

3. Funksiyalar ichidan - Логические kategoriyasini tanlab, ЕСЛИ funksiyasini koʻrsating.

4. Ekranga parametrlarni kiritish uchun ЕСЛИ funksiyasining muloqot oynasi chiqadi.

5. Kursorni *Логическое\_выражение* maydoniga oʻrnatib, A1 katagida sichqoncha chap tomonini bosing va <2000000 mantiqiy ifodasini yozing; shartning toʻla koʻrinishi A1<2000000.

6. Kursorni Значение\_если\_истина maydoniga oʻrnating va A1\*2/100 koʻrinishidagi ifodani yozing.

7. Kursorni Значение\_если\_ложь maydoniga o'rnating.

8. Maydon yoʻnaltirgichini (strelkasini) Встроенные функции (Funksiyalar tizimi) roʻyxatiga bosing (formula satridan chapda).

9. Birinchi ЕСЛИ funksiyasi uchun funksiya ichi boʻladigan «ЕСЛИ» funksiyasini tanlang. ЕСЛИ funksiya ichi funksiyasi parametrlari uchun muloqot oynasi chiqadi.

10.КursorniЛогические\_выраженияmaydonigaoʻrnatib,A10<5000001 mantiqiy ifodasini yozing.</td>

11. Kursorni «Значение\_если\_истина» maydoniga oʻrnatib, 40000+(A1-2000000)\*0,01 ifodasini yozing.

12. Kursorni «Значение\_если\_истина» maydoniga oʻrnatib, 520000+(A1- 5000000)\*0,005 koʻrinishdagi ifodani yozing.

13. Formulani kiritishni yakunlash uchun OK tugmasini bosing.

14. Faylni xotiraga olib «Файл ► Закрыть» menyu buyrugʻi yordamida yoping.

#### MS Excel da jadval elementlari bilan amallar bajarish

Kataklarni kiritish uchun oʻrnida yangilari kiritiladigan kataklarni belgilash va Вставка menyusidan Ячейки buyrugʻini tanlash lozim. Paydo boʻlgan muloqot oynasida (3.1.11-rasm) kiritiladigan element turini tanlash:

ячейки, со сдвигом вправо - hammasini oʻngga surib, katakni kiritish; ячейки, со сдвигом вниз - hammasini pastga surish bilan katak kiritish; **столбец** - ustun kiritish. **ОК** bosish. Satr yoki ustunlarni kiritish uchun:

> • oʻrnilarga yangilari kiritiladigan satr va ustunlarni belgilash;

> • Вставка menyusidan Строки yoki Столбцы punktini tanlash lozim.

| Добавление ячеек 💦 🔀               |  |  |  |  |
|------------------------------------|--|--|--|--|
| Добавить                           |  |  |  |  |
| О ячейки, со сдвигом вправо        |  |  |  |  |
| 💿 ячейки, со сдвигом в <u>н</u> из |  |  |  |  |
| О строку                           |  |  |  |  |
| () стол <u>б</u> ец                |  |  |  |  |
| ОК Отмена                          |  |  |  |  |

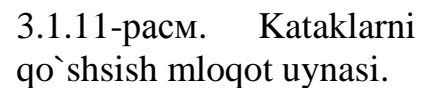

Jadval elementlarini o'chirish uchun ularni

belgilash va **Правка** menyusida **Удалить** buyrugʻini tanlash zarur. Ustun va satrlar soʻroqsiz oʻchiriladi, kataklarni oʻchirishda esa elementni oʻchirish variantini tanlash lozim boʻlgan muloqot oynasi paydo boʻladi:

ячейки, со сдвигом влево - hammasini chapga surib, kataklarni oʻchirish;

ячейки, со сдвигом вверх - hammasini yuqoriga surib, kataklarni oʻchirish; строку - satrni oʻchirish;

столбец - ustunni o'chirish.

Kataklar ichidagi ma'lumotlarni kataklarning oʻzlarini oʻchirmasdan turib oʻchirish uchun quyidagilar talab etiladi:

•Tozalash lozim boʻlgan kataklar guruhini belgilash;

•Правка menyusidan Очистить punktini tanlash, soʻngra quyidagi punktlardan birini tanlash:

Bce - hammasini tozalash;

**Форматы** - kataklar formati belgilanadi;

Содержимое - faqat kataklar ichidagi ma'lumotlarni tozalash;

Примечание - kataklarni izohlardan tozalash.

Faqat kataklar ichidagi ma'lumotlarni o'chirish uchun shuningdek ularni belgilash va **Delete** tugmasini bosish mumkin.

Kataklar ichidagi ma'lumotlarni boshqa joyga koʻchirish yoki nusxa olish uchun axborotni oraliq saqlash buferidan (**Clipboard**) foydalaniladi, u ma'lumotlarni ham jadval ichida, shuningdek Windows dasturlariga koʻchirishga imkon beradi.

Kataklar ichidagi ma'lumotlardan nusxa olish uchun talab qilinadi:

•ichlaridagi ma'lumotlaridan nusxa ko'chirish lozim bo'lgan kataklarni belgilash;

•Правка menyusining Копировать buyrugʻini chaqirish yoki tugmasini bosish (kataklar guruhi atrofida boʻlak buferga joylashtirilganini koʻrsatuvchi punktir chiziq paydo boʻladi);

•ichlariga ma'lumotlar kiritish lozim boʻlgan kataklarni belgilash;

•Правка menyusida Вставить buyrugʻini chaqirish yoki tugmasini bosish. Buferdagi boʻlak nusxasi koʻrsatilgan joyga qoʻyiladi.

Nisbiy tayanishlar bilan formulalarga ega kataklardan nusxa koʻchirishda argumentlar kataklari koordinatalari avtomatik ravishda oʻzgaradi. Misol uchun, A3 katakchadagi =A1+A2 formuladan B3 katakka nusxa koʻchirishda uning ichidagi ma'lumot =B1+B2 ga oʻzgaradi. Bu formula ilgariday formulali katakdan chapdagi ikki katakning summasini hisoblaydi. Absolyut tayanishlar bilan formulalarga ega kataklardan nusxa koʻchirishda argument kataklar manzillari oʻzgarmaydi.

Kataklar ichidagi ma'lumotlarni boshqa joyga koʻchirish uchun quyidagilar zarur:

Ichidagi ma'lumotlarni boshqa joyga ko'chirish lozim bo'lgan kataklarni belgilash;

•Правка menyusidan Вырезать buyrugʻini chaqirish yoki 💏 tugmasini bosish;

•Boʻlakni qoʻyish lozim boʻlgan katak sohasining chap yuqori katakchani belgilash;

•Правка menyusidan Вставить buyrugʻini chaqirish yoki tugmasini bosish.

•Buferdagi boʻlak koʻrsatilgan joyga kiritiladi.

Buferdagi boʻlak koʻrsatilgan joyga kiritiladi.

Formulalarni oʻz ichiga olgan kataklarni boshqa joyga koʻchirishda argument kataklar koordinatalari oʻzgarmaydi. Masalan, A3 katakchasidagi =A1+A2 formulani B3 katakchasiga koʻchirishda formula qoladi =A1+A2.

Sichqonning oʻng tugmachasi bilan jadvalning istalgan ob'ekti ustida bosish ushbu 3.1.12- rasm. Kontekst menyu ko`rinishi

ob'ektni qayta ishlash uchun buyrug'larni o'z ichiga olgan kontekst menyusini (3.12-rasm) chaqiradi.

MS Excel 2000 da 12 katak uchun **almashtirish buferi** mavjud, uning yordamida jadval boʻlaklaridan nafaqat Excel ichida, balki shuningdek boshqa ilovalarga, misol uchun Microsoft Word ga nusxa koʻchirish mumkin. Ayirboshlash buferi panelini chiqarish uchun **instrumentlar panelida** tugmachani bosganda Буфер обмена oynasi chiqadi.

5-misol. Maxsulot zahirasi narxi va qo'shimcha qiymat uchun soliqni

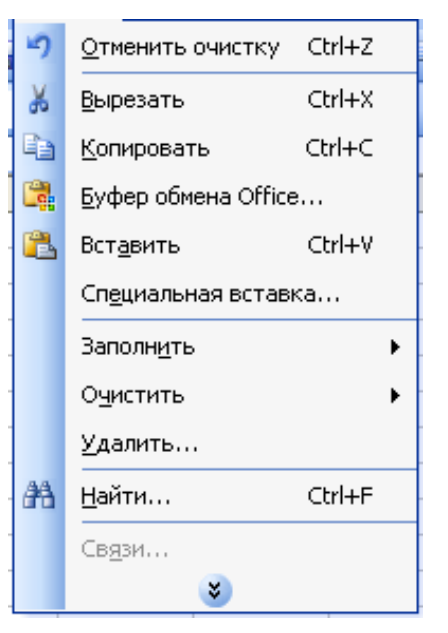

hisoblang. Jadvalning bo'sh kataklarini to'ldiring.

| Kurs sh.b. | 28,25    |          |          |             |              |       |
|------------|----------|----------|----------|-------------|--------------|-------|
| (doll.)    |          |          |          |             |              |       |
| Tovarlar   | Oʻlchov  | Narxi,   | Zahira-  | Umumiy      | Shundan      | Narxi |
| nomi       | birli-gi | soʻm     | dagi     | zahiraning  | QQS          | sh.b. |
|            |          |          | tovarlar | narxi, soʻm | (16,5+0,25K) |       |
|            |          |          | soni     |             | %, soʻmda    |       |
| Stol       | Dona     | 2 500,00 | 7        |             |              |       |
| Stul       | Dona     | 345,00   | 12       |             |              |       |
| Divan      | Dona     | 7 250,00 | 2        |             |              |       |

Bu yerda, K - talabaning jurnal bo'yicha tartib raqami.

Masalani bajarish ketma-ketligi:

1. «Файл ► Открыть» menyu buyrugʻi yordamida "Misollar" faylini oching.

2. Yangi sahifani «Вставка ► Лист» menyu buyrugʻi yordamida.

3. Yangi sahifa nomini «Формат ► Лист ► Переименовать» menyu buyrugʻi yordamida oʻzgartiring, sahifa nomi "5 - Misol".

- 4. A1 katagidan boshlab jadvalni toʻldiring.
- 5. **E3:** =**C3**\*Д**3** katagiga zahira narxi formulasini kiriting.
- 3. E4:E5 kataklariga E3 katakdagi formuladan nusxa oling.
- 7. **F3:** =**E3\*20/120** katagiga QQS yigʻindisi formulasini kiriting.
- 8. F4:F5 kataklariga F3 katakdagi formuladan nusxa oling.

9. Shartli birliklardagi maxsulot zahiralari narxi formulasini **G3:** =**E3/\$Б\$** katagiga kiriting (B1 katagiga absolyut murojat (shartli birlik kursi qiymati dollarda).

10. G4:G5 kataklariga G3 katakdagi formuladan nusxa oling.

11. Faylni «Файл ► Закрыть» menyu buyrugʻi yordamida yoping.

# Ma'lumotlarni qidirish va jadval elementlarini guruhlash

Biror-bir matnli satr yoki sonni topish uchun quyidagilar zarur:

• Правка menyusida Найти punktini tanlash;

• Найти muloqot oynasining (3.1.13-rasm) Что maydonida nimani topish lozimligini koʻrsatish;

• MS Excel qidirishda **Что** maydonida kiritilgan belgilar registrini inobatga olishi uchun (pastki - kichik harf, yuqorigi - bosh harf) **Учитывать регистр** ga bayroqcha oʻrnatish zarur; • MS Excel faqat ichidagi barcha ma'lumotlari qidirish shabloniga javob beruvchi kataklarni izlashi uchun Ячейка целиком ga bayroqcha oʻrnatish zarur;

• Просматривать maydonida по срокам yoki по столбцам qidirish yoʻnalishini tanlash lozim;

• Область поиска maydonida Формулы, значения yoki примечания ni tanlash kerak (qidirish faqat koʻrsatilgan katakning tarkibi qismlarida olib boriladi);

• Найти далее tugmasini bosish (shundan soʻng qidirish shartlariga javob beruvchi birinchi soʻz belgilanadi);

shartlarga javob beruvchi keyingi soʻzni qidirish uchun takroran
 Найти далее tugmasini bosish darkor;

• belgilangan belgilarni almashtirish uchun Заменить tugmasini bosish kerak, shundan soʻng Заменить muloqot oynasi paydo boʻladi.

| Найти и за      | енить ? 🔀                                      |
|-----------------|------------------------------------------------|
| На <u>й</u> ти  | менит <u>ь</u>                                 |
| Найт <u>и</u> : | ×                                              |
|                 |                                                |
|                 | Параметры >>                                   |
|                 | <u>Н</u> айти все Найти да <u>л</u> ее Закрыть |

3.1.13-rasm. "Найти и заменить" muloqot oynasi.

MS Excel bitta element yaratish maqsadida elementlarni yigʻma jadvalga guruhlashga imkon beradi. Masalan, diagramma qurish yoki bosib chiqarish uchun oylarni choraklarga guruhlash.

Jadval elementlarini guruhlash uchun quyidagilar zarur:

- natijaviy satr yoki ustunga boʻysundiriladigan satr yoki ustunlarni belgilash (bu guruhlash lozim boʻlgan satr yoki ustunlar boʻladi);
- Данные menyusida Группа и структура punktini tanlash;
- Группировать punktini tanlash.

Shu tarzda strukturaning barcha kerakli darajalarini yaratish mumkin. Misol uchun, 3.1.14-rasmdagi jadval 3 detalizatsiya darajasiga ega. Uchinchi daraja 2-4 va 6-8 satrlarini yashiradi, ikkinchi daraja -2-9 satrlarni yashiradi. Shunday qilib, detalizatsiyaning birinchi darajasi faqat 1 va 10 satrlarni oʻz ichiga oladi. Darajalar oʻrtasida oʻtish uchun jadvalning yuqori chap burchagidagi tegishli raqamlar bilan tugmalar qoʻllanadi.

Guruhlashni olib tashlash uchun kerakli elementlarni belgilash, Данные menyusining **Группа и структура** punktini, soʻngra **Разгруппировать** punktini tanlash talab etiladi(3.1.14-rasm).

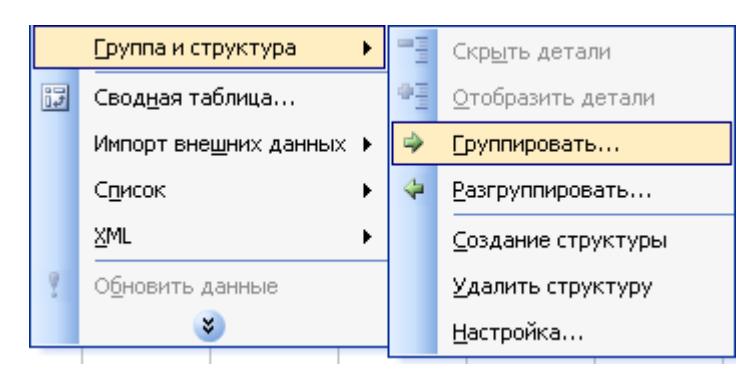

3.1.14-rasm. Guruhlar bilan ishlash oynasi.

### MS Excel da oynalar va ma'lumotlar bazalari bilan ishlash

Ba'zida katta jadvalning turli qismlarini bir vaqtning oʻzida koʻrib chiqish talab qilinadi. Buning uchun jadval oynasini kichik oynalarga quyidagi usullardan biri yordamida boʻlish lozim:

- Sichqon koʻrsatkichini boʻlishning gorizontal yoki vertikal ishora belgisiga (3.1.15-rasm) oʻrnatish (u ikki tarafga yoʻnaltirilgan strelka koʻrinishini oladi) va kerakli joyga tortib borish zarur. Kichik oynalar kattaliklarini ishora belgisini tortib choʻzib oʻzgartirish mumkin.
- Oynani boʻlish lozim boʻlgan ustun yoki satrni belgilash. Oynani 4 qismga boʻlish uchun boʻlishni bajarish lozim boʻlgan katakni belgilash lozim. Soʻngra Окно menyusida Разделить buyrugʻi tanlanadi. Oyna belgilangan katak ustidagi satr boʻyicha gorizontal va undan chapdagi ustun boʻyicha vertikal tarzda boʻlinadi.

Oynalar boʻlinishini bekor qilish uchun Окно menyusida Снять разделение buyrugʻini tanlash yoki ishorat belgisiga ikki marta bosish kerak.

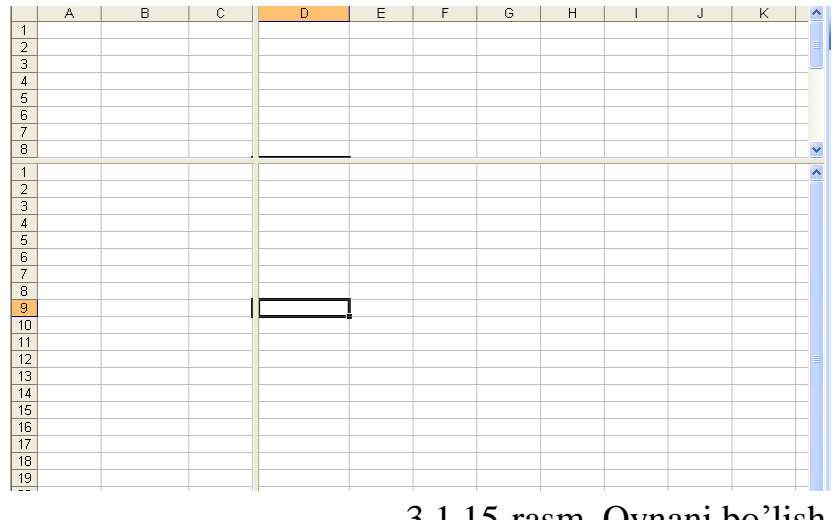

3.1.15-rasm. Oynani bo'lish.

Окно menyusining **Новое** buyrugʻi yordamida faol ish kitobi uchun uning turli qismlarini bir vaqtda koʻzdan kechirish uchun qoʻshimcha oyna yaratish mumkin. Bu vaziyatda ish kitobi nomidan keyin oyna sarlavhasini koʻrsatishda ikki nuqta orqali yangi oyna raqami koʻrsatiladi. Masalan, **Отчет** ish kitobining ikkinchi oynasi **Отчет:2** deb nomlanadi.

Ish kitobining oynalarini quyidagi usulda tartibga solish mumkin: Окно

menyusida **Расположить** buyrugʻini tanlash. **Расположение окон** muloqot oynasida (3.1.16-rasm) mos keluvchi variantni tanlash:

рядом - oynalar ekranning teng qismini egallaydi; сверху вниз -gorizontal chiziqlar bilan tartibga solish; слева направо - vertikal chiziqlar bilan tartibga solish; каскадом - kaskad bilan tartibga solish.

Agar Только окна текущей книги bayroqchasi oʻrnatilsa, faqat faol ish kitobining oynalari joylashadi.

Bir oynali tasvirlashga qaytish uchun oynani oʻz holatiga qaytarish tugmasini bosib, faol oynani butun ekranga kengaytirib ochish lozim.

**10-misol.** Berilgan shartlar boʻyicha fermer xoʻjaliklarini guruhlarga boʻlib chiqing.

1. Yer maydoni 20 ga dan kichik yoki teng boʻlgan fermer xoʻjaliklari.

2. Koʻrilgan foydasi 500.000 nan 1.000.000 soʻm gacha boʻlgan fermer xoʻjaliklari.

3. Paxta boʻyicha ekin maydoni 3 ga dan kichik boʻlgan fermer xoʻjaliklari.

4. Bugʻdoy boʻyicha ekin maydoni 40 ga ga teng boʻlgan fermer xoʻjaliklari.

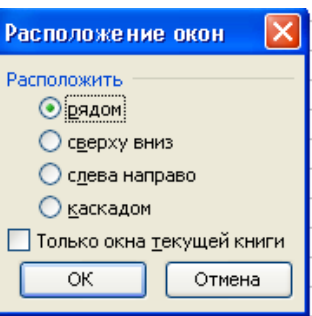

ок отмена 3.1.16- rasm. "Расположение окно" muloqot

oynasi.

| Fermer<br>xoʻjaliklarin<br>ing nomi | Umu-<br>miy yer<br>maydo-<br>ni | Bugʻdo<br>y<br>boʻyich<br>a ekin<br>maydo-<br>ni, ga | Bugʻdoy<br>boʻyicha<br>yalpi<br>hosildor-lik,<br>s/ga | Paxta<br>boʻyicha<br>ekin<br>maydoni,<br>ga | Paxta<br>boʻyicha<br>yalpi<br>xosildor-<br>lik, s/ga | Daro-<br>mad,<br>ming<br>soʻm | Xara-<br>jat,<br>ming<br>soʻm | Foyda,<br>ming<br>soʻm |
|-------------------------------------|---------------------------------|------------------------------------------------------|-------------------------------------------------------|---------------------------------------------|------------------------------------------------------|-------------------------------|-------------------------------|------------------------|
| Olimqul ota                         | 8,9+2К                          | 3,6+2К                                               | 40+К                                                  | 3,5                                         | 30                                                   | 3657                          | 2550                          |                        |
| Isaboy f/x                          | 2,5+2К                          | 0+2К                                                 | 0+К                                                   | 1,5                                         | 15                                                   | 1478                          | 467                           |                        |
| Baxrom ota                          | 8,1+2К                          | 4,2+2К                                               | 40,5+K                                                | 2,2                                         | 28,6                                                 | 2491                          | 2378                          |                        |
| Xasanov A.                          | 7,2+2К                          | 3+2К                                                 | 40+К                                                  | 3,4                                         | 26,8                                                 | 2478                          | 2197                          |                        |
| Yan Yuriy                           | 5,2+2К                          | 2,4+2К                                               | 40,8+K                                                | 3,2                                         | 26,3                                                 | 3649                          | 3405                          |                        |
| Maftuna                             | 8,2+2К                          | <b>4,1+2</b> K                                       | 40,3+K                                                | 3,4                                         | 26,5                                                 | 3033                          | 2869                          |                        |
| Begov A                             | 8,2+2К                          | 3,5+2К                                               | 40,3+K                                                | 3,1                                         | 27,8                                                 | 2442                          | 2286                          |                        |
| Xaydar ota                          | 7,3+2К                          | 0+2К                                                 | 0+К                                                   | 1,5                                         | 41                                                   | 921                           | 833                           |                        |
| Kalkon ota                          | 8,8+2К                          | 3,1+2К                                               | 40,9+K                                                | 3,3                                         | 27                                                   | 1918                          | 1649                          |                        |

#### Ma'lumotlar bazalari bilan ishlash va ma'lumotlarni saralash

MS Excel yordamida ma'lumotlar bazalarini yaratish va qayta ishlash mumkin. MS Excel da Ma'lumotlar bazasi - bir turdagi yozuvlar (satrlar) dan iborat jadval. Jadval ustunlari ma'lumotlar bazasida maydon yozuvlari hisoblanadi. Maydonlar nomlari uchun ma'lumotlar bazasining birinchi satri ajratiladi. Masalan, agar telefon spravochnigi ma'lumotlar bazasi deb hisoblansa, abonentlar familiyalari, telefon raqamlari va manzillari yozuv maydonlari boʻladi.

Ma'lumotlar bazasi bilan ishlash uchun avval tegishli jadvalni yaratish lozim. Agar jadvalda katak belgilansa va Данные menyusida ma'lumotlar bazalarini qayta ishlash buyruglaridan biri tanlansa, MS Excel avtomatik ravishda butun jadvalni aniqlaydi va qayta ishlaydi. Ish varagʻining ustunlari va satrlarida joylashgan yozuvlar shakllantiradigan maydonlar toʻplami sifatida qayta ishlanadi

Saralash jadvaldagi satrlarni istalgan maydon boʻyicha qayta tartibga solish imkonini beradi. Masalan, maxsulot narxi boʻyicha ma'lumotlarni saralash kerak boʻlsin. Buning uchun jadvalning bir katagini belgilash va Данные menyusining Сортировка buyrugʻni tanlash lozim.

Сортировать по ro'yxat maydonida ma'lumotlar saralanadigan maydon va saralash turi tanlanadi:

по возрастанию - raqamlar ortib borishi boʻyicha saralanadi, matn - alifbo tartibida, mantiqiy ifodalar - ИСТИНА dan oldin ЛОЖЬ keladi.

по убыванию - teskari tartibda saralash.

Затем по roʻyxati maydonida birinchi asosiy maydonda bir xil qiymatlarga ega boʻlgan ma'lumotlar u boʻyicha saralanadigan maydon koʻrsatiladi. Затем по ikkinchi maydonida birinchi ikkita asosiy maydonlarda bir xil qiymatlarga ega boʻlgan ma'lumotlar u boʻyicha saralanadigan maydon koʻrsatiladi.

Ma'lumotlarni saralash uchun shuningdek  $A \downarrow A \downarrow$  tugmalaridan foydalaniladi. Ulardan foydalanishdan avval yozuvlarni u bo'yicha saralash lozim bo'lgan ustunni belgilash kerak.

Bir ustun boʻyicha saralashda, ushbu ustundagi bir xil qiymatga ega satrlar oldingi tartibini saqlab qoladi. U boʻyicha saralash bajarilayotgan ustundagi boʻsh kataklarga ega satrlar saralash roʻyxatining oxiridan oʻrin oladi. MS Excel shuningdek butun jadvalni emas, balki faqat belgilangan satrlar yoki ustunlarni saralashga imkon beradi.

Ma'lumotlar bazalari uchun, masalan, qidirish, saralash, yakun yasash kabi oʻziga xos boʻlgan operatsiyalarni bajarishda, MS Excel avtomatik ravishda jadvalni ma'lumotlar bazasi sifatida koʻrib chiqadi. Ma'lumotlar bazasida yozuvni koʻrib chiqish, oʻzgartirish, qoʻshish yoki oʻchirishda, shuningdek muayyan mezon boʻyicha yozuvlarni qidirishda ma'lumotlar formalaridan foydalanish qulay. Данные menyusining Форма buyrugʻga murojaat qilishda MS Excel ma'lumotlarni oʻqiydi va ma'lumotlar formalarining muloqot oynasini yaratadi (3.1.17-rasm).

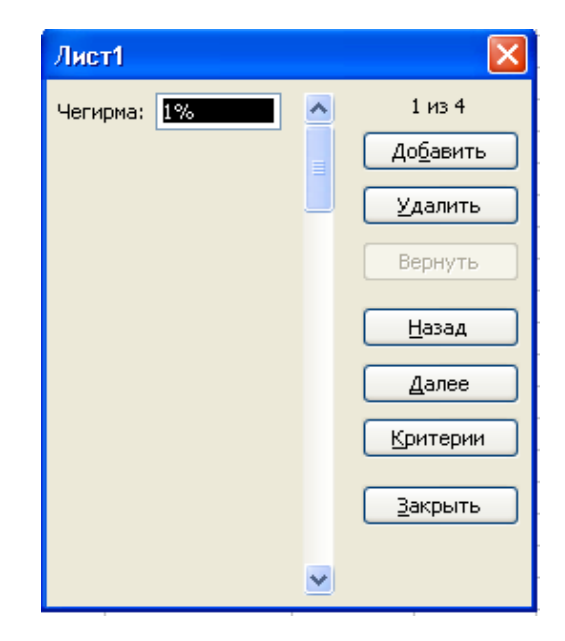

3.1.17-rasm. Formalar bilan ishlash muloqot oynasi.

Ma'lumotlar formasida ekranga bir yozuv chiqariladi. Ma'lumotlarni kiritish yoki o'zgartirishda ushbu maydon oynalarida ma'lumotlar bazasining tegishli kataklari ichidagi ma'lumotlar o'zgaradi.

Ma'lumotlar formalarini qo'llash uchun jadval ustun nomlariga ega bo'lishi zarur. Ustun nomlari ma'lumotlar formasida maydon nomlariga aylanadi. Maydon jadvalning har bir ustuniga mos keladi. Ma'lumotlar formasi avtomatik ravishda shu tarzda ochiladiki, ekranga bir martada 32 maydongacha birdaniga mazkur jadvaldagi barcha maydonlarni chiqarish uchun. Aylantirish chizig'i yordamida ma'lumotlar bazasi yozuvini aylantirib ko'rish mumkin. Chiqarilgan yozuvning o'rni yuqori o'ng burchakda ko'rsatiladi. Forma maydonlari bo'yicha sichqon va **Tab** (pastga), **Shift+Tab** (yuqoriga) tugmalari yordamida harakatlanish mumkin. Oynaning o'ng qismida quyidagi tugmalar joylashgan.

**Добавить** -ma'lumotlar bazasining yangi yozuvi uchun maydonlarni tozalaydi. Agar **Добавить** tugmasi takroran bosilsa, kiritilgan ma'lumotlar yangi yozuv sifatida ma'lumotlar bazasi oxiriga qo'shib qo'yiladi.

**Удалить** - chiqarilgan yozuvni oʻchiradi, ma'lumotlar bazasining qolgan yozuvlari suriladi. Oʻchirilgan yozuvlar tiklanmaydi.

**Вернуть** - chiqarilgan yozuvda tahrir qilingan maydonlarni tiklaydi, kiritilgan oʻzgartirishlarni oʻchirgan holda. Yozuvni tiklash uchun buni **Enter** tugmasini bosishdan avval yoki boshqa yozuvga oʻtishdan avval bajarish lozim.

**Наза**д - roʻyxatdagi oldingi yozuvni chiqaradi. Agar **Критерии** tugmasi yordamida mezon belgilangan boʻlsa, u holda **Наза**д tugmasi berilgan mezonni qoniqtiradigan yozuvlar ichidan oldingisini chiqaradi.

Далее - ma'lumotlar bazasining keyingi yozuvini chiqaradi.

**Критерии** - kerakli koʻp sonli yozuvlarni qidirish uchun solishtirish mezonlari bilan solishtirish operatorlarini kiritishdan avval maydonlarni tozalaydi.

**Правка** - mezonlarni kiritish rejimidan chiqish uchun xizmat qiladi. Faqat **Критерии** tugmasini bosgandan soʻng bajarish mumkin.

**Очистить** - muloqot oynasidan mavjud mezonni oʻchiradi. Faqat **Критерии** tugmasini bosgandan soʻng amal qiladi

Закрыть - ma'lumotlar formasini yopadi.

Ma'lumotlar bazasiga yozuv qo'shish uchun quyidagilar zarur:

- yozuv qoʻshish lozim boʻlgan jadvaldagi katakni belgilash;
- Данные menyusida Форма buyrugʻini tanlash;
- Добавить tugmasini bosish;
- yangi yozuv maydonlarini toʻldirish;
- keyingi maydonga oʻtish uchun Tab tugmasini bosish;

• ma'lumotlarni kiritgandan soʻng yozuv qoʻshish uchun **Enter** tugmasini bosish;

• barcha zarur yozuvlar qoʻshib boʻlinganidan soʻng Закрыть tugmasini bosish.

Yangi yozuvlar ma'lumotlar bazasining oxiriga qo'shib qo'yiladi.
**6-misol.** Ekrandagi koʻrinish yordamida «Картотека» roʻyxatini toʻldiring. Ishchi razryadi uning tarif stavkasini aniqlaydi.

1. Файл ► Открыть menyu buyrugʻi yordamida Misollar.XLS faylini oching.

2. «Тарифы» sahifasini tanlang.

3. Формат ► Ячейки menyu buyrugʻi yordamida E2 katagidan (1 razryad stavkasi) himoyasini olib tashlang, «Защита» vkladkasida «Защищаемая ячейка» rejimini tashlab keting.

4. «Ставка» kataklari blokini belgilang.

5. Формат ► Ячейки menyu buyrugʻi yordamida "Ставка» bloki kataklaridagi formulalarni yashiring, Защита vkladkasida "Защищаемая ячейка" va "Скрыть формулы" rejimini oʻrnating.

3. Сервис ► Защита ► Защитить лист menyu buyrugʻi yordamida "Тарифы" sahifasini oʻzgartirishlardan himoyalash, sahifa tarkibi himoyasini koʻrsating.

7. "Картотека" sahifasini tanlang (2-misolni qarang).

8. Kursorni Ishchi razryadi katagi ustunining birinchi satriga oʻrnating va E2 katagiga tarif formulasini kiriting: E2: =ПРОСМОТР(D2;Разряд;Ставка).

9. E2 katagidagi formulani "Tarif" ustuni katagiga (roʻyxatning toʻldirilgan satrlari uchun) nusxalang.

10. Kursorni Данные ► Форма buyrugʻi yordamida roʻyxat sohasiga oʻrnating.

11. "Добавить" tugmasi yordamida roʻyxatga yangi ma'lumotlar kiriting (-jadval).

DIQQAT

Tarif ustuni maydoniga formulaning yangi yozuvlari avtomatik ravishda oʻtiladi.

14-Jadval.

|               |          |            |           |       | 1 I Jud Vul |
|---------------|----------|------------|-----------|-------|-------------|
| F.I.Sh.       | Tabel    | Kasbi      | Ishlovchi | Tarif | Imtiyozlar  |
|               | raqami № |            | razryadi  |       |             |
| Komilov A.A.  | 01235    | Tarozibon  | 5         |       | 2           |
| Palvonov F.F. | 01236    | Tarozibon  | 4         |       | 2           |
| Salimov A.P.  | 01237    | Qadahlovch | 3         |       | 1           |
|               |          | i          |           |       |             |
| Karimov A.N.  | 01238    | Yuk        | 5         |       | 1           |
|               |          | tashuvchi  |           |       |             |
| Ilyosov A.E.  | 01239    | Qadahlovch | 5         |       | 1           |

|  | • |  |  |
|--|---|--|--|
|  | 1 |  |  |
|  | 1 |  |  |
|  |   |  |  |
|  |   |  |  |

#### Ishlovchilar roʻyxati

Quyidagi shartlar boʻyicha yozuvlar tering: Kasbi - Yuk tashuvchi, ishlovchi Razryadi 3 dan yuqori. "Критерии" tugmasini bosib, shakl maydonlarini toʻldiring:

- Kasbi maydoni Yuk tashuvchi;
- Ishlovchi Razryad maydoni 3.

«Далее» tugmasini bosib, soʻrovni qanoatlantiruvchi yozuvlarini koʻring. «Очистить» (tozalash) tugmasini bosing.

Yozuvlarni saralash quyidagi shartlar boʻyicha bajariladi: ishlovchi razryadi 4 gacha va imtiyozlar 2 dan katta. "Kpumepuu" tugmasini bosib, shakl maydonlarini toʻldiring:

- Ishlovchi razryadi maydoni <4;</li>
- Imtiyozlar maydoni 2.

*«Далее»* tugmasini bosib, soʻrovni qanoatlantiruvchi yozuvlarni koʻrib chiqishimiz mumkin.

Faylni xotiraga olib Файл ► Закрыть menyu buyrugʻi yordamida yoping. Mezonlar diapazonini oʻrnatish

Mezonlar ikki turda boʻladi:

• Критерии вычисления - bu formulaning hisoblash natijasi boʻlgan mezonlardir. Masalan, =F7>CP3HAU(\$F\$7:\$F\$21) mezonlar diapazoni ekranga qiymatlari F7:F21 kataklaridagi kattaliklarning oʻrtacha qiymatidan kattaroq boʻlgan F ustunidagi satrlarni chiqaradi. Formula ЛОЖЬ yoki ИСТИНА mantiqiy qiymatni qaytarishi lozim. Fil'tratsiyalashda faqat formulaga ИСТИНА qiymatini kasb etadigan satrlar mumkin boʻladi.

Критерии сравнения - bu misol boʻyicha soʻrovlarda ma'lumotlarni chiqarib olish uchun foydalaniladigan qidirish uchun shartlar toʻplami. Solishtirish mezoni belgilar ketma-ketligi (o`zgarmas) yoki ifoda (masalan, Hapx > 700) boʻlishi mumkin.

Mezonga javob beruvchi yozuvlarni ma'lumotlar formasi yordamida qidirish uchun quyidagilar zarur:

- jadvalda katakni belgilash;
- Данные menyusida Форма buyrugʻini tanlash;
- Критерии tugmasini bosish;
- tahrir qilish maydonlarida ma'lumotlarni qidirish uchun

mezonlarni kiritish;

• mezonga javob beruvchi birinchi yozuvni ekranga chiqarish uchun Далее tugmasini bosish;

• mezonga javob beruvchi oldingi yozuvni ekranga chiqarish uchun Назад tugmasini bosish;

boshqa mezonlar boʻyicha yozuvlarni roʻyxatda qidirish uchun
 Критерии tugmasini bosish va yangi mezonlarni kiritish;

tugagandan soʻng Закрыть tugmasini bosish.

Jadvalning barcha yozuvlari bilan ishlash huquqini yana egallash uchun, Критерии tugmasini, soʻngra Правка tugmasini bosish lozim.

Данные menyusining Фильтр buyrugʻi roʻyxatda kerakli koʻp miqdordagi ma'lumotlarni izlab topish va qoʻllash imkonini beradi. Fil'trlangan roʻyxatda ekranga faqat muayyan ahamiyatga ega yoki muayyan mezonlarga javob beruvchi satrlar chiqariladi, bu vaqtda boshqa satrlar yashiriladi. Ma'lumotlarni fil'tratsiyalash uchun Данные menyusining Фильтр punktidagi Автофильтр va Расширенный фильтр buyrugʻlari ishlatiladi.

#### MS Excel da ma'lumotlarni filtrlash

Автофильтр buyrugʻi yashiringan roʻyxatlar tugmalarini (strelkalar bilan tugmalar) bevosita ustun nomlari yozilgan satrga (3.1.18-rasm) oʻrnatadi. Ularning yordami bilan ekranga chiqarilishi lozim boʻlgan ma'lumotlar bazasi yozuvlari tanlanadi. Ochilgan roʻyxatda element ajratilganidan soʻng ushbu elementga ega boʻlmagan satrlar yashirinadi. Masalan, agar Цена maydonining yashiringan roʻyxatida 99 грн. tanlansa, u holda Цена maydonida 99 грн. qiymati bor boʻlgan yozuvlar chiqariladi.

Agar roʻyxat maydonida Условие ... punkti tanlansa, u holda Пользовательский автофильтр oynasi paydo boʻladi. Yuqoridagi oʻng roʻyxatda operatorlardan birini tanlash (teng, koʻproq, kamroq va xok.), oʻng tomondagi maydonda - qiymatlardan birini tanlash zarur.

|   | A             | В       |   | С      |    | D      | E      |    |
|---|---------------|---------|---|--------|----|--------|--------|----|
| 1 | Буюртма тур 🔽 | Товар 💽 | - | Бахоси | •  | Сони 🔽 | Чегирм | -  |
| 2 | 58535         | Стол    |   |        | 75 | 14     | 0      | %  |
| 3 | 58536         | Стул    |   |        | 18 | 40     | ) 0    | %  |
| 4 | 58538         | Парта   |   |        | 25 | 20     | ) 0    | %  |
| 5 | 58539         | Доска   |   |        | 28 | 10     | 10     | %] |

3.1.18-rasm. Автофильтр ,uyrug`idan keyin jadvak ko`rinishi.

Pastki oʻng roʻyxatda boshqa operatorni, chap tomondagi maydonda esa qiymatni tanlash mumkin. И pereklyuchateli yoqilgan boʻlsa, u holda faqatgina ikkala shartlarni qoniqtiruvchi yozuvlar chiqariladi. Yoqilgan ИЛИ operatorida shartlardan birini qoniqtiruvchi yozuvlar chiqariladi. Masalan, 3.1.18-rasmdagi oynada narxlari 99 грн. dan ortiq va 187 грн pastroq boʻlgan maxsulotlar boʻyicha yozuvlarni chiqarish shartlari kiritilgan.

Istalgan maydon boʻyicha eng koʻp va eng kam qiymatga ega bir necha yozuvlarni chiqarish uchun maydonning yashiringan roʻyxatida **Первые 10** punktini tanlash talab qilinadi. *Наложение условия по списку* muloqot oynasida schyotchikli birinchi maydonda yozuvlar miqdorini, oʻng tomondagi maydonda esa- **наибольших** yoki **наименьших** tanlash zarur.

Jadvalning barcha ma'lumotlarini chiqarish uchun Отобразить все buyrug'ini chaqirish yoki Данные menyusi Фильтр kichik menyusidagi Автофильтр buyrug'ini bekor qilish lozim.

| -<br>Расширенный фильтр                                                 |                   |
|-------------------------------------------------------------------------|-------------------|
| Обработка<br>фильтровать список на месте<br>скопировать результат в дру | гое место         |
| <u>И</u> сходный диапазон:                                              | \$A\$1:\$E\$5 💽 💽 |
| Диапазон у <u>с</u> ловий:                                              | <b>1</b>          |
| Поместить результат в диапазон:                                         | <b>N</b>          |
| Только уникальные записи                                                |                   |
|                                                                         | ОК Отмена         |

3.1.19-расм. "Расширенный фильтр" muloqot oynasi.

*Расширенный фильтр* buyrugʻi faqat muayyan mezonlarni qoniqtiruvchi yozuvlarni chiqarish uchun mezonlar diapazonidan foydalanish yordamida ma'lumotlarni fil'trdan oʻtkazish imkonini beradi (3.1.18-3.1.19-rasmlar). Takroriy fil'trlashda barcha satrlar, yashiringanlari ham, ochiqlari ham koʻrib chiqiladi. Yoʻnalishni oʻzgartirgichlar va Расширенный фильтр oynalari maydonlarining ahamiyati quyidagicha:

фильтровать список на месте - koʻrsatilgan mezonni qoniqtirmaydigan satrlarni yashiruvchi;

**скопировать результат в другое место** - fil'trdan oʻtkazilgan ma'lumotlardan boshqa ish varagʻiga yoki shu ish varagʻining boshqa joyiga nusxa koʻchiradi;

Исходный диапазон - filtratsiyalanishi lozim boʻlgan roʻyxatni oʻz ichiga olgan diapazonni belgilaydigan maydon;

**Диапазон условий** - kerakli shartlarni oʻz ichiga olgan ish varagʻidagi kataklar diapazonini belgilaydigan maydon;

Поместить результат в диапазон - muayyan shartlarni qoniqtiruvchi satrlardan nusxa koʻchiriladigan kataklar diapazonini belgilaydigan maydon; bu

maydon faqat скопировать результат в другое место pereklyuchateli tanlangan vaziyatda faol boʻladi;

**Только уникальные записи** - faqat mezonlarni qoniqtiradigan va takrorlanmaydigan elementlarni oʻz ichiga olmaydigan satrlarni chiqaradigan pereklyuchatel'. Agar mezonlar diapazoni belgilanmagan boʻlsa, u holda dublikatga ega roʻyxatning barcha satrlari yashiriladi.

Murakkab mezonlarni oʻrnatish uchun zarur:

ish varagʻining yuqori qismida bir necha satr kiritish;

kiritilgan boʻsh satrlardan birida jadvalni fil'trdan oʻtkazish lozim boʻlgan ustunlar nomlarini kiritish;

solishtirish mezonlaridan foydalanishda mezonlarning nomlari tekshirilayotgan ustunlar nomlari bilan bir xil boʻlishi lozim;

tekshirilayotgan ustunlar nomlari yozilgan satrdan pastda joylashgan satrlarda tekshirilayotgan ustunlar kataklari mos kelishi lozim boʻlgan mezonlarni kiritish;

Данные menyusida Фильтр punktini, soʻngra - Расширенный фильтр punktini tanlash va muloqot oynasida fil'tratsiyalash shartlarini kiritish.

|   | A             | В                   | C             | D      | E        |
|---|---------------|---------------------|---------------|--------|----------|
| 1 | Буюртма тур 🔽 | )Товар 🔽 🔽          | )Бахоси 🔽     | Сони 🔽 | Чегирм 🔽 |
| 2 | 58535         | Сто Сортировка п    | о возрастанию | 14     | 0%       |
| 3 | 58536         | Сту Сортировка п    | о убыванию    | 40     | 0%       |
| 4 | 58538         | Па <sub>(Все)</sub> |               | 20     | 0%       |
| 5 | 58539         | До (Первые 10)      | )             | 10     | 10%      |
| 6 |               | (Условие)           |               |        |          |
| 7 |               | 25                  |               |        |          |
| 8 |               | 28                  |               |        |          |
| 9 |               | 75                  |               |        |          |

3.1.20- rasm. "Расширенный фильтр" buyrug`i amallari.

| Пользовательский автофильтр                                                        |                      |
|------------------------------------------------------------------------------------|----------------------|
| Показать только те строки, значения кот<br>Бахоси                                  | орых:                |
| равно                                                                              | ×                    |
| ⊙и Ои <u>л</u> и                                                                   |                      |
| ×                                                                                  | ~                    |
| Знак вопроса "?" обозначает один любой :<br>Знак "*" обозначает последовательность | знак<br>любых знаков |
|                                                                                    | ОК Отмена            |

3.1.21- rasm. "Расширенный фильтр" buyrug`i amallari.

Mezonlarni II shartli operatori yordamida birlashtirish uchun mezonlarni bir

satrning oʻzida koʻrsatish, mezonlarni ИЛИ shartli operatori yordamida birlashtirish uchun esa turli satrlarda mezonlarni kiritish lozim. Masalan, 3.1.120rasmda mezonlar diapazoni ekranga Цена ustunida 50 dan koʻp va 200 dan kam boʻlgan qiymatlarga ega barcha yozuvlarni chiqaradi.

Автофильтр yoki Расширенный фильтр buyrugʻlari ishlatilganidan soʻng jadval fil'tratsiyalash rejimiga oʻtadi. Mazkur rejimda MS Excel koʻpchilik buyrugʻlari faqat koʻrinadigan kataklarga ta'sir koʻrsatadi. Faqat kerakli satrlarni chiqarish uchun fil'trni qoʻllagandan soʻng keyingi tahlil qilish uchun olingan koʻp sonli ma'lumotlardan boshqa joyga nusxa koʻchirish mumkin.

Barcha yozuvlarni yana chiqarish uchun Данные menyusida Фильтр punkti, soʻngra Отобразить все punkti tanlanadi.

**7-misol.** Daromad soligʻi boʻyicha imtiyozlar soni 2 dan 3 cha oraliqda va razryad 3 dan past boʻlmagan, shuningdek "Yuk tashuvchi" kasbi boʻyicha barcha xodimlar haqida ma'lumot yigʻish. Natijani yangi sahifaga joylash. Ruyxat yozuvchilari fil'tratsiyasi natijasini yangi sahifaga joylash.

1. Файл ► Открыть menyu buyrugʻi yordamida Misollar. XLS faylini oching.

2. Kartoteka sahifasini tanlang.

3. Вставка ► Имя ► Присвоить menyu buyrugʻi yordamida «Картотека» roʻyxati uchun Baza Danno`x nomlangan blokini hosil qiling. Blokga barcha ustunlar sarlavhalari MS Excel roʻyxatining toʻldirilgan yozuvlari kiradi.

4. Вставка ► Лист menyu buyrugʻi yordamida yangi sahifa qoʻying.

5. Формат ► Лист ► Переименовать menyu buyrugʻi yordamida sahifani boshqadan nomlang. Yangi nom -Kriteriyalar .

6. Kriteriyalar sahifasida kengaytirilgan fil'tr uchun shartlar diapozonini tayyorlang (3.1.22-rasm).

| Imtiyozlar | Imtiyozlar | Kasbi         | Ishchi razryadi |
|------------|------------|---------------|-----------------|
| >=2        | <=3        | Yuk tashuvchi | >=3             |
|            |            |               |                 |

<sup>3.1.232-</sup>Rasm. Kriteriyalar sohasi.

DIQQAT\_\_\_\_\_

Maydonlar roʻyxati nomlarini kriteriyalar sohasiga nusxa olish yoʻli bilan oʻtkazilgani ma'qul, chunki fil'tratsiya paytida MS Excel roʻyxati va shartlar maydon diapozonida nomlari toʻliq mos kelish kerak.

7. Вставка ► Лист menyu buyrugʻi yordamida yangi sahifani qoʻying.

8. Формат ► Лист ► Переименовать menyu buyrugʻi yordamida sahifani boshqadan nomlang. Yangi nom - Rezul'tat (Natija).

9. Natija sahifasi - Kursorni A1 katagiga oʻrnating.

10. Данные ► Фильтр ► Расширенный menyu buyrugʻi yordamida bajaring.

11. «Расширенный фильтр» muloqot oynasida quyidagilarni koʻrsating:

- Natijadan boshqa joyga nusxasini oling.
- Boshlangʻich diapazon –База Данных bloki.
- Shartlar Diapazoni Критерии!\$A\$1:\$D\$3.
- Natijani diapazon Результат!\$A\$1 ga joylang.
- OK tugmasini bosing.

Faylni xotiraga olib, Файл ► Закрыть menyu buyrugʻi yordamida yoping. 8-misol. Maqsad: Tarifi oʻrtadan yuqori boʻlgan xodimlarni tanlab olish.

1. Файл ► Открыть menyu buyrugʻi yordamida Misollar.XLS faylini oching.

2. Kriteriyalar sahifasini tanlang.

A10 katagidan boshlab hisoblanuvchi kriteriyni tashkil qiling (3.21-rasm).

| qE2>SRZNACH()  | LOJ' ()            |           |
|----------------|--------------------|-----------|
| Oʻrtacha tarif | Formulani          | Oʻrtacha  |
|                | hisoblash natijasi | tarif     |
| =Е2>СРЗНАЧ(Т   |                    | ЛОЖЬ      |
| arif )         |                    | (Yolgʻon) |

Chizma. Hisoblanuvchi kriteriya.

Ustun nomi- Средний тариф (O'rtacha tarif) MS Excel ro'yxati maydoni nomlaridan ajralib to'rishi kerak.

1. «Результат» (Natija) sahifasini tanlang.

2. Kursorni H1 katagiga oʻrnating.

3. Данные ► Фильтр ► «Расширенный фильтр» menyu buyrugʻini bajaring.

4. Расширенный фильтр muloqot oynasida quyidagilarni koʻrsating:

- Natijadan boshqa joyga nusxa oling.
- Boshlangʻich diapazon БазаДанных bloki.
- Shartlar Diapazoni Критерии!\$A\$1:\$D\$3.
- Natijani Результат!\$A\$1 diapazoniga joylang.
- OK tugmasini bosing.

Faylni xotiraga olib, Файл ► Закрыть menyu buyrugʻi yordamida yoping.

# MS Excel ning Web texnologiyalari

MS Excel lokal yoki tarmoqli diskda joylashgan, Internet yoki intranet tarmogʻidagi, shuningdek, Web-obozrevatelda koʻrish uchun mumkin boʻlgan Web-sahifa koʻrinishidagi ishchi kitoblar yoki alohida sahifalar, turli ilovalar orqali yaratilgan turli turkumdagi ma'lumotlarni integratsiyalashni ta'minlaydi.

MS Excelda ma'lumotlarni import va eksporti turlicha amalga oshiriladi.

1. MS Excel manbani yuklash va tashqi ilovalarni faollashtirishni ta'minlaydigan tashqi ma'lumotlarga gipersso`lkalarni qoʻllab-quvvatlaydi. Agar tashqi ma'lumotlar .html formatida boʻlsa, Webobozrevateldagi Web-sahifa ochiladi. Qoidaga muvofiq ochiq turgan ma'lumotlar manbasidagi ma'lumotlarni ishchi kitobiga nusxa olish usuli bilan almashtirish buferi yordamida oʻtkazish mumkin.

2. Fayllar konvertorlari tashqi ma'lumotlarni  $\Phi a \ddot{u} \wedge D m \kappa p \omega m b$  buyrugʻini bajarish paytida, ishchi kitob formatiga oʻtkazishni ta'minlaydi va Web-sahifalarni oʻz ichiga olgan holda  $\Phi a \breve{u} \wedge D coxpahumb \kappa a \kappa$  yoki  $\Phi a \breve{u} \wedge D coxpahumb \kappa a \kappa$  Web-cmpahuuy buyruqlarini bajarish paytida ishchi kitobni tashqi formatda xotiraga oladi.

3. MS Excel OLAP-kubov (On-Line Analitical Processing)( MS Excel da tahlil qilish maqsadida serverlar ma'lumotlar bazasi asosida shakllangan koʻp oʻlchovli ma'lumotlar) koʻrinishidagi turli agregirlangan taqdimotlar bilan ishlashga imkon beradi.

MS Excelda Web-sahifa formatida ma'lumotlarni chop etish barcha ishchi kitoblari yoki alohida sahifalar darajasida bajariladi. Web-sahifaning asosiy afzalligi shundan iboratki, u agar komp'yuterda MS Excel dasturi boʻlmasa ham, Web-обозревател-standart dasturi orqali, koʻrish uchun qulaydir.

Web-sahifa ikki variantda chop etilishi mumkin. Agar Web-sahifa *uhmepфaon* boʻlsa u holda foydalanuvchilar unga oʻzgartirish kiritishlari mumkin. Interfaol Web-sahifa sifatida odatda elektron jadval varaqlari, yigʻma jadvallar va diagrammalar chop etiladi. Agar Web-sahifa *houhmepфaon* boʻlsa, ularni foydalanuvchi faqat koʻrishi mumkin. Bunaqangi koʻrinishdagi sahifalarga ishchi kitoblarni, varaqlarni, kataklar diapazonini, yigʻma jadvallarni, fil'trlangan roʻyxatlar va diagrammalarni joylashtirish mumkin.

MS Excelda Web-sahifa sifatida ma'lumotlarni chop etish uchun quyidagilar bajarilishi kerak:

•chop etiladigan ma'lumotlar(elektron jadval ishchi kitoblari, varaqlari, yigʻma jadvallar va diagrammalar) tarkibi tanlanadi;

•chop etiladigan ma'lumotlar bilan ishlash xarakterini aniqlash: Websahifaning интерфаол yoki ноинтерфаол turi;

•Web-sahifani joylashtirish uchun uzelni tanlash;

•joylashtirish oʻrnini tanlash: yangisini yoki mavjud Web-sahifani;

•Web-sahifa foydalanuvchilari uchun zarur boʻlgan minimal dasturiy ta'minotni aniqlash;

•Chop etish oldidan Web-sahifani testdan oʻtkazish.

•Interfaol Web-sahifani yaratishda Web-sahifa formatidagi xotiraga olish protsedurasiga oʻxshash protsedura bajariladi:

•Kursorni ishchi kitobiga oʻrnatish;

•Файл ► Сохранить как Web-страницу menyu buyrugʻini bajarish;

•*Сохранение документа* muloqot oynasida chop etiladigan ob'ekt: ishchi kitob yoki varaqni koʻrsatish;

•Varaq uchun Добавить интерфаолность ni koʻrsatish;

•Web-sahifa sarlavhasini berish uchun Изменить tugmasini bosish;

•Опубликовать tugmasini bosish;

•Публикация Web-страниц muloqot oynasida chop etiladigan ob'ekt va chop etish turini sozlash;

•quyidagi ishlash rejimini tanlash:chop etish ob'ekti bilan(elektron jadval kataklari yoki yigʻma jadval uchun);

•koʻrsatilgan chop etiladigan ob'ekt uchun .html formatidagi fayl nomi va turgan joyini koʻrsatish;

•Открыт страницу в обозревателе ko'rsating;

•Опубликовать tugmasini bosish kerak.

9-misol. Ishning interfaol rejimini ta'minlovchi Web-sahifani tayyorlash:

•Maxsulot ishlab chiqarish haqida boshlangʻich ma'lumotlar jadvali;

•yigʻma jadval;

•diagramma.

Bajarish ketma ketligi.

1. Файл ► Открыть menyu buyrugʻi yordamida Misollar.XLS faylini oching.

2. Yangi sahifani (agar kerak boʻlsa) Вставка ► Лист menyu buyrugʻi yordamida qoʻying.

3. Формат ► Лист ► Переименовать buyrugʻi yordamida sahifani boshqadan nomlang. Yangi nom - Web.

4. Jadval. berilgan jadvalni A1 katakdan boshlab joylashtiring.

Maxsulot haqida ma'lumotlar.

| Oy | Tse | Maxsulot | Ishlab    | Maxsulot birligi uchun | Ishlab      |
|----|-----|----------|-----------|------------------------|-------------|
|    | X   |          | chiqarish | xarajatlar             | chiqarish   |
|    |     |          |           |                        | xarajatlari |
| 1  | T1  | A100     | 12        | 12,5                   |             |
| 1  | T1  | A101     | 1         | 3,5                    |             |
| 1  | T2  | A140     | 2         | 10                     |             |
| 1  | T3  | A200     | 10        | 5,2                    |             |
| 1  | T3  | A201     | 4         | 2                      |             |
| 2  | T1  | A100     | 5         | 12,2                   |             |
| 2  | T1  | A101     | 3         | 3,5                    |             |
| 2  | T2  | A140     | 4         | 10                     |             |
| 2  | T3  | A200     | 3         | 5,5                    |             |
| 2  | T3  | A201     | 6         | 2                      |             |
| 3  | T1  | A100     | 6         | 12,2                   |             |
| 3  | T3  | A101     | 7         | 3,6                    |             |
| 3  | T2  | A140     | 8         | 10                     |             |
| 3  | T1  | A200     | 6         | 5,2                    |             |
| 3  | T2  | A201     | 5         | 2                      |             |

5. Maxsulot ishlab chiqarish uchun sarf qilingan xarajatlarni formulalar boʻyicha hisoblang.

3. Данные ► Сводная таблица tablitsa menyu buyrugʻi yordamida ma'lumotlar maketi yigʻma jadvalini yarating: Sahifa - oy, satr - Tsex, ustun - Maxsulot, ma'lumotlar - Объем (hajm) (boshlangʻich maydon - Выпуск, amal - Сумма), Tannarxi (boshlangʻich maydon - Затраты на выпуск, amal - Сумма). Yangi sahifaga yigʻma jadvalni joylashtiring.

7. Формат ► Лист ► Переименовать menyu buyrugʻi yordamida yigʻma jadval sahifasini boshqadan "Web" nomi bilan nomlang.

8. Yigʻma jadval uchun diagramma tuzing. Kursorni «Сводная Web» sahifasida «Сводная таблица»ga oʻrnating, «Сводные таблицы» uskunalar panelida «Macrep диаграмм» tugmasini bosing. Diagramma alohida sahifaga joylashadi.

9. Sahifani «Диаграмма Web» deb boshqadan nomlang.

10. Файл ► Сохранить menyu buyrugʻi yordamida Misollar. XLS faylini xotiraga oling.

11. Файл ► Сохранить как Web-страницу menyu buyrugʻini bajaring.

12. Web-stranitsa faylining nomini - "Maxsulot" deb nomlab, uni joylashga papka tanlang.

13. "Лист, Добавить интерфаолность публикации" ob'ektini koʻrsating.

14. «Изменить» tugmasini bosib, «Web – страницы – Выпуск продукции» sarlavhasini kiriting.

15. «Опубликовать» tugmasini bosing.

13. «Документы Web»ni tanlang - "Web" nomli ishchi sahifa.

17. "Добавить"ni oʻrnatib, elektron jadvallar bilan ishlash holatini tanlang.

18. "Открыть страницу в обозревателе" ni o'rnating.

19. "Опубликовать" tugmasini bosing. Natijada "Web" sahifasi uchun interfaol "Web-sahifa" hosil boʻladi.

20. «Обозреватель» dagi formulalarning butunligini tekshirib, yangi ma'lumotlar qo'shing, formulalarni o'zgartiring. Web-sahifani yoping.

21. Kursorni «Сводная Web» sahifasiga oʻrnating.

22. Файл ► Сохранить как Web-страницу menyu buyrugʻini bajaring.

23. ПРОДУКЦИЯ.HTM faylini tanlang.

24. Публикация объекти – «Лист, Добавить интерфаолность» ni koʻrsating.

25. "Опубликовать" tugmasini bosing.

23. «Сводная Web» nomli ishchi sahifa. "Сводная Web" ni tanlang.

27. «Добавить» o'rnating, "Работа со сводными таблицами" rejimini tanlang.

28. "Открыть страницу в обозревателе" koʻrsating.

29. "Опубликовать" tugmasini bosing, "Добавить в файл" ni koʻrsating. Natijada «Сводная Web» sahifasining interfaol Web - sahifasiga yigʻma jadval quyiladi.

30. «Обозреватель»da yigʻma jadval tuzilishini va elektron jadval ma'lumotlarining formatlarini oʻzgartiring.

31. Kursorni «Диаграмма Web» sahifasiga oʻrnating.

32. Kursorni sahifasiga oʻrnating.

33. Файл ► Сохранить как Web-страницу menyu buyrugʻini bajaring.

34. Produksiya.HTM faylini tanlang.

35. Публикация объекти – Лист, Добавить интерфаолность ko'rsating.

33. "Опубликовать" tugmasini bosing.

37. Diagramma Web nomli "Диаграмма Web" diagramma sahifasini tanlang.

38. "Добавить" оʻrnatib, «Работа с диаграммами» rejimini tanlang.

39. "Открыть страницу в обозревателе" koʻrsating.

40. "Опубликовать" tugmasini bosing, "Добавить в файл" koʻrsating. Natijada Сводная Web sahifasining interfaol Web - sahifasiga svodnaya jadval quyiladi.

41. Обозреватель da svodnaya jadval tuzilishini oʻzgartiring, diagrammaning oʻzgarishini koʻzating.

42. Web-sahifani yoping.

43. Faylni xotiraga olib, Файл ► Закрыть menyu buyrugʻi yordamida, yoping.

# Savol va topshiriqlar

1. MS Excel dasturi qanday masalalarni yechishga moʻljallangan?

2. Buxgalteriyaning qanday masalalarini MS Excelda yechish mumkin?

3. MS Excel oynasi va MS Word oynasi elementlar orasidagi farqlarni ayting.

4. MS Wordda MS Excel jadvallaridan foydalanish yoʻllarini tushuntiring va uni komp'yuterda koʻrsating.

5. MS Excelda ishchi kitob deganda nimani tushunasiz, uni qanday hosil qilishni komp'yuterda koʻrsating.

3. MS Excelda kataklarga qanday turdagi malumotlarni kiritish mumkin?

7. MS Excelda bir nechta varaq bilan ishlash va bir varaqdagi ma'lumotdan boshqa varaqqa nusxa olishni misol asosida koʻrsating.

8. MS Excelda ma'lumotlardan nusxa olish qoidalarini misol asosida tushuntiring.

9. MS Excelda absolyut adres tushunchasi va uning qaysi hollarda ishlatilishini tushuntiring.

10. MS Excelda absolyut adresni qaysi funksional tugma yordamida amalga oshirish mumkin?

11. MS Excel oynalarini bir nechta oynaga boʻlish qoidasini misol asosida komp'yuterda tushuntirib bering.

12. MS Excelda formula qanday yoziladi va nima maqsadda ishlatiladi?

13. MS Excel qanday ma'lumotlarni formula deb tushunadi, misol asosida tushuntiring.

14. Kataklar blokidan qanday foydalaniladi?

15. Kataklardagi axborotlarni himoyalashni qanday amalga oshirish mumkin?

13. Nisbiy va absolyut adreslar farqi nimada?

7. Formulalar massivi qanday yaratiladi?

18. MS Excelda ma'lumotlar bazasi deganda nimani tushunasiz?

19. Ma'lumotlar bazasining filtri deganda nimani tushunasiz?

- 20. MS Excelda Web texnologiyalarning ishlatilishi.
- 21. Interfaol Web sahifalar.
- 22. Interfaol boʻlmagan Web sahifalar.

#### 3.2. Ma'lumotlar bazasi va ularni boshqarish tizimi

Keng ma'noda *Ma'lumotlar bazasi (MB)* deganda real dunyoning konkret ob'yektlari haqidagi ma'lumotlar to'plamini tushunish mumkin. Lekin ma'lumotlar hajmi oshib borishi bilan ularni tahlil qilish, umumlashtirish, qayta ishlash masalalarini hal etish murakkablashadi. Yuzaga kelgan muammo ob'yekt va ma'lumotlarni strukturalash, ya'ni tizimga solish yo'li bilan hal qilinadi. *Ob'yekt* – bu mavjud va farqlanishi mumkin bo'lgan narsadir. Ob'yektlarga tegishli bir qator ma'lumotlar borki, ularning to'plami MB bo'la oladi. Masalan, har bir institut yoki fakultet – bu ob'yektlar bo'lsa, ulardagi talabalar haqidagi ma'lumotlar to'plami MBga misol bo'la oladi.

Har qanday jiddiy MBning yaratilishi uning loyihasini tuzishdan boshlanadi. MBni loyihalovchining asosiy vazifasi ob'yektlar va ularni tavsiflovchi parametrlarni tanlash, ma'lumotlar orasidagi bogʻlanishlarni oʻrnatishdan iborat.

MBni yaratish jarayonida foydalanuvchi ma'lumotlarni turli belgilar bo'yicha tartiblashga va belgilarning turli birikmalari bo'yicha zarur ma'lumotlarni (tanlanmani) tez topish uchun imkoniyatlar yaratishga harakat qiladi. Bu ishlarni ma'lumotlar strukturalangan (tuzilmalangan) bo'lgandagina bajarish mumkin.

*Strukturalash* – bu ob'yektlar va ma'lumotlarning oʻzaro bogʻlanishini tasvirlash usullari haqidagi kelishuvni kiritishdir.

#### 1-misol: Strukturalanmagan ma'lumotlar.

Shaxsiy ish N 45493; Hamrayev Karim Ermatovich; tug'ilgan sana 1979 yil 1 fevral; Shaxsiy ish N 45498; Boqiyev Dilmurod Rahmatullayevich; tug'ilgan sana 1985 yil 5 dekabr; Shaxsiy ish N45595; Zokirov Anvar Rashidovich; tug'ilgan sana 1984 yil 15 may.

| Shaxsiy ish | Familiyasi | Ismi     | Otasining ismi   | Tug'ilgan |
|-------------|------------|----------|------------------|-----------|
| N⁰          |            |          |                  | sana      |
| 45493       | Hamrayev   | Karim    | Ermatovich       | 01.02.79  |
| 45498       | Boqiyev    | Dilmurod | Rahmatullayevich | 05.12.85  |
| 45595       | Zokirov    | Anvar    | Rashidovich      | 15.05.84  |

2-misol: Strukturalangan ma'lumotlar.

Zamonaviy MB texnologiyasida MBni yaratish, unga xizmat koʻrsatish va foydalanuvchilarni MB bilan ishlashiga imkon yaratish maxsus dasturiy vositalar yordamida amalga oshiriladi. Bunday dasturiy vositalar majmuasi *ma'lumotlar bazasini boshqarish tizimlari (MBBT*) deb ataladi.

*MBBT* – MBni yaratish, uni dolzarb holatda ushlab turish, kerakli axborotni topishni tashkil etish va boshqa vazifalarni bajarish uchun zarur boʻladigan dasturiy vositalar majmuasidir.

MBBT misoli sifatida quyidagilarni keltirish mumkin:

- $\checkmark$  DBASE;
- ✓ Microsoft Access;
- ✓ Microsoft FoxPro for Windows;
- ✓ Paradox for Windows.

MB bilan ishlashga kirishishdan oldin ma'lumotlarni tasvirlash modelini tanlab olish kerak. U quyidagi talablarga javob berishi lozim:

✓ ma'lumotlarni koʻrgazmali tasvirlash;

✓ ma'lumotlarni kiritishda soddalik;

✓ ma'lumotlarni izlash va tanlashda qulaylik;

✓ boshqa bazaga kiritilgan ma'lumotlardan foydalanish imkoniyatining mavjudligi;

✓ MBning ochiqligini ta'minlash (yangi ma'lumotlar qo'shish, ularni olib tashlash imkoniyatlari va hokazo).

MB bitta yoki bir nechta modellarga asoslangan boʻlishi mumkin. MB modellarining uchta asosiy turlari mavjud: *relyatsion, iyerarxik* va *semantik tarmoq*.

*Relyatsion* (lotin tilidagi *relatio* — munosabat, bog'lanish soʻzidan olingan) modelda ma'lumotlarni saqlash uni tashkil etuvchi qismlari orasidagi munosabatlarga asoslangan. Eng sodda holda u ikki oʻlchovli massiv yoki jadvaldan iborat boʻladi. Murakkab axborot modellari ana shunday jadvallarning oʻzaro bogʻlangan toʻplamidan iborat.

MBning *iyerarxik* modeli pastki pogʻonadagi yuqori pogʻonadagiga boʻysunish tartibida joylashgan elementlar toʻplamidan iborat boʻladi va agʻdarilgan daraxt (graf)ni tashkil etadi. Ushbu model *daraja, tugun, bogʻlanish* kabi parametrlar bilan tavsiflanadi. Uning ishlash tamoyili shundayki, quyi darajadagi bir nechta tugunlar bogʻlanish yordamida yuqoriroq darajadagi faqat bitta tugun bilan bogʻlangan boʻladi. Tugun – iyerarxiyaning berilgan darajasida joylashgan elementining axborot modelidir.

MBning *semantik tarmoq* modeli iyerarxik modelga oʻxshashdir. U ham tugun, daraja, bogʻlanish kabi asosiy parametrlarga ega. Lekin semantik tarmoq modelida turli darajadagi elementlar orasida «erkin», ya'ni «har biri hamma bilan» ma'noli bogʻlanish qabul qilingan.

Koʻpchilik MBlari jadval tuzilmasiga ega. Unda ma'lumotlar adresi satr va ustunlar kesishmasi bilan aniqlanadi. MBda ustunlar – *maydonlar*, satrlar esa *yozuvlar* deb ataladi. Maydonlar MBning tuzilmasini, yozuvlar esa unda joylashgan ma'lumotlarni tashkil etadi.

Maydonlar – MB tuzilmasining asosiy elementlaridir. Ular ma'lum xususiyatlarga ega boʻladilar. Har qanday maydonning asosiy xususiyati uning *uzunligidir*. Maydon uzunligi undagi belgilar soni bilan ifodalanadi.

Maydonning yana bir xususiyati, uning *nomidir*. Maydonda uning nomidan tashqari yana *imzo* xususiyati ham mavjud. Imzo – ustunning sarlavhasida aks ettiriladigan axborotdir. Uni maydon nomi bilan aralashtirib yubormaslik lozim. Agar imzo berilmagan boʻlsa sarlavhada maydon nomi yozib qoʻyiladi. Turli tipdagi maydonlar turli maqsadlarda ishlatiladi va turli xossalarga ega boʻladi.

Maydonlarning xususiyatlari bilan tanishib chiqamiz:

1. *Oddiy matn maydoni*. Belgilar soni 255 dan oshmasligi kerak.

2. *MEMO – katta oʻlchamli matn maydoni*. Belgilar soni 65535 dan oshmasligi shart. Oddiy matn va MEMO maydonida hisob ishlarini bajarib boʻlmaydi.

3. *Sonli maydon*. Sonli ma'lumotlarni kiritishga xizmat qiladi va hisob ishlarini bajarishda foydalaniladi. Bu maydon 1,2,4,8 va 16 baytli boʻlishi mumkin.

4. *Sana va vaqt maydoni*. Bu maydon sana va vaqtni bichimlangan holda saqlab qoʻyish imkonini beradi (masalan 01.03.10 20:29:59). 8 bayt oʻlchamga ega.

5. *«Pul birligi» nomi bilan ataluvchi maydon.* Bu maydondan hisob-kitob ishlarini yuritishda foydalaniladi.

6. *Hisoblagich maydoni*. Bu maydon 4 bayt uzunlikka va avtomatik ravishda ma'lum songa oshib borish xususiyatiga ega. Ushbu maydondan yozuvlarni nomerlashda foydalanish qulaydir.

7. *Mantiqiy amal natijasini saqlovchi maydon*. Bu maydon «Rost» (True) yoki «Yolg'on» (False) qiymatni saqlaydi. Maydon o'lchami 1 bayt.

8. *OLE nomi bilan yuritiluvchi maydon*. Bu maydon MS Excel jadvalini, MS Word hujjatini, rasm, ovoz va boshqa shu kabi ma'lumotlarni ikkilik sanoq sistemasida saqlaydi. Maydon oʻlchami 1 G baytgacha.

9. *Gipermurojaat maydoni*. Bu maydon belgi va sonlardan iborat boʻlib, biror fayl yoki saytga yoʻl koʻrsatadi.

10. *Qiymatlar roʻyxatidan iborat boʻlgan maydon*. Bu maydon bir qancha qiymatlardan iborat boʻlgan roʻyxatdan tanlangan aniq bir qiymatni saqlaydi.

Jadvallar orasidagi munosabatlar ishonchli ishlashi va bir jadvaldagi yozuv orqali ikkinchi jadvaldagi yozuvni topish uchun jadvalda alohida maydon – *O'xshashi yoq maydon* bo'lishini ta'minlash kerak.

O'xshashi yoq maydon – bu qiymatlari takrorlanmaydigan maydondir.

Misol sifatida talabalar haqidagi ma'lumotlarni saqlovchi ma'lumotlar bazasining bir qismini keltiramiz:

| Maydon nomi                | Maydon xususiyati     | Maydon hajmi |
|----------------------------|-----------------------|--------------|
| Talabaning bazadagi oʻrni  | Hisoblagich maydoni   | 4 bayt       |
| Talabaning F.I.Sh.         | Oddiy matnli maydon   | 255 belgi    |
| Talabaning tugʻilgan joyi  | Oddiy matnli maydon   | 255 belgi    |
| Talabaning tug'ilgan vaqti | Sana va vaqt maydoni  | 8 bayt       |
| Talabaning kursi           | Qiymatlar roʻyxatidan |              |
|                            | iborat boʻlgan maydon |              |
| Talabaning rasmi           | OLE nomi bilan        | 1 Gbayt      |
|                            | yuritiluvchi maydon   |              |
| Talaba haqida qisqacha     | MEMO- katta oʻlchamli | 65535 belgi  |
| ma'lumot                   | maydon                |              |

Avvalo ma'lumotlar bazasini yaratish bosqichlarini aniqlab olaylik. Bunda quyidagi bosqichlarni ajratib ko'rsatish mumkin:

<u>1. Muammoning qo'yilishi.</u> Bu bosqichda MBni yaratish uchun masala shakllantiriladi. Unda bazaning tarkibi, nima uchun ishlatilishi, yaratish maqsadi batafsil bayon etiladi. Shuningdek, ushbu MBda qanday turdagi ishlarni bajarish moʻljallanayotganligi (tanlash, qoʻshish, ma'lumotlarni oʻzgartirish, hisobotni ekranga chiqarish yoki chop etish va hokazo) sanab oʻtiladi.

<u>2. Ob'yektning tahlili.</u> Bu bosqichda MB qanday ob'yektlardan tuzilishi mumkinligi va ularning xususiyatlari, ya'ni ob'yekt qanday parametrlar bilan aniqlanishi koʻrib chiqiladi. Barcha ma'lumotlarni alohida yozuvlar yoki jadvallar koʻrinishida joylashtirish mumkin. Shundan soʻng har bir alohida yozuv birligining turi (matnli, sonli va hokazo) aniqlanadi.

<u>3. Model sintezi.</u> Bu bosqichda yuqoridagi tahlil asosida MB modeli tanlanadi (relyatsion, iyerarxik, tarmoqli). Har bir modelning afzalliklari, kamchiliklari aniqlanib, yaratilayotgan MBning 1-bosqichda qoʻyilgan talablarga javob berishbermasligi, qoʻyilgan masalani yechish imkoniyatiga ega boʻlishligi koʻrib

chiqiladi. Model tanlangandan soʻng uning sxemasi jadvallar va tugunlar orasidagi bogʻlanishlar koʻrsatilgan holda chizib chiqiladi.

<u>4. Ma'lumotlarni tasvirlash usullari, dasturiy vosita.</u> Model yaratilgandan soʻng dasturiy maxsulotga bogʻliq holda ma'lumotlarni tasvirlash usulini aniqlab olish kerak. Koʻpchilik MBBT da ma'lumotlarni ikki hil koʻrinishda kiritish mumkin: a) shakllardan foydalanib; б) shakllardan foydalanmasdan.

*Shakl* — foydalanuvchi tomonidan bazaga ma'lumotlarni kiritish uchun yaratilgan grafik interfeysdir.

5. Ob'yektning komp'yuter modelining sintezi va uni yaratish texnologiyasi.

Tanlab olingan dasturiy maxsulotning vositaviy imkoniyatlarini koʻrib chiqib, komp'yuterda MBni bevosita yaratishga kirishish mumkin. MBning komp'yuter modelini yaratish jarayonida har qanday MBBT uchun xoc boʻlgan ayrim bosqichlarni ajratib koʻrsatish mumkin:

✓ MBBTni ishga tushirish, MBning yangi faylini yaratish yoki oldindan yaratilgan bazani ochish;

- ✓ dastlabki jadvalni yoki jadvallarni yaratish;
- ✓ ekran shakllarini yaratish;
- ✓ MBni toʻldirish.

MBni toʻldirish ikki koʻrinishda olib boriladi: jadval koʻrinishida va shakl koʻrinishida. Bunda sonli va matnli maydonlarni jadval koʻrinishida, MEMO va OLE turidagi maydonlarni shakl koʻrinishida toʻldirish lozim.

<u>3. Yaratilgan MB bilan ishlash.</u> MB bilan ishlash deganda quyidagi imkoniyatlar nazarda tutiladi:

- ✓ kerakli ma'lumotlarni izlash;
- ✓ ma'lumotlarni saralash;
- ✓ ma'lumotlarni tanlab olish;
- $\checkmark$  chop etish;
- ✓ ma'lumotlarni oʻzgartirish va toʻldirish.

MBni yaratish bosqichlari va unda ishlash tamoyillari bilan quyida MS Access MBBT misolida tanishib chiqamiz.

MBBT bilan ishlaganda ekranga ishchi maydon va boshqaruv paneli chiqariladi. Boshqaruv paneli menyuni, yordamchi boshqaruv sohasini va yordam berish satrini oʻz ichiga oladi. Ularning ekranda joylashishi turlicha boʻlib, konkret dastur xususiyatlariga bogʻliq. Ayrim MBBTlari ekranga direktivalar (buyruqlar) oynasini yoki buyruqlar satrini chiqarish imkoniyatiga ham ega.

MBBTning muhim xususiyati – ayrim amallarni bajarish uchun oraliq saqlash buferidan foydalanishidir. Almashish buferi nusxalash yoki koʻchirish amallarini bajarishda nusxa olinayotgan yoki koʻchirilayotgan ma'lumotlarni vaqtincha saqlab turish uchun ishlatiladi. Ma'lumotlar yoʻqotilgandan soʻng ham ular buferga joylashtiriladi va yangi ma'lumotlar qismi yozilguncha u yerda saqlanib turadi.

MBBT dasturlari yetarli sondagi buyruqlarga ega boʻlib, ularning har birida turli parametrlar (optsiyalar) boʻlishi mumkin. Buyruqlarning bunday tizimi qoʻshimcha optsiyalari bilan birgalikda MBBTning har bir turi uchun oʻziga xos menyuni tashkil etadi. Menyudan bir buyruqni tanlash quyidagi ikki usuldan biri orqali amalga oshirilishi mumkin:

✓ kursorni boshqarish tugmachalari yordamida tanlangan buyruq ustiga olib borish va ENTER tugmachasini bosish;

 $\checkmark$  tanlangan buyruqning birinchi harfini klaviaturadan kiritish.

MBBTlarining oʻziga xos xususiyatlariga qaramasdan, foydalanuvchi ixtiyoriga beriladigan buyruqlar toʻplamini quyidagi guruhlarga boʻlish mumkin:

✓ fayllar bilan ishlash buyruqlari;

✓ taxrirlash buyruqlari;

✓ bichimlash buyruqlari;

✓ oynalar bilan ishlash buyruqlari;

✓ MBBTning asosiy ob'ektlarida (jadval, shakl, hisobot, so'rov) ishlash buyruqlari;

qoʻshimcha ma'lumot olish buyruqlari.

MBBT bilan ishlashni quyidagi umumlashgan texnologiya asosida olib borish mumkin (3.2.1-rasm).

<u>MB jadvallarining tuzilmasini yaratish.</u> MBning yangi jadvalini shakllantirish MBBT bilan ishlaganda jadval tuzilmasini yaratishdan boshlanadi. Ushbu jarayon maydonlar nomlarini, ularning turlari va oʻlchamlarini aniqlashni oʻz ichiga oladi.

<u>Ma'lumotlarni kiritish va taxrirlash.</u> Deyarli barcha MBBTlar jadvallarga ma'lumotlar kiritish va ularni taxrirlashga imkon beradi. Bu ishlarni ikki usulda bajarish mumkin:

- jadval koʻrinishda taklif etiladigan standart shakllar yordamida;

- foydalanuvchi tomonidan maxsus yaratilgan ekranli shakllar yordamida.

MB jadvallaridagi ma'lumotlarga soʻrovlarni ishlatish yoʻli bilan yoki maxsus ishlab chiqilgan dasturni bajarish jarayonida ishlov berish mumkin. «**Запрос**» (Soʻrov) deganda yozuvlarni tanlash uchun beriladigan koʻrsatma tushuniladi. Soʻrovni bajarish natijasida vaqtga bogʻliq ma'lumotlar toʻplami (dinamik toʻplam)dan iborat jadval hosil boʻladi. Dinamik toʻplamning yozuvlari bir yoki bir necha jadvaldan iborat maydonlarni oʻz ichiga olishi mumkin. Soʻrov asosida hisobot yoki shaklni tuzish mumkin.

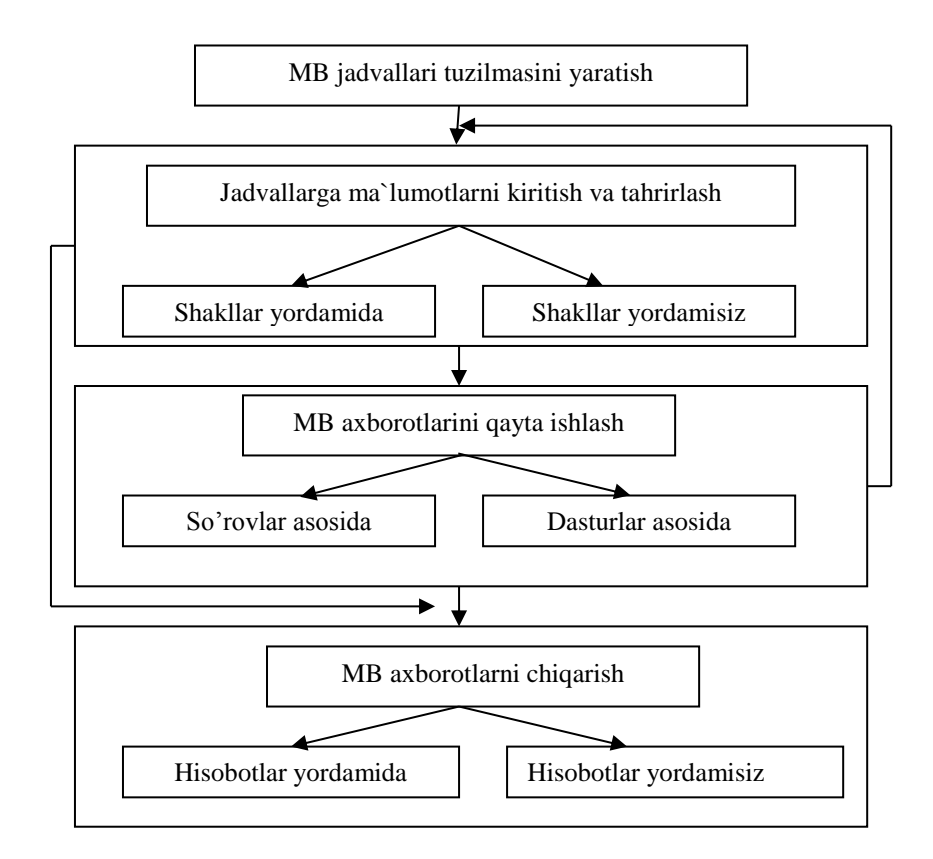

3.2.1-rasm. MB jadvallari tuzilmasi.

#### Jadvaldagi ma'lumotlarga ishlov berish

<u>MBdan axborotni chiqarish.</u> Har qanday MBBT komp'yuter ekraniga yoki chop etish qurilmasiga «**Таблицы**» (Jadvallar) yoki «**Формы**» (Shakllar) ob'ektlaridan MBdagi ma'lumotni chiqarishga imkon beradi. MBBT bilan ishlayotgan foydalanuvchi ma'lumotlarni chiqarish uchun hisobotlarni tuzishning maxsus vositalaridan foydalanish imkoniyatiga ega.

Microsoft Office keng tarqalgan ofis ishlarini avtomatlashtiruvchi dasturlar paketidir. Uning tarkibiga kiruvchi MS Access nomli dasturlar majmuasi hozirda MBBT sifatida keng qoʻllanilmoqda.

МВВТпіng dastlabki oynasi soddaligi va tushunarliligi bilan ajralib turadi. Undagi oltita ilova, dastur ishlaydigan olti ob'yektni tasvirlaydi. Bular «Таблицы» (Jadvallar), «Запросы» (So'rovlar), «Формы» (Shakllar), «Отчёты» (Hisobotlar), «Макросы» (Makroslar), «Модули» (Modullar) (3.2.2rasm).

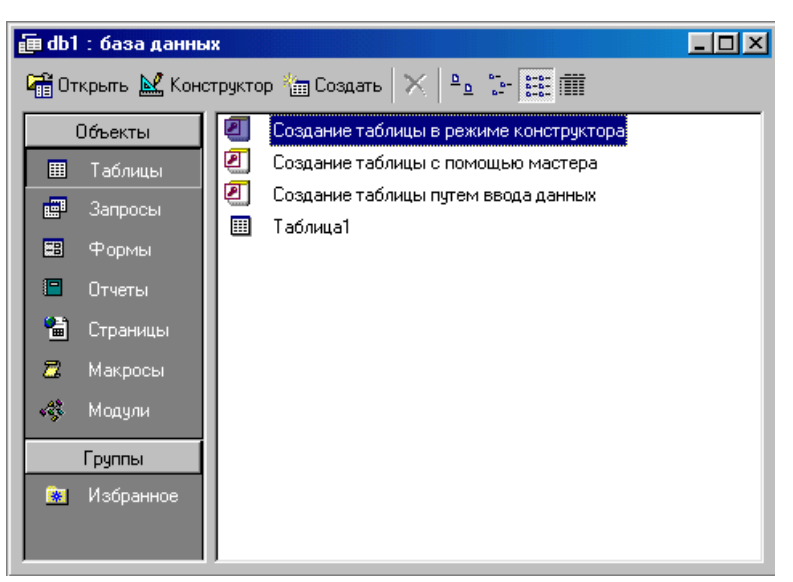

3.2.2-rasm. MB ob'yektlari.

Ularning har biri haqida qisqacha toʻxtalib oʻtamiz:

1. «Таблицы» (Jadvallar) — MB ning asosiy ob'yekti. Unda ma'lumotlar saqlanadi.

2. «Запросы» (So'rovlar) — bu ob'yekt ma'lumotlarga ishlov berish, jumladan, ularni saralash, ajratish, birlashtirish, o'zgartirish kabi vazifalarni bajarishga mo'ljallangan.

3. «Формы» (Shakllar) — bu ob'yekt ma'lumotlarni tartibli ravishda oson kiritish yoki kiritilganlarni koʻrib chiqish imkonini beradi. Shakl tuzilishi bir qancha matnli maydonlar, tugmalardan iborat boʻlishi mumkin.

4. **«Отчёты»** (Hisobotlar) — bu ob'yekt yordamida saralangan ma'lumotlar qulay va koʻrgazmali ravishda qogʻozga chop etiladi.

5. «Макросы» (Makroslar) — makrobuyruqlardan iborat ob'yekt. Murakkab va tez-tez murojaat qilinadigan amallarni bitta makrosga guruhlab, unga ajratilgan tugmacha belgilanadi va ana shu amallarni bajarish oʻrniga ushbu tugmacha bosiladi. Bunda amallar bajarish tezligi oshadi.

3. «Модули» (Modullar) — MS Access dasturining imkoniyatini oshirish maqsadida ichki Visual Basic tilida yozilgan dasturlarni oʻz ichiga oluvchi ob'yekt.

Bundan tashqari, «Страницы» (Sahifalar) nomli alohida ob'yekt ham mavjud. Bu ob'yekt HTML kodida bajarilgan, Web-sahifada joylashtiriladigan va tarmoq orqali mijozga uzatiladigan alohida ob'yektdir.

#### MS Accessda ma'lumotlar bazasini yaratish

Biror ma'lumotlar bazasini loyihalash va yaratish uchun MS Access dasturini ishga tushirish kerak. Buning uchun Ishchi stolning masalalar panelidagi «Пуск» tugmachasi ustiga sichqoncha koʻrsatkichini olib borib chap tugmachasini bosamiz va «Программы» boʻlimiga oʻtib, MS Access qismini tanlab olamiz (3.2.3-rasm).

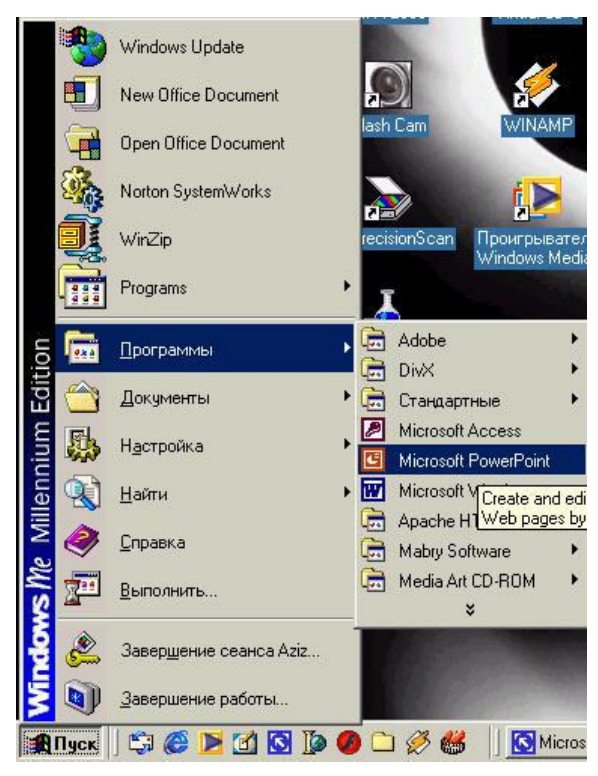

3.2.3-rasm. MS Access dasturiga kirirsh.

Dastur ishga tushgandan keyin ekranda quyidagi oyna paydo boʻladi (3.2.4-rasm):

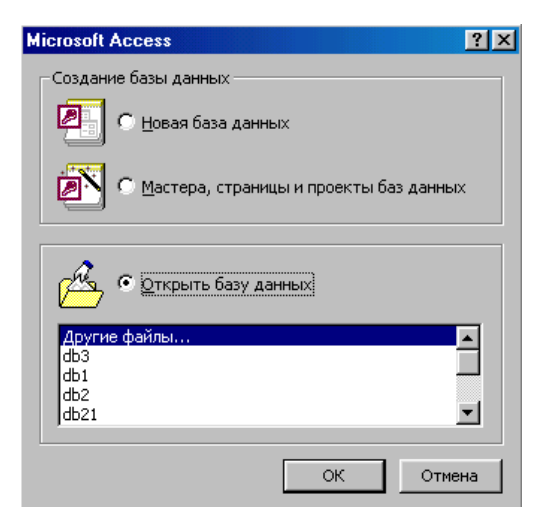

3.2.4-rasm. MS Access dasturi dastlabki oynasi.

MBning dastlabki oynasida yuqorida sanab oʻtilgan **6** ta asosiy ob'yektlarning ilovalaridan tashqari, yana **3** ta buyruq tugmachalari mavjud. Bular: **«Открыть»** (Ochish), **«Конструктор»** (Tuzuvchi), **«Создать»** (Yaratish) tugmachalaridir (3.2.2-rasm).

«Открыть» (Ochish) tugmachasi tanlangan ob'yektni ochadi. «Конструктор» (Tuzuvchi) ham tanlangan ob'yektni ochadi, lekin u ob'yektning tuzilmasinigina ochib, uning mazmunini emas, balki tuzilishini taxrirlash imkonini beradi. Agar ob'yekt jadval boʻlsa, unga yangi maydonlar kiritish yoki mavjud maydonlarning xossalarini oʻzgartirish mumkin. «Создать» (Yaratish) tugmachasi yangi ob'yektlarni: jadvallar, soʻrovlar, shakllar va hisobotlarni yaratish uchun ishlatiladi.

Biror MBni yaratishdan oldin albatta uning loyihasini ishlab chiqish lozim. Buning uchun MBning tuzilmasini aniqlab olish kerak boʻladi. MBning yaxshi tuzilmasi talablarga mos keladigan, samarali MBni yaratish uchun asos boʻladi.

MS Accessda MBni yaratishning ikki usuli mavjud. Ulardan biri boʻsh bazani yaratib, soʻngra unga jadvallar, shakllar, hisobotlar va boshqa ob'yektlarni kiritishdan iborat. Bu usul ancha yengil va qulay boʻlgani bilan MBning har bir elementini alohida aniqlashga toʻgʻri keladi. Shuning uchun ikkinchi usuldan koʻproq foydalaniladi. Unda «**Macrep**» (Usta) yordamida barcha kerakli jadvallar, shakllar va hisobotlarga ega boʻlgan ma'lum turdagi MB birdaniga yaratiladi, soʻngra tegishli oʻzgartirishlarni bajarish mumkin. Bu boshlangʻich MBni yaratishning eng sodda usulidir.

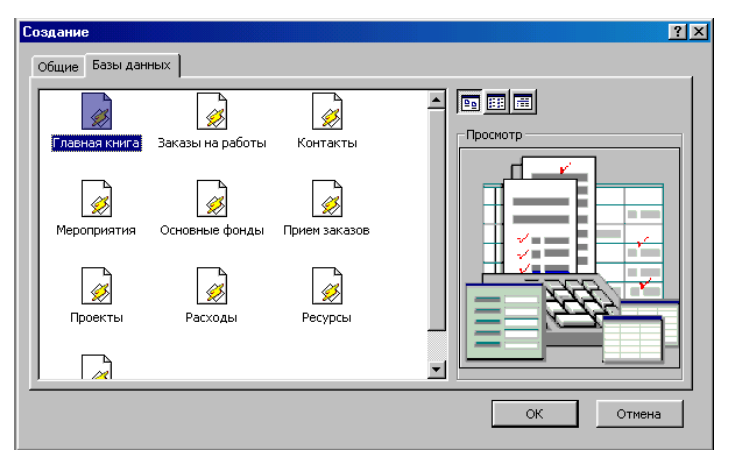

3.2.5-rasm. Yangi MB ni yaratish.

#### MBni «Мастер» (Usta) yordamida yaratish

1. MS Access ishga tushirilgandan keyin paydo boʻlgan oynadan (3.2.4rasm) «Запуск мастера» (Ustani ishga tushirish) buyrugʻini tanlab, OK tugmachasini bosamiz. Agar MB oldindan ochilgan boʻlsa yoki dastlabki muloqot oynasi yopilgan boʻlsa, vositalar panelidagi «Создать базу данных» (MBni yaratish) tugmachasini bosish kerak.

2. Sichqoncha koʻrsatkichini MBning kerakli shabloni (andozasi) ustiga joylashtirib, chap tugmachasini ikki marta bosish kerak (3.2.5-rasm).

3. Ochilgan «Файл новой базы данных» (Yangi ma'lumotlar bazasi fayli) muloqot oynasidagi «Папка» (Papka) roʻyxatidan, yaratilayotgan MBni saqlab qo'ymoqchi boʻlgan papkani tanlash, «Имя файла» (Fayl nomi) maydonida MBning nomini kiritish va «Создать» (Yaratish) tugmachasini bosish kerak (3.2.6-rasm).

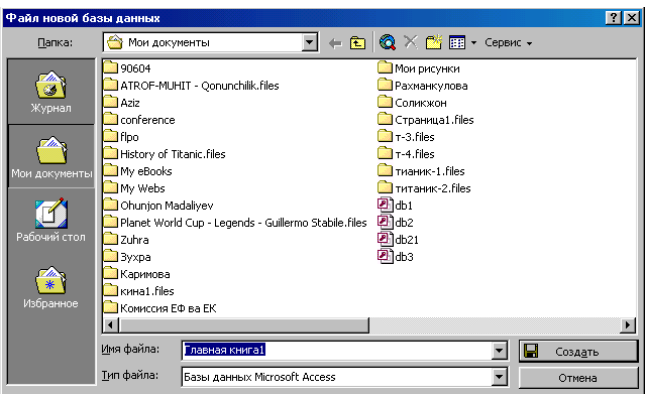

3.2.6- rasm. Yangi MB ni yaratish.

4. Keyingi muloqot oynasida Usta yaratilayotgan MB qanday ma'lumotlarni saqlash kerakligi haqida ma'lumot chiqaradi. Ushbu muloqot oynasining quyi qismida quyidagi tugmachalar joylashgan:

«Отмена» (Bekor qilish) — Ustaning ishini toʻxtatadi;

«Назад» (Orqaga) — Usta ishida bitta oldingi qadamga qaytadi;

| Создание баз данных |                                                                                                 |
|---------------------|-------------------------------------------------------------------------------------------------|
| _ſ                  | База данных "Главная книга" будет содержать:                                                    |
|                     | <ul> <li>Сведения об операциях</li> <li>Учетные записи</li> <li>Типы учетных записей</li> </ul> |
|                     | Для продолжения нажмите кнопку "Далее".                                                         |
| Отмена              | а < <u>Н</u> азад Далее > Сотово                                                                |

3.2.7-rasm. Yangi MB ni yaratish.

«Далее» (Oldinga) — Usta ishida keyingi qadamga oʻtadi;

«Готово» (Tayyor) — Tanlangan parametrli MBni yaratish ustasini ishga tushiradi. Ushbu tugmachani bosishdan oldin MBda saqlanadigan ma'lumot ekranga chiqariladi (3.2.7-rasm).

5. Ishni davom ettirish uchun «Далее» (Davom etish) tugmachasi bosiladi.

3. Ochiladigan muloqot oynasi (3.2.8-rasm) ikkita roʻyxatdan iborat boʻladi. Ulardan biri MB jadvallari roʻyxati, ikkinchisi — tanlangan jadvalning maydonlari roʻyxati. Ushbu roʻyxatda jadvalga kiritilayotgan maydonlar belgilangan boʻladi. Odatda deyarli barcha maydonlar belgilanadi (juda kam ishlatiladigan maydonlardan tashqari). Maydonlar uchun bayroqcha belgisini oʻrnatish yoki olib tashlash bilan jadvalga maydonlarni kiritish yoki kiritmaslik mumkin. Shundan soʻng «Далее» (Oldinga) tugmachasini bosish kerak.

7. Ustaning keyingi qadamida taklif qilinayotgan namunalardan ekranni jihozlashni tanlab olish va yana «Далее» (Oldinga) tugmachasini bosish kerak (3.2.9-rasm).

| Создание баз данных                                                                                        |                                                                                                    |
|----------------------------------------------------------------------------------------------------|----------------------------------------------------------------------------------------------------|
| Для выбранной базы данных некоторы<br>курсивом дополнительные поля могут н<br>Создать дополнительные поля? | е поля являются обязательными. Показанные<br>находиться в нескольких таблицах.                                                                                                    |
| Таблицы базы данных:                                                                                       | Поля таблицы:                                                                                                    |
| Сведения об операциях<br>Учетные записи<br>Типы учетных записей                                            | <ul> <li>✓ Код операции</li> <li>✓ Номер операции</li> <li>✓ Дата операции</li> <li>✓ Дата операции</li> <li>✓ Описание операции</li> <li>✓ Код записи</li> <li>✓ Код записи</li> <li>✓ Код записи</li> <li>✓ Сумна остатка</li> <li>✓ ОблагаетсяНалогом</li> </ul> |
| Отмена                                                                                                    | < <u>Н</u> азад Далее > <u>Г</u> отово                                                                                                    |

3.2.8-rasm. Yangi MB ni yaratish.

8. Usta ishining keyingi bosqichida MB uchun yaratilayotgan hisobotlar ko'rinishini aniqlash mumkin.

9. Ochilgan navbatdagi muloqot oynasi hisobotga sarlavha qoʻyish va rasm belgilash imkonini beradi (3.2.9 va 3.2.10-rasmlar). Ular keyingi barcha hisobotlarda tegishli joyda paydo boʻladi. Agar rasm kerak boʻlsa

|        | Анабоузнеей<br>Казель<br>Международный<br>Наждачая булога<br>Официальный<br>Проевшленный<br>Риссеая булига<br>Риссеая булига<br>Риссеая булига<br>Риссеая булига<br>Риссеая булига<br>Риссеая булига<br>Риссеая булига<br>Риссеая булига<br>Риссеая булига<br>Риссеая булига |
|--------|----------------------------------------------------------------------------------------------------|
| Отмена | < <u>Н</u> азад Далее > <u>Г</u> отово                                                                                                    |

3.2.9-rasm. Yangi MB ni yaratish.

«Да» (Ha) yozuvining oldiga bayroqcha oʻrnatish kerak. Unda «Рисунок» (Rasm) tugmachasini ishlatish mumkin boʻladi. Bu tugmacha bosilganda «Выбор рисунка» (Rasmni tanlash) oynasi ochiladi.

| ļ    | ******       |                          | Деловой<br>Обычный   |  |
|------|--------------|--------------------------|----------------------|--|
|      | XXXX XXXX XX | ***                      | Полужирный<br>Сжатый |  |
|      |              | NAX XXXXX XXXXX          | Спокойный<br>Строгий |  |
| 3:   | агопо        |                          |                      |  |
| 00   |              |                          |                      |  |
| Под  | пись данны:  | XXX XXXXXX<br>XXX XXXXXX |                      |  |
| Элем | лент данных  | XXX XXXXX<br>XXX XXXXXX  |                      |  |

3.2.10-rasm. Yangi MB ni yaratish.

10. Oxirgi oynada «Готово» (Tayyor) tugmachasini bosish ustani MBni tuzish uchun ishga tushiradi va u avtomatik ravishda yuqorida belgilangan parametrli MBni yaratadi.

| XXXXXXXXXX<br>XXXXX                                                                                                    | Главная книга                            |
|----------------------------------------------------------------------------------------------------|------------------------------------------|
| EDISTRUCTIONE<br>STATES BARRIE NERVE HIRTON<br>STATES STATES STATES<br>HIRTON REPORT NERVEN<br>HIRTON REPORT HIRTON<br>HIRTON REPORT HIRTON<br>HIRTON REPORT<br>HIRTON REPORT<br>HIRTON REP | Добавить рисунок во все отчеты?<br>П Да. |
| NORT NORT INTER AUCH<br>NORT INTER THE<br>NORT INTER THE<br>NORT INTER THE<br>NORT INTER THE<br>NORT INTER THE<br>NORT INTER THE<br>NORT INTER THE<br>NORT INTER THE<br>NORT                                                                                                    |                                          |
|                                                                                                    |                                          |

3.2.11-rasm. Yangi MB ni yaratish.

#### MBni mustaqil ravishda yaratish

Yangi ma'lumotlar bazasini Ustaning yordamisiz, mustaqil ravishda yaratish mumkin. Buning uchun MS Access ishga tushirilgandan keyin paydo boʻlgan oynadan «Новая база данных» (Yangi MB) parametrini tanlab, OK tugmachasini bosamiz. Agar MB oldindan ochilgan boʻlsa yoki ishga tushirish oynasi yopiq boʻlsa, vositalar panelidagi «Создать базу данных» (MBni yaratish) tugmachasini bosish va sichqoncha koʻrsatkichini yangi MB belgisi ustiga olib borib, tugmachasini ikki marta bosish kerak. Shundan soʻng «Имя файла» (Fayl nomi) qatoriga baza nomini yozamiz va «Создать» (Yaratish) tugmachasini bosamiz. Natijada boʻsh boʻlgan MB tanasini hosil qilamiz.

#### Ma'lumotlar bazasini ochish

MBni ochishning ikki usuli mavjud. Uni MS Access MBBTni ishga tushirish jarayonida yoki u bilan ishlash jarayonida ochish mumkin.

MBni MS Access bilan ishlash jarayonida ochish uchun «Файл» (Fayl) menyusida «Открыть» (Ochish) buyrug'ini tanlash kerak. Shundan soʻng ochilgan oynadan foydalanib, quyidagi ishlar bajarilishi kerak:

1. Adreslar panelida yorliq ustida sichqoncha belgisini joylashtirib tugmachasini bosish yoki «Папка» (Papka) maydonida kerakli MB joylashgan disk yoki papkani tanlash.

2. Papkalar roʻyxatida kerakli papka ustida ikki marta sichqoncha tugmachasini bosib, MB joylashgan papkani ochish.

Agar kerakli MB topish imkoni boʻlmasa «Сервис» (Servis) tugmachasini bosish va «Найти» (Topish) buyrugʻini tanlash kerak. «Найти» (Topish) muloqot oynasida izlash uchun qoʻshimcha shartlarni kiritish, soʻngra kerakli parametr ustida sichqoncha tugmachasini bosish kerak. MBni faqat oʻqish, ya'ni tahrirlamasdan koʻrib chiqish uchun ochganda «Открыть» (Ochish) tugmachasi yonidagi strelkali tugmachani bosish kerak va «Открыть для чтения» (Oʻqish uchun ochish) variantini tanlash lozim. MS Access MBBTni ishga tushirishda ekranda muloqot oynasi paydo boʻladi. Undagi «Открыть базу данных» (MBni ochish) boʻlimini tanlash va taklif etilayotgan barcha mavjud MBlari roʻyxatidan kerakli MBni sichqoncha tugmachasini MBning yozuvi va nomi ustida bosish bilan ochish mumkin.

#### Ma'lumotlar bazasining ob'yektlarini yaratish

Bizga ma'lumki, MBni mustaqil ravishda yaratganda u bo'sh bo'ladi. Uning ob'yektlarini foydalanuvchining o'zi yaratishiga to'g'ri keladi. Quyida biz MB ob'yektlaridan *jadvallar, so'rovlar, shakllar* va *hisobotlar* yaratishni ko'rib chiqamiz.

#### Jadvallar yaratish

**Bo'sh jadval yaratish.** MS Accessda bo'sh jadvalni yaratishning to'rt usuli mavjud:

✓ MBni toʻlaligicha yaratadigan MBning ustasini qoʻllash.
 Bunday usta yangi bazani yaratadi, xolos. Uning yordamida MBga yangi jadvallarni, shakllarni yoki hisobotlarni qoʻshib boʻlmaydi.

✓ Jadvallar ustasi oldindan aniqlangan jadvallardan yaratilayotgan jadval uchun maydonni tanlash imkonini beradi.

✓ Jadval holatida ma'lumotlarni bevosita boʻsh jadvalga kiritish.

✓ **Konstruktor** holatida jadval maketining barcha parametrlarini aniqlash.

Jadval yaratishda ishlatilgan usulning turidan qat'iy nazar, har doim jadval maketini oʻzgartirish, masalan, yangi maydonlar qoʻshish, qiymatlarini oʻzgartirish va boshqalarni bajarish uchun **Konstruktor** holatini qoʻllash imkoniyati mavjud.

### Jadvallar ustasi yordamida jadval yaratish

1. MB oynasiga oʻtish. Bir oynadan ikkinchi oynaga oʻtish uchun F11 tugmachasini bosish kerak.

2. «Таблица» (Jadval) ilovasida «Создать» (Yaratish) tugmachasini bosish.

3. «**Мастер таблиц**» (Jadvallar ustasi) elementida sichqoncha tugmachasini ikki marta bosish. Natijada quyidagi oyna hosil boʻladi:

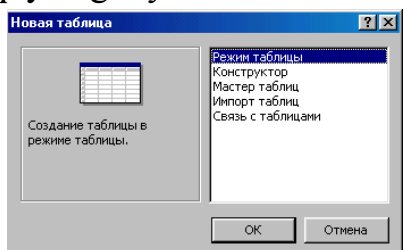

3.2.12-rasm. "Macтер таблица" muloqot oynasi yordamida MB yaratish.

4. Jadvallar ustasining muloqot oynasidagi koʻrsatmalarga rioya qilish.

Eslatma: Kerak boʻlganda jadvallar ustasi bilan ish tugagandan soʻng, hosil boʻlgan jadvalni **Konstruktor** holati yordamida oʻzgartirish yoki kengaytirish mumkin.

# Jadvalga ma'lumotlarni kiritish yo'li bilan jadvalni hosil qilish

1. MB oynasiga oʻtish.

2. «Таблица» (Jadval) ilovasida «Создать» (Yaratish) tugmachasini bosish.

3. «Режим таблицы» (Jadval holati) elementida sichqoncha tugmachasini ikki marta bosish. Natijada ekranda 20 ta ustun va 30 ta satrdan iborat boʻsh jadval hosil boʻladi. Alohida koʻrsatma berilmasa, ustunlar «Поле1», «Поле2» va hokazo nomlarini oladi.

4. Har bir ustun nomini oʻzgartirish uchun uning nomi ustida sichqoncha tugmachasini ikki marta bosish, yangi nomni ularga qoʻyiladigan barcha talablarga rioya qilgan holda kiritish va ENTER tugmachasini bosish kerak.

5. Agar jadval 20 tadan ortiq ustunga ega boʻlsa, yangi ustunlarni qoʻshish mumkin. Buning uchun yangi ustun qoʻyilishi kerak boʻlgan joyning chap tomonidagi ustunning oʻng tomonida sichqoncha tugmachasini bosish va **«Вставка»** (Qoʻyish) menyusida **«Столбец»** (Ustun) buyrugʻni tanlash kerak.

6. Ma'lumotlarni jadvalga kiritish. Bunda har bir ustunga ma'lum turdagi ma'lumotlarni kiritish lozim.

7. Barcha ustunlarga ma'lumotlarni kiritib bo'lgandan so'ng «Сохранить» (Saqlash) tugmachasini bosish kerak.

Menyuning «Вид» (Ko'rinish)  $\rightarrow$  «Свойства» (Xossalar) buyrugʻi jadval xususiyatlarini berish uchun oynani chiqaradi. Jadval maydoni quyidagi xususiyatlarga ega:

- nomlar uzunligi - 64 belgi;

- harflarning har qanday kombinatsiyasi, son, probellar va nuqtadan tashqari maxsus belgilar, undov belgisi, qator osti belgisi, kvadrat qavs;

- maydon nomi probel (bo'sh joy) belgisi bilan boshlanmaydi.

Maydon uchun ma'lumotlar turi tanlanadi.

| Ma'lumotlar turi | Tarkibi                         | Oʻlchami         |
|------------------|---------------------------------|------------------|
| Matnli           | Ixtiyoriy belgi                 | 255 belgigacha   |
| MEMO maydoni     | Tuzilmaga ega boʻlmagan matn    | 65535 (64 kb)    |
| Sonli            | Matematik hisob uchun ixtiyoriy | 1,2,3,4 yoki 8 b |
|                  | sonli ma'lumotlar (pul          |                  |
|                  | operatsiyasidan tashqari)       |                  |
| Sana+Vaqt        | Sana va vaqt (100-9999)         | 8 b              |
| Hisoblagich      | Ketma-ket 1 qadamdan iborat     | 4 b              |
|                  | yoki yozuv qoʻshilayotgan       |                  |
|                  | vaqtdagi tasodifiy son.         |                  |
| Pulga doir       | Hisoblash vaqtida valyuta       | belgigacha butun |
|                  | qiymatini ixchamlab oladi       | qismida 4-kasr   |
|                  |                                 | qismida          |
| Mantiqiy         | Ha, Yoʻq, Rost, Yolgʻon         | 1 Bt             |
| Almashtirgich    | Boshqa jadvallar qiymatlarini   | 45 (kalitli      |
| masteri (Master  | yoki qiymatlar roʻyxatidan      | maydon)          |
| podstanovok)     | tanlash                         |                  |

Maydonlar xususiyati tanlangan ma'lumotlar turiga bogʻliq.

| MILETUSUIT MELEESS - MI | Berganya Coonus    | Capativa                     |                                               | Beedure somor                                 |
|-------------------------|--------------------|------------------------------|-----------------------------------------------|-----------------------------------------------|
| Jan Balka Dur           | 59 X Bar (91.1.1   | 10 - 01 - 1 9 83 1 - 40 - 24 |                                               | sacourre polipoc                              |
| Mwa nona                |                    | 2 T (T T ) 1 1 27 1 28 27    |                                               |                                               |
| Kos                     | Cueruse            |                              | onneano                                       |                                               |
| AB FORMAN KO MA         | Текстовый          |                              |                                               |                                               |
| AB roporte scene        | Тексторый          |                              |                                               |                                               |
| Autors and the autors   | n Ukurananaŭ       |                              |                                               |                                               |
| чилик акортизации норг  | Llucacoord         |                              |                                               |                                               |
| втотрансторт нормасл    | -44010504          |                              |                                               |                                               |
|                         |                    |                              |                                               |                                               |
|                         |                    |                              |                                               |                                               |
|                         |                    |                              |                                               |                                               |
|                         |                    |                              |                                               |                                               |
|                         |                    |                              |                                               |                                               |
|                         |                    |                              |                                               |                                               |
|                         |                    |                              |                                               |                                               |
|                         |                    |                              |                                               |                                               |
|                         |                    |                              |                                               |                                               |
|                         |                    |                              |                                               |                                               |
|                         |                    |                              |                                               |                                               |
|                         |                    |                              |                                               |                                               |
|                         |                    |                              |                                               |                                               |
|                         |                    |                              |                                               |                                               |
|                         |                    |                              |                                               |                                               |
|                         |                    |                              |                                               |                                               |
|                         |                    |                              |                                               |                                               |
|                         |                    |                              |                                               |                                               |
|                         |                    |                              |                                               |                                               |
|                         |                    |                              |                                               |                                               |
|                         |                    |                              |                                               |                                               |
|                         |                    |                              |                                               |                                               |
|                         |                    |                              | Свойства поля                                 |                                               |
| Общие Подстано          | вка                |                              |                                               |                                               |
| жер поля                | Одинарное с плаван | ющей точкой                  |                                               |                                               |
| рмат поля               | Процентный         |                              |                                               |                                               |
| ло десятичных знаков    | Авто               |                              |                                               |                                               |
| ска ввода               |                    |                              |                                               |                                               |
| 10005                   |                    |                              |                                               |                                               |
| мение по умолуанию      | 0                  |                              |                                               |                                               |
| овие на значение        |                    |                              | Иня поля ножет состоять из 64 знаков с учетон | пробелов. Для справки по именам полей нажните |
| общение об ощибке       |                    |                              | клав                                          | Huly F1.                                      |
| STATE DIAGE DODE        | Aa.                |                              |                                               |                                               |
| ARCHORRANDO DODE        | Нет                |                              |                                               |                                               |
| ant-tern                |                    |                              |                                               |                                               |
| AND INTER               |                    |                              |                                               |                                               |
|                         |                    |                              |                                               |                                               |
|                         |                    |                              |                                               |                                               |
|                         |                    |                              |                                               |                                               |

3.2.13 -rasm. Jadval konstruktori.

Maydonlar xususiyati ikkita – «Общие» (Umumiy) va «Подстановка» (Almashtirish) ilovalarida beriladi. Jadval maydonlari boshqa jadval yoki soʻrov qiymatlari orqali toʻldirilishi mumkin.

Jadval ayrim maydonlari *indekslangan* maydon xususiyatiga ega boʻladi. Indeks uchun jadval yozuvlarida qiymatlar mos tushishi yoki tushmasligi koʻrsatiladi. Odatda boshqa jadvallar bogʻlanish kalitlari boʻlib hisoblanuvchi maydonlar uchun yaratiladi va ular jadvaldagi yozuvlarni topishni osonlashtirishda, koʻp jadvalli soʻrovlarni, hisobotlarni, shakllarni bajarishda ishlatiladi. Indekslar ichida jadval yozuvlarini belgilovchi **Primary key** - birinchi indeks ajralib turadi.

| индексы: АВ гурухи |                                                         |                 |                                                  |   |
|--------------------|---------------------------------------------------------|-----------------|--------------------------------------------------|---|
|                    | Индекс                                                  | Имя поля        | Порядок сортировки                               | ~ |
| 80                 | PrimaryKey                                              | Код             | По возрастанию                                   |   |
|                    | АВ гурухи коди                                          | АВ гурухи коди  | По возрастанию                                   |   |
|                    |                                                         |                 |                                                  |   |
|                    |                                                         |                 |                                                  |   |
|                    |                                                         |                 |                                                  | _ |
|                    |                                                         |                 |                                                  | _ |
|                    |                                                         |                 |                                                  | ~ |
|                    |                                                         | Свойства индеко | ta                                               |   |
| К)<br>УГ<br>П(     | лючевое поле<br>никальный индекс<br>ропуск пустых полей | Да<br>Да<br>Нет | Имя данного<br>индекса.<br>Каждый индек<br>момет | c |

3.2.14-rasm. Indeks oynasi.

Menyuning **«Ви**д» (Ko'rinish)  $\rightarrow$  **«Индексы»** (Indekslar) buyrug'i yordamida indekslarni yaratish, taxrirlash, o'chirish amallarini bajarish mumkin. Bitta indeks tarkibiga jadvalning bir nechta maydonlari kirishi mumkin.

Jadval yoki soʻrovga joʻnatma koʻrinishidagi qator manbasini aniqlash uchun quyidagilarni amalga oshirish kerak:

- jadval konstruktoriga oʻtish;
- almashtirish (podstanovka) talab qilinadigan maydonni tanlash;
- maydon turini koʻrsatish Мастер подстановок.

**Мастер подстановок** (Almashtirish ustasi) dasturini ishga tushirgandan keyin quyidagi almashtirish usulini tanlash kerak boʻlib, bu holda almashtirish ustuni jadval yoki soʻrov qiymatlaridan foydalangan boʻladi.

•jadval yoki soʻrov - bu jadval maydoni almashtirish(podstanovka) uchun manba hisoblanadi;

•qiymatlarni tanlashni ta'minlaydigan jadval yoki so'rov maydoni;

•almashtirish roʻyxatini tuzish uchun boshqa manba maydonlarini tanlash;

•agar zarur boʻlsa, ustun kengligini sichqoncha yordamida oʻzgartirish;

•jadval uchun dastlabki kalit yordamida kalitli ustunni yashirish, bayroqchani olib tashlash kerak (3.2.15-rasm).

| Общие По                | одстановка |             |
|-------------------------|------------|-------------|
| Размер поля             | Дл         | инное целое |
| Формат поля             |            |             |
| Число десятичных знаков |            | то          |
| Маска ввода             |            |             |
| Подпись                 |            |             |
| Значение по умолчанию   |            |             |
| Условие на значени      | 1e         |             |
| Сообщение об ошиб       | бке        |             |
| Обязательное поле       | , Да       |             |
| Индексированное п       | юле Не     | T 🗸         |
| Смарт-теги              |            |             |
|                         |            |             |
|                         |            |             |
|                         |            |             |

3.2.15-rasm. Indeks bilan ishlash oynasi.

#### Ma'lumotlar chizmasi

Access MBBT ma'lum tarkibdagi jadval va soʻrovlar ma'lumotlari chizmasini yaratadi va ular oʻrtasida bogʻlanish oʻrnatadi. Ma'lumotlar chizmasi MBda yaratilgan jadval va soʻrovlar bir qismini oʻz ichiga oladi. Ma'lumotlar chizmasi bogʻlangan jadvallar ma'lumotlari butunligini avtomatik nazorat qiladi, bogʻlangan maydonlarni almashtirish operatsiyasini bajaradi va bogʻlangan yozuvlarni oʻchirib tashlaydi. Ma'lumotlar chizmasi asosida koʻp jadvalli soʻrovlar, formalar, hisobotlar yaratish mumkin. Menyuning «Сервис» (Servis)  $\rightarrow$  «Схема данных» (Ma'lumotlar chizmasi) buyrugʻi ma'lumotlar chizmasi oynasini va «Связь» (Bogʻlanish) vositalar panelini chiqaradi.

| Изменение связа | эй                                           | ? 🗙                  |                                                                                |                                                                                         |
|-----------------|----------------------------------------------|----------------------|--------------------------------------------------------------------------------|-----------------------------------------------------------------------------------------|
| Таблица/запрос: | Связанная таблица/запрос:                    | Создать              |                                                                                |                                                                                         |
|                 | × ×                                          | Отмена               | Создание                                                                       | ? 🔀                                                                                     |
| Обеспечение це  | елостности данных<br>овление связанных полей | Объединение<br>Новое | <u>Л</u> евая таблица<br>АВ гурухи<br>Левый с <u>т</u> олбец<br>АВ гурухи номи | Правая таблица<br>АВ инвентар объек 💙<br>Правый стол <u>б</u> ец<br>АВ инвентар ракам 文 |
| каскадное удал  | ление связанных записей                      |                      | ОК                                                                             | Отмена                                                                                  |
|                 | а                                            |                      |                                                                                | b                                                                                       |

| Изменение связе | й                                                               | ? 🗙         |                                                                                                    |
|-----------------|-----------------------------------------------------------------|-------------|----------------------------------------------------------------------------------------------------|
| Таблица/запрос: | Связанная таблица/запрос:                                       | ОК          |                                                                                                    |
| Код             | <ul> <li>Ав инвентар ооъекти</li> <li>Ав гурухи коди</li> </ul> | Отмена      | Параметры объединения                                                                                                    |
|                 |                                                                 | Объединение | <ul> <li>Объединение только тех записей, в которых связанные<br/>поля обеих таблиц совпадают.</li> </ul>                             |
| Обеспечение це  | лостности данных                                                | Новое       | Ос. Объединение ВСЕХ записей из "АВ гурухи" и только тех<br>записей из "АВ инвентар объекти", в которых связанные<br>поля совпадают. |
| каскадное удал  | ение связанных полеи                                            |             | Э. Объединение ВСЕХ записей из "АВ инвентар объекти" и<br>только тех записей из "АВ гурухи", в которых связанные<br>поля совпадают.  |
| Тип отношения:  | один-ко-многим                                                  |             | ОК Отмена                                                                                                    |
|                 | С                                                               |             | d                                                                                                    |

3.2.16-rasm. Ma'lumotlar chizmasidagi jadvallar orasidagi bogʻlanish.

«Изменение связи» (Bogʻlanishni oʻzgartirish) muloqot oynasida (8.2.16rasm, a) «Новое...» (Yangi...) tugmasi bosilsa, «Создание» (Yangi bogʻlanish) muloqot oynasi hosil boʻladi (3.2.16-rasm, b). OK tugmasini bosish orqali «Изменение связи» (Bogʻlanishni oʻzgartirish) muloqot oynasiga (8.2.16-rasm, c) qaytilib, u yerda bogʻlanishning tarkibiy kalitini koʻrsatish mumkin. «Объединение» (Birlashtirish) tugmasi «Параметры объединения» (Birlashtirish parametrlari) oynasini chaqiradi, bu yerda yozuvlar orasidagi bogʻlanishni oʻchirish va birlashuv turini taxrirlash mumkin (8.2.16-rasm, d).

Ma'lumotlar chizmasiga **«Ви**д» (Ko'rinish)  $\rightarrow$  **«Отобразить таблицы»** (Jadvallarni ko'rsatish) menyu buyrug'i yordamida jadval va so'rovlarni qo'shish mumkin. Bir jadval yoki so'rovning o'zini chizmaga bir necha marotaba qo'shish mumkin bo'lib, bunda jadval nomi o'zgaradi, misol uchun agar Schet-Subschet jadvalini ikki marotaba qo'shsak birinchisining nomi Schet-Subschet bo'lsa, keyingisi Schet-Subschet -1 bo'ladi. Menyuning **«Вставка»** (Qo'yish)  $\rightarrow$ **«Удалить»** (Olib tashlash) buyrug'i ma'lumotlar chizmasidan ajratilgan jadval yoki so'rovni o'chiradi, bu holda bu ob'ektlarning saqlanishi ta'minlanadi. Ma'lumotlar chizmasini bosmaga chiqarish mumkin (3.2.17-rasm).

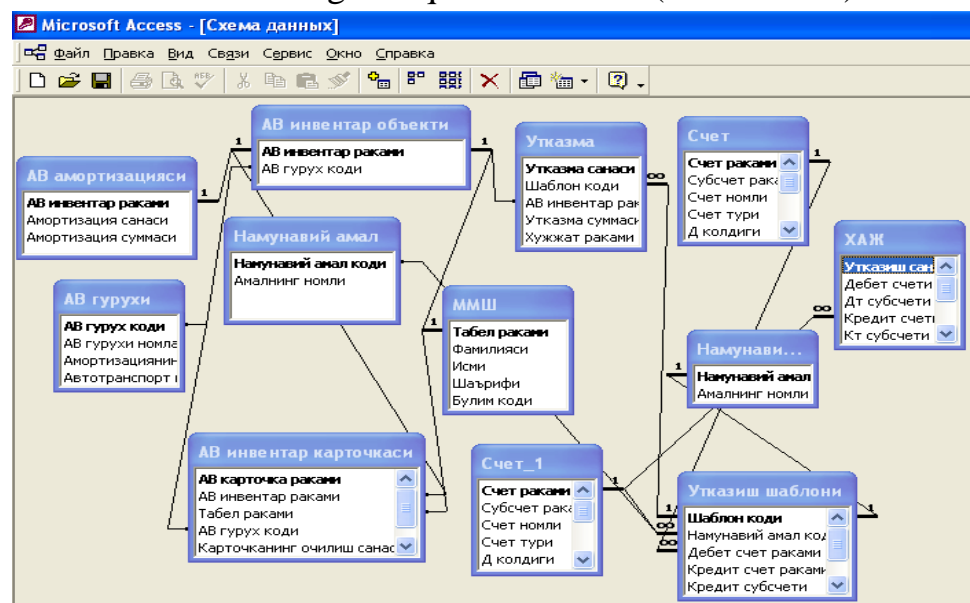

3.2.17-rasm. Ma'lumotlar chizmasi.

3-misol. Asosiy vositalar hisobi boʻyicha ma'lumotlar bazasini hosil qiling. Bajarish ketma-ketligi:

1. Menyuning «Файл» (Fayl)  $\rightarrow$  «Создать» (Yangi fayl) buyrugʻi yordamida MB faylini hosil qiling, MB shablonini tanlab, faylning joyi va nomini AB.mdb deb koʻrsating.

2. Menyuning **«Вставка»** (Qo'yish) → **«Таблица»** (Jadval) buyrugʻi yordamida jadvalga asosan AV MB jadvalini hosil qiling.

3. Menyuning «Сервис» (Servis)  $\rightarrow$  «Схема данных» (Ma'lumotlar chizmasi) buyrug'i yordamida ma'lumotlar chizmasini hosil qiling.

4. Jadvallarga asosan jadvallararo aloqani oʻrnating.

5. AV guruhi jadvalini oching va unga boshlangʻich qiymatlarni kiriting.

6. Tugma yordamida MJSH jadvalini oching va boshlangʻich qiymatlarni kiriting.

7. Menyuning «Файл» (Fayl) → «Закрыть» (Yopish) buyrugʻi yordamida MB yoping.

|                                 | Ũ                        |                                               |
|---------------------------------|--------------------------|-----------------------------------------------|
| MB jadvali                      | Maydonlar tarkibi        | Maydonlar xususiyatlari va turlari            |
| Asosiy vositalar<br>(AV) guruhi | AV guruh kodi            | Kalit, matnli,uzunligi 5                      |
|                                 | AV guruhi nomlanishi     | Matnli, uzunligi 50                           |
|                                 | Amortizatsiyaning yillik | Sonli, kasrli, foizli, shartli maydon         |
|                                 | me'yori                  |                                               |
|                                 | Avtotransport me'yori    |                                               |
| Asosiy vositalar                | AV inventar raqami       | Kalit, matnli,uzunligi 6                      |
| inventar ob'ekti                | AV guruh kodi            | Мастер подстановок (Almashtirish ustasi)      |
|                                 |                          | - AV guruhi, kalit ustunni yashirish. Shartli |
|                                 |                          | maydon                                        |
|                                 | Boʻlim kodi              | Мастер подстановок (Almashtirish ustasi)      |
|                                 |                          | - 2 ustun qiymatlari toʻplami, 1-sex mebel    |
|                                 |                          | ishlab chiqarish boʻyicha,2-sex duradgorlik   |
|                                 |                          | maxsulotlari ishlab chiqarish boʻyicha        |
|                                 |                          | "Admin" "Administratsiya" "1-ombor"           |
|                                 |                          | "Mebel ombori", "2-ombor" "Durad-gorlik       |
|                                 |                          | maxsulotlari ombori",                         |
|                                 |                          | Shartli maydon                                |
|                                 | Boshlangʻich narxi       | Pulga doir                                    |
|                                 | Boshlang'ich eskirish    |                                               |

Jadval: AB.mdb MB si jadvallarining tarkibi va tuzilishi.

|                  | Toʻplangan eskirish    |                                             |
|------------------|------------------------|---------------------------------------------|
|                  | Sotib olish sanasi     | Sana/vaqt, sananing qisqacha koʻrinishi,    |
|                  | Hisobga qoʻyish sanasi | kiritish koʻrinishi: 00,00,00;0_            |
|                  | Hisobdan chiqarish     |                                             |
|                  | sanasi                 |                                             |
|                  | Hujjat raqami          | Matnli,uzunligi 5                           |
|                  | Umumiy masofa,km       | Butun sonli 2 qiymat                        |
|                  | АВ карточка раqами     | Kalit,matnli,uzunligi 6                     |
| Asosiy vositalar | AV kartochka raqami    | Мастер подстановок (Almashtirish ustasi)    |
| inventar         |                        | - AV inventar ob'ekti, kalit ustunni        |
| kartochkasi      |                        | yashirmang, Shartli maydon                  |
|                  | Tabel' raqami          | Мастер подстановок (Almashtirish ustasi)    |
|                  |                        | - MJSH, kalit ustunni yashiring,Shartli     |
|                  |                        | maydon                                      |
|                  | Boʻlim kodi            | Мастер подстановок (Almashtirish ustasi),   |
|                  |                        | kalit ustunni yashiring,Shartli maydon      |
|                  | Kartochkani ochish     | Shartli maydon                              |
|                  | sanasi                 | Sana/vaqt, sananing qisqacha koʻrinishi,    |
|                  | Kartochkani yopish     | kiritish koʻrinishi:00,00,00;0_             |
|                  | sanasi                 |                                             |
| Moddiy javobgar  | Tabel' raqami          | Kalit, matnli,uzunligi4                     |
| shaxs            | Familiyasi             | Matnli, uzunligi50                          |
|                  | Ismi                   |                                             |
|                  | Sha'rifi               |                                             |
|                  | Boʻlim kodi            | Мастер подстановок (Almashtirish ustasi)    |
|                  |                        | - 2 ustun qiymatlari toʻplami, 1-sex mebel  |
|                  |                        | ishlab chiqarish boʻyicha,2-sex duradgorlik |
|                  |                        | maxsulotlari ishlab chiqarish boʻyicha      |
|                  |                        | "Admin" "Administratsiya" "1-ombor"         |
|                  |                        | "Mebel ombori", "2-ombor" "Durad-gorlik     |
|                  |                        | maxsulotlari ombori",                       |
|                  |                        | Shartli maydon                              |
| Schyot           | Schyot raqami          | Kalit, matnli, uzunligi3                    |
|                  | Subschet raqami        | Kalit, matnli, uzunligi2                    |
|                  | Schyot nomlanishi      | Matnli, uzunligi 50                         |

|                   | Schyot turi              | Мастер подстановок (Almashtirish ustasi),     |  |  |
|-------------------|--------------------------|-----------------------------------------------|--|--|
|                   |                          | 2 ta ustunning qiymatlar to plami: "A"-       |  |  |
|                   |                          | "aktiv" "AG`P"-"aktiv-passiv", "P"-"passiv"   |  |  |
|                   |                          | "R"-"natijaviy", Shartli maydon               |  |  |
|                   | Sal'do D                 | Pullik, 10lik nuqtadan keyin 2ta belgi        |  |  |
|                   | Sal'do K                 | Pullik, 10lik nuqtadan keyin 2ta belgi        |  |  |
|                   | DA(debet aylanmasi)      | Pullik, 10lik nuqtadan keyin 2ta belgi        |  |  |
|                   | KA(kredit aylanmasi)     | Pullik, 10lik nuqtadan keyin 2ta belgi        |  |  |
|                   | Joriy saldo D            | Pullik, 10lik nuqtadan keyin 2ta belgi        |  |  |
|                   | Joriy saldo K            | Pullik, 10lik nuqtadan keyin 2ta belgi        |  |  |
|                   | Schyot davrining         | Pullik, 10lik nuqtadan keyin 2ta belgi        |  |  |
|                   | boshlanish sanasi        |                                               |  |  |
| Xoʻjalik amallari | Oʻtkazma sanasi          | Sana, sananing qisqacha koʻrinishi, kiritish  |  |  |
| jurnali           |                          | koʻrinishi:00,00,00;0_                        |  |  |
|                   | Debet bo'yicha schyot    | Мастер подстановок (Almashtirish ustasi)      |  |  |
|                   |                          | - Schyot,kalit ustunni yashirmang             |  |  |
|                   | Debet subschet raqami    | Matnli, uzunligi 2                            |  |  |
|                   | Kredit boʻyicha Schyot   | Мастер подстановок (Almashtirish ustasi)      |  |  |
|                   | raqami                   | - Schyot, kalit ustunni yashirmang            |  |  |
|                   | Kredit boʻyicha          | Matnli, uzunligi 2                            |  |  |
|                   | subschyot raqami         |                                               |  |  |
|                   | Hujjat raqami            | Matnli, uzunligi5                             |  |  |
|                   | Hujjat raqami            | Sana/vaqt, sananing qisqacha koʻrinishi,      |  |  |
|                   |                          | kiritish koʻrinishi:00,00,00;0_               |  |  |
|                   | Amal mazmuni             | Matnli, uzunligi 50                           |  |  |
|                   | Amal summasi             | Pullik, 10lik nuqtadan keyin 2ta belgi        |  |  |
| Asosiy vositalar  | AV inventar raqami       | Kalit, Мастер подстановок (Almashtirish       |  |  |
| amortizatsiyasi   |                          | ustasi) - AV inventar ob'ekti, kalit ustunini |  |  |
|                   |                          | yashirmang                                    |  |  |
|                   | Amortizatsiya sanasi     | Sana, sananing qisqacha koʻrinishi, kiritish  |  |  |
|                   |                          | koʻrinishi:00,00,00;0_                        |  |  |
|                   | Probeg(qancha            | Haqiqiy sonli, 2belgi                         |  |  |
|                   | yurganligi)              |                                               |  |  |
|                   | Amortizatsiya yigʻindisi | Pullik, 10lik nuqtadan keyin 2ta belgi        |  |  |
| Oʻtkazma          | Oʻtkazma sanasi          | Kalit, sana, sananing qisqacha koʻrinishi,    |  |  |
|                   |                          | kiritish maskasi 00,00,00;0_                  |  |  |

|                   | Shablon kodi                                         | Kalit, Мастер подстановок (Almashtirish       |  |
|-------------------|------------------------------------------------------|-----------------------------------------------|--|
|                   |                                                      | ustasi) -Oʻtkazma shabloni, kalit ustunini    |  |
|                   |                                                      | yashirmang                                    |  |
|                   | AV inventar raqami                                   | Kalit, Мастер подстановок (Almashtirish       |  |
|                   |                                                      | ustasi) - AV inventar ob'ekti,kalit ustunini  |  |
|                   |                                                      | yashirmang                                    |  |
|                   | Oʻtkazma summasi Pullik, 10lik nuqtadan keyin 2ta be |                                               |  |
|                   |                                                      | Shartli maydon                                |  |
|                   | Hujjat raqami                                        | Kalit, matnli,uzunligi5                       |  |
| Namunaviy amal    | Namunaviy amal kodi                                  | Kalit, matnli, uzunligi3                      |  |
|                   | Amalning nomlanishi                                  | Матнли, узунлиги 50                           |  |
| Oʻtkazma shabloni | Shablon kodi                                         | Kalit, matnli, uzunligi3                      |  |
|                   | Namunaviy jarayon kodi                               | Мастер подстановок (Almashtirish ustasi)      |  |
|                   |                                                      | - namunaviy jarayon, kalit ustunni yashiring  |  |
|                   | Debet boʻyicha schyot                                | Мастер подстановок (Almashtirish ustasi)      |  |
|                   | raqami                                               | - Schyot, kalit ustunni yashirmang            |  |
|                   | Debet subschet raqami                                | Matnli, uzunligi2                             |  |
|                   | Kredit boʻyicha Schyot                               | Мастер подстановок (Almashtirish ustasi)      |  |
|                   | raqami                                               | - Schyot, kalit ustunni yashirmang, Shartli   |  |
|                   |                                                      | maydon                                        |  |
|                   | Kredit subschet raqami                               | Matnli, uzunligi2                             |  |
|                   | Koeffitsiyent                                        | Butun, haqiqiy sonli, 2 belgi, Shartli maydon |  |
|                   | Amallar mazmuni                                      | MEMO maydoni                                  |  |

# AB.mdb MB da jadvallarning bogʻliqligi

| 1-jadval    | 2-jadval        | Aloqa kalitlari | Munosaba  | Eslatma    |
|-------------|-----------------|-----------------|-----------|------------|
|             |                 | -               | tlar turi |            |
| AV guruhi   | AV inventar     | AV guruh kodi   |           |            |
|             | kartochkasi     |                 |           |            |
| AV inventar | AV              | AV inventar     | 1:M       |            |
| kartochkasi | amortizatsiyasi | kartochkasi     |           |            |
| AV inventar | AV inventar     | AV inventar     | 1:M       |            |
| ob'ekti     | kartochkasi     | kartochkasi     |           |            |
| MJSH        | AV inventar     | AV tabel raqami | 1:M       |            |
|             | kartochkasi     |                 |           |            |
| Schyot      | XAJ             | Schyot raqami,  | 1:M       | Oʻtkazma-  |
|             |                 | debet Schyot    |           | ning debet |

|                  |          | raqamı, subschet   |                 | qısmı uchun   |
|------------------|----------|--------------------|-----------------|---------------|
|                  |          | raqami, debet      |                 |               |
|                  |          | subscheti          |                 |               |
| 1-Schyot         | XAJ      | Schyot raqami,     | vot raqami, 1:M |               |
|                  |          | kredit Schyot      |                 | g debet qismi |
|                  |          | raqami, subschet   |                 | uchun         |
|                  |          | raqami, kredit     |                 |               |
|                  |          | subscheti          |                 |               |
| Schyot           | Oʻtkazma | Schyot raqami-     | 1:M             | Oʻtkazmanin   |
|                  | shabloni | debet subscheti,   |                 | g debet qismi |
|                  |          | debet subscheti    |                 | uchun         |
|                  |          | raqami             |                 |               |
| 1-Schyot         | Oʻtkazma | Schyot raqami-     |                 |               |
|                  | shabloni | kredit Schyoti     |                 |               |
| Subschet raqami- | 1:M      | Oʻtkazmaning       |                 |               |
| kredit subscheti |          | debet qismi uchun  |                 |               |
| Namunaviy amal   | Oʻtkazma | Namunaviy amal 1:M |                 |               |
|                  | shabloni | kodi               |                 |               |

MB si jadvallarining bogʻliqlik xsusiyatlarini oʻrnating.

Ma'lumotlarning butunligini ta'minlang;

Bogʻlanishga ega boʻlgan maydonlarni tezlik bilan yangilang;

Bogʻlanishga ega boʻlgan yozuvlarni tezlik bilan oʻchiring;

Birlashish turi - jadvallardagi bogʻlanishga ega boʻlgan yozuvlarning ichki birlashishi.

| T. J       |           |             |           |               |             |
|------------|-----------|-------------|-----------|---------------|-------------|
| Jadval: AV | guruniari | ma lumothor | nasi va a | amortizatsiya | me yorlari. |

| C         |                       | ~                | ~             |
|-----------|-----------------------|------------------|---------------|
| AV guruhi | AV guruhi nomi        | Amortizatsiyani  | Avtotransport |
| kodi      |                       | ng yillik me'eri | me'yori       |
| 10000     | (25 qavatdan yuqori)  | 0,40%            |               |
|           | koʻp qavatli binolar  |                  |               |
| 10001     | 2qavatdan yuqori koʻp | 1,00%            |               |
|           | qavatli binolar       |                  |               |
| 10010     | Yog'och metall        | 12,50%           |               |
|           | binolar.              |                  |               |
| 10101     | G'ishtli temir-beton  | 1,00%            |               |
|           | inshootlar            |                  |               |
| 44502     | Aylanasimon arra-     | 8,30%            |               |
|       | lovchi, randalovchi,     |        |       |
|-------|--------------------------|--------|-------|
|       | silliqlovchi stanoklar   |        |       |
| 44503 | Yarim avtomat            | 7,00%  |       |
|       | liniyalar                |        |       |
| 48005 | Shaxsiy komp'yuter       | 12,50% |       |
| 50402 | Avtomobillar 2t resurs.  |        | 0,37% |
|       | dan ortiq,               |        |       |
|       | 200mingG`km.             |        |       |
| 50417 | Kichik sinfli            | 0,00%  | 0,50% |
|       | avtomobillar             |        |       |
| 60002 | Boshqa uskunalar         | 20,00% | 0,00% |
| 70003 | Mebel                    | 10,00% | 0,00% |
| 70004 | Garniturlar, gilamlar va | 6,70%  | 0,00% |
|       | h.k.                     |        |       |

Jadval: Moddiy javobgar shaxs spravochnigi (MJSH).

| Tabel  | Familiyasi | Ismi    | Sha'rifi    | Boʻlim kodi |
|--------|------------|---------|-------------|-------------|
| raqami |            |         |             |             |
| 1200   | Suvonov    | Baxodir | Botirovich  | Ma'muriyat  |
| 1201   | Salimov    | Rixsi   | Vaxobovich  | 1-sex       |
| 1400   | Akbarova   | Sevara  | Toshmatovna | 2-sex       |
| 1601   | Komilova   | Nigora  | Alimovna    | 1-ombor     |
| 1800   | Solixova   | Anora   | Botirovna   | 2-ombor     |

**4-misol.** Ma'lumotlar chizmasida jadvallar uchun 1:M munosabatini o'rnating:

- " AV guruhlari va AV ning inventar kartochkasi;
- " AV inventar ob'ekti va AV inventar kartochkasi;
- " MMSH va AV inventar kartochkasi.

Bajarish ketma-ketligi:

1. Menyuning «Файл» (Fayl) → «Открыть» (Ochish) buyrugʻi yordamida AV.mdb MBni oching.

2. "AV guruhi" jadvalini oching. Har bitta yozuv uchun yordamchi jadval chiqarish uchun "+" tugmasi mavjud.

3. Yordamchi jadvalni oʻchirish uchun menyuning «Файл» (Fayl)  $\rightarrow$  «Подтаблица» (Yordamchi jadval)  $\rightarrow$  «Удалить» (Oʻchirish) buyrugʻini bajaring.

4. «Вставка» (Qo'yish)  $\rightarrow$  «Подтаблица» (Yordamchi jadval) buyrugʻini bajaring, AV inventar ob'ekti jadvalini, boʻysunuvchi maydonlar - *Kod группы OC;* bogʻlangan maydonlar - «*Kod группы OC*» larni tanlang.

5. 48005 kodi bilan «Группы OC» uchun yozuv tanlang, yordamchi jadvalni oching va inventar obektlar roʻyxatini toʻldiring.

6. «Инвентарные объекты OC» uchun inventar kartochkalarini kiriting, kartochkalar raqami ob'ektlarning inventar raqamlariga toʻgʻri keladi.

| AV        | Boʻlim | Boshlan- | Boshlan-    | Toʻplan- | Sotib    | hisobga  |
|-----------|--------|----------|-------------|----------|----------|----------|
| inv.raqam | kodi   | gʻich    | gʻich       | gan es-  | olish    | olish    |
| i         |        | narxi,   | eskirish,so | kirish,  | sanasi   | sanasi   |
|           |        | soʻm.    | 'm.         | soʻm     |          |          |
| 001001    | Ma'm   | 15500,00 | 0,00        | 0,00     | 01.03.05 | 01.03.05 |
| 001002    | Ma'm   | 15500,0  | 0,00        | 0,00     | 12.03.05 | 01.03.05 |
|           | 1-     | 8700,00  | 1000,00     | 0,00     | 01.04.05 | 01.04.05 |
|           | ombor  |          |             |          |          |          |

AV inventar ob'ektlarining ro'yxati

| AV            | MJSH kodi   | Boʻlim kodi | Kartochkani | Kartochkani   |
|---------------|-------------|-------------|-------------|---------------|
| kartochkalari |             |             | ochish      | yopish sanasi |
| raqami        |             |             | sanasi      |               |
| 001001        | Salimov K.  | Ma'muriyat  | 01.03.05    |               |
| 001002        | Salimov K.  | Ma'muriyat  | 12.05.05    |               |
| 002001        | Komilova R. | Ombor       | 01.04.05    |               |

Inventar kartochkalar roʻyxati

7. "MJSH" jadvalini oching va **«Вставка»** (Qo'yish)  $\rightarrow$  **«Подтаблица»** (Yordamchi jadval) menyu buyrugʻi yordamida *«AB инвентар карточкалари»* jadvallarini aniqlang. qarashli maydon - Tabel raqami, asosiy maydon - Tabel raqami.Инвентар карточкалар роʻйхати

8. MB ni menyuning «Файл» (Fayl) → «Закрыть» (Yopish) buyrugʻi yordamida yoping.

| Microsoft Access                                                      |                               |                       |                    |
|-----------------------------------------------------------------------|-------------------------------|-----------------------|--------------------|
| 🕴 Файл Правка Вид Вставка Формат                                      | <u>Записи Сервис Окно С</u> г | іравка 🔅              | Введите вопрос 🗸 👻 |
| 🗄 💮 🜍 🔯 🛐 🚮 🕄 Избранное 🕶 П                                           | ереход 🕶 📑                    |                       | -                  |
| K-13 13 3 4 7 8 6 6                                                   |                               | 7   🏦   🕨 沐   🛅 ⁄a    |                    |
|                                                                       |                               |                       |                    |
| 🔳 АВ гурухи : таблица                                                 |                               |                       |                    |
| Код АВ гурухи коди                                                    | АВ гурухи номи                | Ииллик амортиза Автот | ранспорт           |
| ▶ ± 1 10000                                                           | Баланд этажли бинолаар        | 0,40%                 | 0,00%              |
| + 2 10001                                                             | икки этажли бинолар           | 1,00%                 | 0,00%              |
| ± 3 50402                                                             | Автомобил Нексия              | 0,00%                 | 0,37%              |
| + 4 50403                                                             | Автомобил Тико                | 0,00%                 | 0,50%              |
| Вставка подтаблицы                                                    | ? 🗙                           | 0,00%                 | 0,00%              |
| Таблицы Запросы Таблицы и запросы<br>АВ гурухи<br>АВ инвентар объекти | ОК                            |                       |                    |
|                                                                       |                               |                       | NUM                |
| Р Подчиненные поля: АВ гурухи коди                                    |                               |                       | NUM                |
| Основные поля: АВ гурухи коди                                         | × ¥                           |                       |                    |

Konstruktor holatida jadvalni tez yaratish

- 1. MB oynasiga o'ting.
- 2. «Таблица» (Jadval) ilovasida «Создать» (Yaratish) tugmachasini bosing.
- 3. Konstruktor elementida sichqoncha tugmachasini ikki marta bosing.
- 4. Jadvalda har bir maydonni aniqlang.
- 5. Kalit maydonlarni aniqlang.

3. Vositalar panelidagi **«Сохранить»** (Saqlash) tugmachasini bosing, soʻngra jadval nomini kiriting.

|   | Таблица1 : таблица   |                  |               |                                                   |     |
|---|----------------------|------------------|---------------|---------------------------------------------------|-----|
|   | Иня поля             | Тип данных       |               | Описание                                          | -   |
| ▶ | Талабанинг урни      | Счетчик          | •             |                                                   |     |
|   | Талабанинг фамилияси | Текстовый        |               |                                                   |     |
| _ | Талабанинг исми      | Текстовый        |               |                                                   |     |
| - | -                    |                  |               |                                                   |     |
|   |                      |                  |               |                                                   |     |
| _ |                      |                  |               |                                                   |     |
| _ |                      |                  |               |                                                   |     |
| - |                      |                  |               |                                                   |     |
|   |                      |                  |               |                                                   |     |
|   |                      |                  |               |                                                   | -   |
|   | 1                    |                  | Свойства поля |                                                   | _   |
|   |                      |                  |               |                                                   |     |
|   | Общие Подстанов      | жа               |               |                                                   |     |
|   | Разиер поля          | Длинное целое    |               |                                                   |     |
|   | Новые значения       | Последовательные |               |                                                   |     |
|   | Формат поля          |                  |               |                                                   |     |
|   | Подпись              |                  |               |                                                   |     |
|   | Индексированное поле | Нет              |               | Тип данных определяет значения, которые можно     |     |
|   |                      |                  |               | сохранять в этон поле. Для справки по типам данны | £X. |
|   |                      |                  |               | нахочите клавишу н1.                              |     |
|   |                      |                  |               |                                                   |     |
|   |                      |                  |               |                                                   |     |
|   |                      |                  |               |                                                   |     |
|   |                      |                  |               |                                                   |     |

3.2.18-rasm. Konstruktor yordamida jadval yaratish.

<u>So'rovlar yaratish.</u> Amaliyotda dastlabki yaratilgan jadvaldan yozuvlarning bir qismini (ma'lum mezonlar bo'yicha) tanlab olish va tartiblash zarurati ko'plab tug'ilib turadi. Tanlash mezonlari bir qator shartlar majmuasi bilan aniqlanishi mumkin.

<u>Tanlab olish so'rovlari.</u> So'rovlarning eng ko'p uchraydigan turi bu tanlab olish so'rovlaridir. Uning maqsadi MB ma'lumotlari orasidan berilgan shartlarga javob beradigan ma'lumotlarni tanlab, natijaviy jadvalni chop etishdir. So'rovlarni yaratish uchun MBda maxsus so'rovlar tili mavjud. U SQL deb ataladi.

1. Baza uchun soʻrov yaratishda MBning muloqot oynasidan «Запросы» (Soʻrovlar) ilovasini tanlash, soʻngra «Создать» (Yaratish) tugmachasini bosish kerak. Natijada quyidagi oyna ochiladi (3.2.19-rasm).

| Новый запрос<br>Самостоятельное создание<br>нового запроса. | ? Х<br>Конструктор<br>Простой запрос<br>Перекрестный запрос<br>Повторяющиеся записи<br>Записи без подчиненных |
|-------------------------------------------------------------|----------------------------------------------------------------------------------------------------|
|                                                             | ОК Отмена                                                                                                    |

3.2.19-rasm. So`rovlar bilan ishlash.

2. Ochilgan **«Новый запрос»** (Yangi soʻrov) muloqot oynasida **«Конструктор»** boʻlimini tanlash bilan soʻrovni qoʻlda ishlash holatida yaratish usuli belgilanadi.

3. «Конструктор» holatida so'rovni yaratish, MBdan mana shu so'rov asosini tashkil etadigan jadvallarni tanlashdan boshlanadi.

4. Jadvalni tanlash «Добавление таблицы» (Jadvalni qo'shish) muloqot oynasida bajariladi. Unda MBdagi barcha jadvallar ro'yxati aks ettirilgan boʻladi.

5. Tanlangan jadvallar soʻrov blankasining yuqori qismiga yozib qoʻyiladi. Buning uchun jadvallar tanlab olingandan soʻng «Добавить» (Qo'shish) tugmachasi bosiladi.

3. «Добавление таблицы» (Jadvalni qoʻshish) oynasida uchta ilova: «Таблицы» (Jadvallar), «Запросы» (Soʻrovlar) va «Таблицы и запросы» (Jadvallar va soʻrovlar) borligiga e'tibor berish kerak.

| licrosoft Access -                                                                 | (Запрос1 : запрос н        | а выборку]                         |                                  |              |    | _ 8 ×       |
|------------------------------------------------------------------------------------|----------------------------|------------------------------------|----------------------------------|--------------|----|-------------|
| <u>Ф</u> айл <u>П</u> равка <u>В</u> и                                             | д Вставка Запрос (         | Сервис <u>О</u> кно <u>С</u> правж | (a                               |              |    | _ 8 ×       |
| • 日 🖨 🖪 🤇                                                                          | 7 👗 🖻 🖻 🚿                  | » 🗗 • 🚦 %                          | Σ Bce 🔹 😭                        | 1 🖄 🗇 ⁄a - 🛛 | ). |             |
| Таблица1<br>*<br>Талабаният уни<br>Талабанияг исии                                 |                            |                                    |                                  |              |    | *<br>*<br>* |
| Поле:<br>Иня таблицы:<br>Сортироека:<br>Вывод на экран:<br>Условие отбора:<br>Или: | Талабанин урни<br>Таблица1 | Талабанки факкл<br>Таблица1<br>Г   | Галабанинг исин<br>Таблицаі<br>☑ |              |    |             |

3.2.20-rasm. So`rovda jadvallar qo`shish.

7. Namuna bo'yicha so'rov blankasi ikkita panelga ega. Yuqori panelda so'rovga asos bo'ladigan jadvallar maydonlarining ro'yxati joylashadi.

8. Quyi panel satrlari soʻrov tuzilmasini, ya'ni soʻrov natijasida olingan ma'lumotlar joylashadigan natijaviy jadval tuzilmasini aniqlaydi.

9. Quyi paneldagi «Поле» (Maydon) satri blankining yuqori qismidagi maydonlar nomini olib oʻtish bilan toʻldiriladi. Yaratiladigan natijaviy jadvalning har bir maydoniga namuna boʻyicha soʻrov blankining bitta ustuni mos keladi.

10. «Имя» (Nom) satri maydonlar olib oʻtilayotganda avtomatik ravishda toʻldiriladi.

11. Agar «**Сортировка**» (Saralash) satrida sichqoncha tugmachasi bosilsa, saralash turlarini koʻrsatuvchi roʻyxatni ochadigan tugmacha paydo boʻladi.

12. «Условие отбора» (Tanlash sharti) satrida natijaviy jadvalga kiritish uchun yozuvlarga qoʻyiladigan mezon (shart) yoziladi. Har bir maydon uchun oʻzining tanlash sharti boʻlishi mumkin.

13. Soʻrovni ishga tushirish **«Вид»** (Koʻrinish) tugmachasini bosish orqali bajariladi. Unda natijaviy jadval hosil boʻladi.

14. Natijaviy jadvaldan chiqish va namuna boʻyicha soʻrov blankasida yangi soʻrovni yaratishga qaytish uchun **«Вид»** (Koʻrinish) tugmachasini takroran bosish kerak.

*O'zgartirish so'rovlari.* Tanlab olish so'rovlarining barcha turlari vaqtinchalik natijaviy jadvallarni hosil qiladi. Bunda bazadagi jadvallar o'zgarishsiz qoladi. Shunga qaramasdan MBni yaratuvchilari uchun so'rovlarning maxsus guruhi mavjudki, ular o'zgartirish so'rovlari deyiladi. O'zgartirish so'rovlari — bir amalni bajarish bilan bir nechta so'rovlarga o'zgartirish kiritadigan so'rovlardir. Ularning 4 turi mavjud: yo'qotish, yangilash, yozuvlar qo'shish va jadval yaratish so'rovlari.

*Yoʻqotish soʻrovlari* bir yoki bir necha jadvaldan yozuvlar guruhini yoʻqotadi. Yoʻqotish soʻrovlari orqali yozuvni toʻlaligicha yoʻqotish mumkin. Uning ichidagi ayrim jadvallarni alohida yoʻqotib boʻlmaydi.

*Yangilash soʻrovlari* bir yoki bir necha jadvaldagi yozuvlar guruhida umumiy oʻzgartirishlar kiritadi. Ushbu soʻrov mavjud jadvallardagi ma'lumotlarni oʻzgartirish imkonini beradi.

*Yozuvlar qo'shish soʻrovi* bir yoki bir necha jadvaldagi yozuvlar guruhini boshqa bir yoki bir necha jadvalning oxiriga qoʻshadi.

*Jadval yaratish soʻrovi* bir yoki bir necha jadvalning barcha ma'lumotlari yoki ularning bir qismi asosida yangi jadvalni yaratadi.

**7-misol.** Koʻrsatilgan sanalar oraligʻi uchun AB harakati haqida ma'lumotlar. Manba -"AV inventar obekti" jadvali. Kelib tushgan, hisobga olingan, hisobda turgan AV roʻyxatini aniqlash uchun 3 ta mustaqil soʻrov talab qilinadi.

1. Kelib tushgan AV roʻyxati. Soʻrov filtratsiyaning sharti egiluvchan oʻzgarishni - AV ning kelib tushishi belgilangan sanalar oraligʻini ta'minlash kerak.

2. Chiqib ketgan AV roʻyxati. Soʻrov filtratsiyaning sharti egiluvchan oʻzgarishni - AV ning chiqib ketishi belgilangan sanalar oraligʻini ta'minlash kerak.

Bajarish ketma-ketligi:

1. «Запрос» (So'rov) ilovasiga o'ting.

2. «Создать» (Yangi so'rov) tugmasini bosib, *«Конструктор»* masteri tanlanadi.

3. «AB инвентар обекти» jadvali qoʻshiladi.

4. Natijaviy jadval jadvallarning barcha maydonlaridan iborat: buning uchun \* maydonni tanlang.

5. AV ning kelib tushish sanasini tekshirish uchun «Дата приобретения» maydonini soʻrov blankasiga qoʻshing, Вывод на экран-Нет tanlab olish sharti - Between[Начальная дата]Аnd[Конечная дата].

AV ning kelib tushish sanasini tekshirish uchun maydonini soʻrov blankasiga qoʻshing, tanlab olish sharti - SQL tilida soʻrov koʻrinishi quyidagicha:  $Bu\partial \rightarrow Pe \mathcal{K}UM$  SQL): SELECT [AB инвентар объекти.\*FROM[AB инвентар объекти] WHERE((([AB инвентар объекти]. [Олинган сана]) Between[Boshlangʻich sana] And [Oxirgi sana])) WITH OWNERACCESS OPTION;

3. Menyuning «Запрос» (So'rov)  $\rightarrow$  «Запуск» (Ishga tushirish) buyrugʻi yordamida soʻrovni bajaring. "Boshlang'ich sana" va "Oxirgi sana" parametr qiymatini kiriting.

7. Soʻrovni "AV kelib tushishi" nomi bilan xotiraga oling.

*Shakllar yaratish.* **Shakl** - bu ma'lumotlarni kiritish uchun maydonlarga ega bo'lgan elektron blankadir. Quyida shakllarni yaratishning turli usullari bilan tanishib chiqamiz.

Foydalanuvchi shaklni o'zi mustaqil yaratishi yoki Shakl ustasidan foydalanishi mumkin.

Foydalanuvchi shaklni oʻzi mustaqil yaratishi yoki **Shakl ustasidan** foydalanishi mumkin.

| Новая форма                                                    | ? ×                                                                                                    |
|----------------------------------------------------------------|----------------------------------------------------------------------------------------------------|
| Самостоятельное создание<br>новой формы.                       | Конструктор<br>Мастер форм<br>Автоформа: в столбец<br>Автоформа: ленточная<br>Автоформа: табличная<br>Диаграмма<br>Сводная таблица |
| Выберите в качестве<br>источника данных таблицу<br>или запрос: | ОК Отмена                                                                                                    |

3.2.21-rasm. Shakl yaratish oynasi.

Shakl ustasi asosiy ishlarni avtomatik bajargani uchun shaklni yaratish jarayoni tezlashadi. Undan foydalanganda MS Access shakl yaratish uchun asos boʻladigan ma'lumotlarni kiritishni soʻraydi. Shaklni sozlash uchun «Конструктор» holatiga oʻtish kerak.

Bitta ustundan iborat sodda shaklni yaratish uchun «Новый объект» (Yangi ob'yekt) tugmachasi ishlatiladi.

<u>«Автоформа» (Avtoshakl) yordamida shakl yaratish.</u> Avtoforma tanlab olingan jadval yoki soʻrovning barcha maydonlari va yozuvlari aks etgan shaklni yaratadi. Har bir maydon alohida satrda joylashadi. Uning chap tomonida maydonga tegishli yozuv aks ettiriladi.

Avtoforma yordamida shakl yaratish uchun quyidagilarni bajarish kerak:

1. MB oynasida **«Таблицы»** (Jadvallar) yoki **«Запросы»** (Soʻrovlar) ilovasini tanlash.

2. Shakl yaratishga asos boʻladigan jadval yoki soʻrovni tanlash yoki ularni ixtiyoriy holatda ochish.

3. «Новый объект» (Yangi ob'yekt) tugmachasi yonidagi roʻyxatni ochish tugmachasini bosish va «Автоформа» (Avtoshakl) elementini tanlash.

Shakl ustasi yordamida shakl yaratish.

1. MB oynasida «Формы» (Shakllar) ilovasini tanlang.

2. «Создать» (Yaratish) tugmachasini bosing.

3. «**Новая форма**» (Yangi shakl) muloqot oynasida kerakli ustani tanlang. Ustaning qanday vazifani bajarishi oynaning chap qismida paydo boʻladi.

4. Shakl yaratish uchun asos boʻladigan ma'lumotlarni oʻz ichiga olgan jadval yoki soʻrovni tanlang.

5. **OK** tugmachasini bosing.

3. Agar 3-qadamda **«Мастер форм»** (Shakllar ustasi), **«Диаграмма»** yoki **«Сводная таблица»** (Umumiy jadval) tanlangan boʻlsa, shaklni yaratishda tegishli muloqot oynalarida chiqariladigan koʻrsatmalarga rioya qilish zarur.

«Автоформа: в столбец» (Avtoshakl: ustunli), «Автоформа: ленточная» (Avtoshakl: tasmali) yoki «Автоформа: табличная» (Avtoshakl: jadvalli) elementlari tanlanganda shakl avtomatik ravishda yaratiladi.

Yaratilgan shaklni «Конструктор» holatida oʻzgartirish mumkin.

Shakl ustasi yordamisiz shakl yaratish:

1. MB oynasida «Формы» (Shakllar) ilovasini tanlang.

2. «Создать» (Yaratish) tugmachasini bosing.

**3. «Новая форма»** (Yangi shakl) muloqot oynasida «Конструктор» boʻlimini tanlang.

4. Shakl yaratish uchun asos boʻladigan ma'lumotlarni oʻz ichiga olgan jadvallar va soʻrovlar nomini tanlang.

Shaklning oynasi «Конструктор» holatida ekranga chiqariladi.

Shakllar tuzilmasi. Har qanday shaklning tuzilmasini uning boʻlimlari tashkil etadi. Boʻlimlar oʻz navbatida boshqaruv elementlarini oʻz ichiga oladi. «Конструктор» holatida shakl tuzilmasini koʻrib chiqqanda elementlar paneli ochiladi. Unda sarlavha va shaklni boshqarish elementlarini yaratish vositalari joylashgan boʻladi.

Shakl tuzilmasida uchta boʻlim aniq koʻrinib turadi. Bular: **shakl sarlavhasi boʻlimi, ma'lumotlar sohasi va shaklga izohlar berish boʻlimi**. Ma'lumotlar sohasiga tegishli barcha narsalar boshqaruv elementi boʻladi. Boshqaruv elementi ostidagi fonli rasm shakl ishchi maydonining oʻlchamini koʻrsatadi.

Boshqaruv elementlari *ozod* va *bog'langan* maydonlarga boʻlinadi. «Надпись» (Yozuv) boshqaruv elementi ozod maydondir. Unga kiritilgan matn ayni paytda shaklda qanday yozuv koʻrib chiqilishidan qat'iy nazar, oʻzgarishsiz qoladi. Ushbu boshqaruv elementi ustida, soʻngra shaklda sichqoncha tugmachasi bosilsa, matn yozish uchun ramka paydo boʻladi. Unga kerakli matnni kiritib, ENTER tugmachasini bosish kerak.

Jadval maydonlaridagi ma'lumotlar aks etadigan boshqaruv elementlari bogʻlangan maydon deyiladi. Ularni yaratish uchun vositalar panelidagi «Поле» (Maydon) elementi ishlatiladi.

**8-misol.** XAJ (xoʻjalik amallar jurnali) da xoʻjalik amallarini kiriting va taxrirlash shaklini yarating. Debet va kredit boʻyicha tanlangan schyotlar subschetlarini avtomatik tanlashni ta'minlaydi.

Bajarish ketma-ketligi:

1. «Формы» (Shakllar) ilovasiga oʻting.

2. «Создатъ» (Yangi shakl) tugmasini bosib, , «Мастер форм» (Sakllar ustasi) ni tanlang.

Ma'lumotlar manbai- « XAJ » jadvali.

3. Shaklga ulanish uchun barcha maydonlarni tanlang. Tashqi koʻrinishi «**ленточный**» (tasmali), **«стиль»** (stil) – **«произвольный»** (ixtiyoriy). Shakl nomi - JXO.

Shakl yaratilgandan keyin shakl konstruktorida sozlash bajariladi. Buning uchun:

1. «Формы» (Shakllar) ilovasida oʻzgarayotgan shaklni tanlang.

2. «Конструктор» tugmasi yordamida «Конструктор формы» (Shakllar konstruktori) ga oʻting.

3. Menyuning «Формат» buyrugʻi yordamida boshqaruv elementlari oʻlchamini oʻzgartiring.

4. Menyuning «Формат»  $\rightarrow$  «Преобразовать элемент»  $\rightarrow$  «Поле со списком» (Format  $\rightarrow$  Elementni o'zgartirish  $\rightarrow$  Ro'yxatli maydon) buyrug'i yordamida «Номер субсчета дебета» (Debet subscheti raqami) maydonini ro'yxatli maydon elementiga o'zgartiring.

5. Subschet debet qiymatlarining roʻyxati tanlangan schet debeti uchun shakllantirilishi mumkin. Buning uchun **«Тип источника строк»** (Satrlar manbai turi) – **«Таблица или запрос»** (Jadval yoki soʻrov) roʻyxatli maydon xususiyati, **«Источник строк»** (Satrlar manbai) – **«запрос»** (soʻrov) xususiyati koʻrsatiladi.

3. Menyuning «Формат»  $\rightarrow$  «Преобразовать элемент»  $\rightarrow$  «Поле со списком» (Format  $\rightarrow$  Elementni o'zgartirish  $\rightarrow$  Ro'yxatli maydon) buyrugʻi yordamida «Номер субсчета кредита» (Kredit subscheti raqami) maydonini roʻyxatli maydon elementiga oʻzgartiring.

7. Subschet krediti qiymatlar roʻyxati tanlangan kredit scheti uchun shakllanishi mumkin. Buning uchun **«Тип источника строк»** (Satrlar manbai turi) – **«Таблица или запрос»** (Jadval yoki soʻrov) roʻyxatli maydon xususiyati, **«Источник строк»** (Satrlar manbai) – **«запрос»** (soʻrov) xususiyati koʻrsatiladi.

8. «Примечания формы» (Shakllar izohi) sohasiga XAJ jadvallari yozuvlari bilan ishlash uchun 4 ta tugmani joylang. «Мастер создания кнопок» (Tugmacha yaratish ustasi) rejimida «Обработка записей» (Yozuvlarni qayta ishlash) kategoriyasini tanlang: «Добавить запись» (yozuv qo'shish), «Удалить запись» (Yozuvni o'chirish), «Восстановить запись» (Yozuvni tiklash), «Дублировать запись» (Yozuvni takrorlash).

9. Menyuning «Файл» (Fayl)→ «Сохранить» (Saqlash) buyrugʻi yordamida shaklni xotiraga oling.

10. Shakl orqali ma'lumotlar bilan ishlash uchun menyuning **«Ви**д» (Ko'rinish)  $\rightarrow$  «Форма» (Shakl) buyrugʻi yordamida ma'lumotlarni kiriting va taxrirlash rejimiga oʻting.

### Hisobotlar yaratish

Hisobotlar koʻp jihatdan shakllarga oʻxshaydi. Shuning bilan birga shakllar va hisobotlar orasida muhim bir farq borki, u ham boʻlsa hisobotlar faqat ma'lumotlarni chop etishga moʻljallanganligidadir. Ularda ma'lumotlarni chiqarish uchun boshqaruv elementlariga boʻlgan zarurat yoʻq. Shuning uchun hisobotlarda roʻyxatlardan, roʻyxatli maydonlardan va boshqa ayrim elementlardan voz kechish mumkin.

Hisobotlar uchun **Jadvallar** yoki **Shakllar** holatini oʻrnatish mumkin emas. Hisobot uchun faqat «Конструктор» va «Предварительный просмотр» (Oldindan koʻrish) holatlarini tanlash mumkin.

Hisobotni yaratish uchun MBning muloqot oynasida «Отчёты» (Hisobotlar) ilovasini tanlash va «Создать» (Yaratish) tugmachasini bosish kerak. Natijada «Новый отчёт» (Yangi hisobot) muloqot oynasi paydo boʻladi.

Uning yordamida hisobotlarni uch xil usul bilan yaratish mumkin. Bular: avtomatik tarzda, hisobotlar ustasi yordamida yoki qoʻlda, mustaqil ravishda.

**Hisobotlar ustasi** barcha qiyin ishlarni oʻz zimmasiga olib, hisobotni tez yaratish imkonini beradi. Hisobotlar ustasi chaqirilgandan soʻng ekranga chiqadigan muloqot oynalarida soʻraladigan zarur ma'lumotlar kiritiladi va foydalanuvchining javoblari asosida hisobot yaratiladi.

## «Автоотчет» (Avtohisobot) yordamida hisobot yaratish

Avtohisobot hisobot yaratish vositasi boʻlib, unda bazadagi jadvallar va soʻrovlardagi barcha maydonlar va yozuvlar chiqariladi. Bunda asosiy qilinadigan ishlar quyidagilardan iborat.

1. MB muloqot oynasida «Отчёты» (Hisobotlar) ilovasini tanlang.

2. «Создать» (Yaratish) tugmachasini bosing.

3. «Новый отчёт» (Yangi hisobot) muloqot oynasida quyidagi boʻlimlardan birini tanlang:

— «Автоотчёт: в столбец» (Avtohisobot: ustunli) — har bir maydon sarlavhasi chap yonida boʻlgan alohida satrni tashkil etadi.

— «Автоотчёт: ленточный» (Avtohisobot: tasmali) — har bir yozuv maydoni alohida satrni tashkil etadi. Bunda sarlavha har bir sahifaning ustida chop etiladi.

4. Hisobotga kiritiladigan ma'lumotlarni o'z ichiga oluvchi jadval yoki so'rovni tanlang.

5. OK tugmachasini bosing.

## Hisobot ustasi yordamida hisobot yaratish

1. MB muloqot oynasida «Отчёты» (Hisobotlar) ilovasini tanlang.

2. «Создать» (Yaratish) tugmachasini bosing.

3. «**Новый отчёт**» (Yangi hisobot) muloqot oynasida kerakli hisobot ustasini tanlang. Bunda ustaning bajarishi mumkin boʻlgan ishlari roʻyxati muloqot oynasining chap qismida chiqadi.

4. Hisobotga kiritiladigan ma'lumotlarni o'z ichiga oluvchi jadval yoki so'rovni tanlang.

5. **OK** tugmachasini bosing.

3. Agar 3-qadamda hisobot ustasi, diagramma ustasi yoki qo'shiluvchi suratlar ustasi tanlab olingan boʻlsa, ularga tegishli muloqot darchalarida chiqadigan koʻrsatmalarni bajarish lozim. Agar avtohisobot ustalaridan biri tanlab olingan boʻlsa, hisobot avtomatik tarzda yaratiladi.

Yaratilgan hisobotga oʻzgartirish kiritish kerak boʻlsa, buni «Конструктор» holatida bajarish mumkin.

#### Hisobot ustasisiz hisobot yaratish

1. MB muloqot oynasida «Отчёты» (Hisobotlar) ilovasini tanlang.

2. «Создать» (Yaratish) tugmachasini bosing.

3. «Новый отчёт» (Yangi hisobot) muloqot oynasining «Конструктор» holatini tanlang.

4. Hisobot tuzishda ishlatiladigan ma'lumotlarni oʻz ichiga olgan jadval yoki soʻrovlarni tanlang. (Agar boʻsh hisobot yaratish kerak boʻlsa, hech qanday jadval yoki soʻrov tanlanmaydi).

5. **OK** tugmachasini bosing.

Yangi hisobot «Конструктор» holatining hisobot oynasida paydo boʻladi.

*Hisobot tuzilmasi.* Har qanday hisobot tuzilmasi 5 ta boʻlimdan iborat: hisobot sarlavhasi, yuqori kolontitul, ma'lumotlar sohasi, quyi kolontitul, hisobot izohlari.

Hisobot sarlavhasi hisobotning umumiy sarlavhasini chop etish uchun ishlatiladi.

**Yuqori kolontitulni** hisobot murakkab tuzilmali yoki koʻp sahifali boʻlganda kichik sarlavhalarni chop etish uchun ishlatish mumkin.

**Ma'lumotlar sohasida** baza jadvallarning maydonlaridagi ma'lumotlar bilan bogʻliq boshqaruv elementlari joylashtiriladi. Bu elementlarga jadvallardan chop etish uchun ma'lumotlar beriladi. Boshqaruv elementlarining joylashtirish va tekislash tartibi yuqorida keltirilgan shakl tuzilmasini yaratishdek amalga oshiriladi.

Quyi kolontitul xuddi yuqori kolontituldek ishlatiladi.

Izoh boʻlimi qoʻshimcha ma'lumotni joylashtirish uchun ishlatiladi.

# Savol va topshiriqlar

- 1. MBni yaratishning necha xil usuli bor?
- 2. «Macтep» (Usta) yordamida MB qanday yaratiladi?
- 3. MBni mustaqil yaratish uchun qanday ishlarni bajarish kerak?
- 4. MBni ochish jarayonini aytib bering.
- 5. Ma'lumotlar bazasi nima?

6. Ma'lumotlar bazasining qanday turlari bor? Ularning farqlarini aytib bering.

7. Ma'lumotlar bazasini boshqarish tizimi (MBBT) nima?

8. Qanday MBBT larini bilasiz?

9. MBlarida ustun va satrlar nima deb ataladi?

- 10. Maydonlarning xususiyatlarini aytib bering.
- 11. MBBT bilan ishlash texnologiyasini aytib bering.
- 12. MS Access boshlang'ich oynasining ilova (ob'yekt) larini sanab bering.
- 13. So'rovlar ob'yekti qanday vazifalarni bajaradi?
- 14. MS Access dasturi qanday ishga tushiriladi?
- 15. Bo'sh jadval yaratish usullarini aytib bering.
- 16. Jadvallar ustasi yordamida jadval qanday yaratiladi?
- 17. So'rovlarning qanday turlarini bilasiz?
- 18. Shakl nima? Uni yaratishning qanday usullari bor?
- 19. Shakl va hisobot orasidagi asosiy farq nimadan iborat?
- 20. Avtohisobot yordamida hisobot qanday yaratiladi?
- 21. Hisobot ustasi yordamida hisobot yaratish jarayonini aytib bering.
- 22. Hisobot tuzilmasi haqida nimalarni bilasiz?